< 実行例(マニュアルから抜粋) >

それぞれ 2,000 件のオブザベーション数、12 項目の変数を持つ サンプルデータ(samp\_data)とテストデータ(test\_data)を作成 し、これらのデータを用いた DMT デシジョンツリーアプリケー ションの使い方を例示します。

# samp\_data, test\_data 項目

| 1     sei     性別     1     男性       2     nenrei     年齢     (数値)       3     jukyo     住居区分     1     持家(自己)       3     jukyo     住居区分     1     持家(自己)       2     持家(高口)     3     賃貸マンシ       4     借家     5     アパート       6     寮     7     社宅       欠損     不明     4     4                                                                                                    | 所有)<br>所有)<br>イヨン                                                                                  |
|----------------------------------------------------------------------------------------------------|----------------------------------------------------------------------------------------------------|
| 2         女性           2         nenrei         年齢         (数値)           3         jukyo         住居区分         1         持家(自己)           2         持家(家族)         3         賃貸マンジ         4         借家           3         賃貸マンジ         4         借家         5         アパート           6         寮         7         社宅         欠損         不明           4         kazoku_kosei         家族構成         1         独身同居認                                                                                                    | 所有)<br>所有)<br>イヨン<br>                                                                              |
| 2         nenrei         年齢         (数値)           3         jukyo         住居区分         1         持家(百己)           2         持家(家族)         3         賃貸マンジ           4         借家         5         アパート           6         寮         7         社宅           欠損         不明         4         4                                                                                                    | 所有)<br>所有)<br>/ヨン                                                                                  |
| 3         jukyo         住居区分         1         持家(店已)           2         持家(家族)         3         賃貸マンジ           3         賃貸マンジ         4         借家           5         アパート         6         寮           7         社宅         欠損         不明           4         kazoku_kosei         家族構成         1         独身同居室                                                                                                    | 所有)<br>所有)<br>イヨン                                                                                  |
| 2     持家(家族)       3     賃貸マンシ       4     借家       5     アパート       6     寮       7     社宅       欠損     不明       4     kazoku_kosei       家族構成     1       独身同居家                                                                                                    | 所有)<br>/ヨン                                                                                         |
| 3     賃貸マンジ       4     借家       5     アパート       6     寮       7     社宅       欠損     不明       4     kazoku_kosei       家族構成     1     独身同居家                                                                                                    | ン<br>ン                                                                                             |
| 4         借家           5         アパート           6         寮           7         社宅           欠損         不明           4         kazoku_kosei           家族構成         1           1         独身同居家                                                                                                    |                                                                                                    |
| 4         kazoku_kosei         家族構成         1         独身同居家                                                                                                    |                                                                                                    |
| 6         寮           7         社宅           欠損         不明           4         kazoku_kosei         家族構成         1         独身同居家                                                                                                    |                                                                                                    |
| ····································                                                                                                    |                                                                                                    |
| 欠損     不明       4     kazoku_kosei     家族構成     1     独身同居家                                                                                                    |                                                                                                    |
| 4 kazoku_kosei 家族構成 <u>1 独身同居家</u>                                                                                                    |                                                                                                    |
|                                                                                                    | 家族あり                                                                                               |
|                                                                                                    | 1900/02/                                                                                           |
| 3 既婚子供胡                                                                                                    | あり                                                                                                 |
| 4 既婚子供龙                                                                                                    | تل                                                                                                 |
| 5 独身子供太                                                                                                    | <u>バロ</u><br>えり                                                                                    |
|                                                                                                    |                                                                                                    |
| 5 gakureki 学歴 1 中学                                                                                                    |                                                                                                    |
|                                                                                                    |                                                                                                    |
| 3 車門学校                                                                                                    |                                                                                                    |
|                                                                                                    |                                                                                                    |
|                                                                                                    |                                                                                                    |
|                                                                                                    |                                                                                                    |
| 6 kinnusaki 勤務先 A 企業                                                                                                    |                                                                                                    |
|                                                                                                    |                                                                                                    |
| Ⅰ Ⅰ Ⅰ Ⅰ Ⅰ Ⅰ Ⅰ Ⅰ Ⅰ Ⅰ 目営(法人)                                                                                                    | 1                                                                                                  |
| B         自営(法人)           C         自営(個人)                                                                                                    | )                                                                                                  |
| B         自営法人(<br>自営)個人(<br>D)           D         官公庁                                                                                                    | )                                                                                                  |
| B         自営法人           C         自営(個人)           D         官公庁           次損         不明                                                                                                    | )                                                                                                  |
| B         自営法人           C         自営(個人)           D         官公庁           欠損         不明           7         gyoshu         業種         A         農林水産                                                                                                    | )                                                                                                  |
| B         自営(法人)           C         自営(個人)           D         官公庁           欠損         不明           7         gyoshu         業種           A         農林水産           B         鉱業                                                                                                    | )                                                                                                  |
| B         自営法人(C)           C         自営(個人)           D         官公庁           欠損         不明           7         gyoshu         業種           A         農林水産           B         鉱業           C         建設・土木                                                                                                    | )<br>)<br><br>業                                                                                    |
| B         自営法人(C)           C         自営(個人)           D         官公庁           欠損         不明           7         gyoshu         業種           A         農林水産           B         鉱業           C         建設・土木           D         製造                                                                                                    | )<br>)<br><br>業                                                                                    |
| B     自営法人(<br>C       C     自営(個人)       D     官公庁       次損     不明       7     gyoshu     業種       A     農林水産       B     鉱業       C     建設・土木       D     製造       E     電気・ガス                                                                                                    | )<br>)<br>業<br>·水道                                                                                 |
| B         自営法人(C)           C         自営(個人)           D         官公庁           次損         不明           7         gyoshu         業種           A         農林水産           B         鉱業           C         建設・土木           D         製造           E         電気・ガス           F         運輸・通信                                                                                                    | )<br>)<br>業<br>·水道                                                                                 |
| B         自営法人(C)           C         自営(個人)           D         官公庁           次損         不明           7         gyoshu         業種           A         農林水産           B         鉱業           C         建設・土木           D         製造           E         電気・ガス           F         運輸・通信           G         卸売・小売                                                                                                    | )<br>)<br>業<br>·水道                                                                                 |
| B         自営法人(C)           C         自営(個人)           D         官公庁           次損         不明           7         gyoshu         業種           A         農林水産           B         鉱業           C         建設・土木           D         製造           E         電気・ガス           F         運輸・通信           G         卸売・小売           H         金融・保険                                                                                                    | )<br>)<br>業<br>·水道                                                                                 |
| B         自営法人<br>C           C         自営(個人)<br>D           D         官公庁<br>欠損           次損         不明           7         gyoshu         業種           A         農林水産<br>B         鉱業           C         建設・土木<br>D         製造           E         電気・ガス           F         運輸・通信           G         卸売・小売<br>H           土         不動産                                                                                                    | )<br>)<br>業<br>·水道                                                                                 |
| B         自営法人(C)           C         自営(個人)           D         官公庁           欠損         不明           7         gyoshu         業種           A         農林水産           B         鉱業           C         建設・土木           D         製造           E         電気・ガス           F         運輸・通信           G         卸売・小売           H         金融・保険           I         不動産           J         ホテル・飲                                                                                                    | )<br>)<br>業<br>·水道<br>·<br>食                                                                       |
| B         自営法人(C)           C         自営(個人)           D         官公庁           欠損         不明           7         gyoshu         業種           A         農林水産           B         鉱業           C         建設・土木           D         製造           E         電気・ガス           F         運輸・通信           G         卸売・小売           H         金融・保険           I         不動産           J         ホテル・飲           K         医療・福祉                                                                                                    | )<br>)<br>業<br>·水道<br>·<br>食                                                                       |
| B         自営法人(C)           C         自営(個人)           D         官公庁           欠損         不明           7         gyoshu         業種           A         農林水産           B         鉱業           C         建設・土木           D         製造           E         電気・ガス           F         運輸・通信           G         卸売・小売           H         金融・保険           I         不動産           J         ホテル・飲           K         医療・福祉           L         その他サー                                                                                                    | )<br>業<br>・水道<br>・<br>食<br>ー<br>ビス                                                                 |
| B         自営法人(C)           C         自営(個人)           D         官公庁           次損         不明           7         gyoshu         業種           A         農林水産           B         鉱業           C         建設・土木           D         製造           E         電気・ガス           F         運輸・通信           G         卸売・小売           H         金融・保険           I         不動産           J         ホテル・銃           K         医療・福祉           L         その他サー<br>M                                                                                                    | )<br>*<br>*<br>水道<br>・<br>な<br>-<br>ビス<br>-                                                        |
| B         自営法人           C         自営(個人)           D         官公庁           次損         不明           7         gyoshu         業種           A         農林水産           B         鉱業           C         建設・土木           D         製造           E         電気・ガス           F         運輸・通信           G         卸売・小売           H         金融・保険           I         不動産           J         ホテル・飲           K         医療・福祉           L         その他サー           M         公務           欠損         不明                                                                           | )<br>業<br>・水道<br>・<br>食<br>ビス                                                                      |
| B         自営法人(<br>C           C         自営(個人)           D         官公庁           次損         不明           7         gyoshu         業種           A         農林水産           B         鉱業           C         建設・土木           D         製造           E         電気・ガス           F         運輸・通信           G         卸売・小売           H         金融・保険           I         不動産           J         ホテル・飲           K         医療・福祉           L         その他サー<br>M           M         公務           欠損         不明           8         shokushu         職種           1         営業 | )<br>)<br>業<br>・水道<br>・<br>食<br>ービス                                                                |
| 8     自営法人       C     自営(個人)       D     官公庁       次損     不明       7     gyoshu     業種       A     農林水産       B     鉱業       C     建設・土木       D     製造       E     電気・ガス       F     運輸・通信       G     卸売・小売       H     金融・保険       I     不動産       J     ホテル・飲       K     医療・福祉       L     その他サー       M     公務       欠損     不明       8     shokushu     職種       1     営業       2     販売                                                                                                    | )<br>業<br>・水道<br>・<br>た<br>こ<br>・<br>、<br>、<br>、<br>、<br>、<br>、<br>、<br>、<br>、<br>、<br>、<br>、<br>、 |

|    |         |       | 4<br>5<br>6<br>7 | 作業・清掃<br>オペレータ・運転手<br>事務<br>技術・サポート |
|----|---------|-------|------------------|-------------------------------------|
|    |         |       | 欠損               | 不明                                  |
| 9  | nenshu  | 年収    | (数値)             |                                     |
| 10 | DM      | DM送付有 | 0                | なし                                  |
|    |         | 無フラグ  | 1                | あり                                  |
| 11 | flg     | 購入有無  | 0                | なし                                  |
|    | •       | フラグ   | 1                | あり                                  |
| 12 | kingaku | 購入金額  | (数値)             |                                     |

これらは、ある物品販売会社の4000件の会員データを表すもの とします。(ここでは、便宜的に、あらかじめ2000件のオブザベ ーションを持つ samp\_data と test\_data にランダムに分けてお き、samp\_data を用いてモデル作成を行うようにしています。)

12 個の項目の中の最初の9項目は会員の属性項目(登録情報) であり、10項目目のDMは会社の行動(直前のプロモーション) を表す変数です。11~12項目目のflgとkingakuはそれぞれプ ロモーション実施後の一定期間内の会員の応答(購入有無と購入 金額)を表しているものとします。

分析の目的は、購入率の分布を説明する顧客属性の組合せや、プロモーションの効果を評価することとします。以下、DMTデシジョンツリーV1.3の利用方法を簡単に説明する目的で、以下の2種類の分析を行う手順と実行結果の一部を表示します。

(実行例1)優良顧客の判別 (実行例2)施策実施効果の分析

WPS での分析例を表示していますが、SAS では以下の注意と、 グラフィック表示が日本語となっている点以外同じです。

(SAS での注意) SAS では、 MIT を押した後、「SAS Message Log」 画面が出現し、実行ログが表示されます。

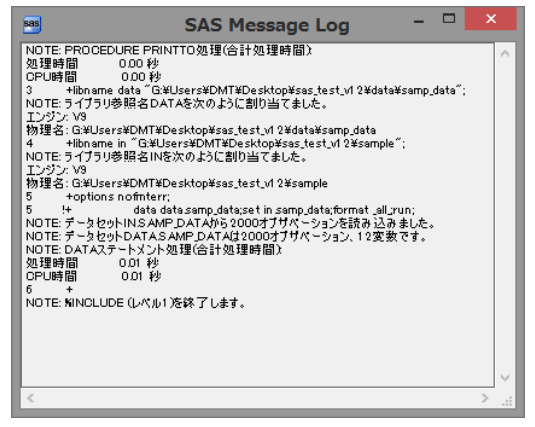

「NOTE: %INCLUDE(レベル 1)を終了します。」というメッセージが

実行ログの最後に出現すれば実行は終了です。

■×■ を押して「SAS Message Log」画面を閉じると、以下の 「お知らせ」画面が表示されます。

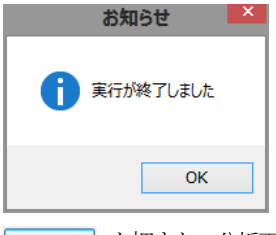

OK を押すと、分析画面で次の操作が可能になります。

# 1.1 (例1) 優良顧客の判別

顧客の属性組合せによって、購入確率が高い優良顧客と購入確率 が低い顧客を区別するための属性判別ルールを作成します。目的 変数はクラス変数flg、購入確率を求めたいクラスはflg=1(購入 あり)です。

モデルは DM 送付有無フラグ別に作成することも考えられますが、ここでは DM 送付有無フラグは説明変数の1つとして用いることとし、変数 KINGAKU は説明変数から削除します。

以下の分析手順を実行します。

# 1.1.1 データ読込

まず、本システムで分析を行うため、分析データ (samp\_data と test\_data) を data ディレクトリに読込みます。、

データ読込 をクリックします。

| _            |             | DMTデシジョンツリー    | 一起動画面                             |                            |              |
|--------------|-------------|----------------|-----------------------------------|----------------------------|--------------|
| DMTデシジョ      | ョンツリーマ      | er.1.3 設定確認多   | で更 オジョン設定                         | 保存指定の<br>ロード               | 現在の指定の<br>保存 |
| ①データ<br>抽出 ⇒ | ②項目<br>分析 : | ③モデル<br>作成表示 ⇒ | <ul> <li>④モデル<br/>検証 ⇒</li> </ul> | ⑤モデル<br>調整 ⇒               | ⑥モデル<br>適用   |
| データ読込        | クロス分析       | モデル作成          | ゲイン・収益                            | 枝刈り                        | 予測付与         |
| データ加工        | 結果表         | 分岐表            | 比較プロット                            | 枝接ぎ                        | コード保存        |
| ラベル付与        | 結果図         | ノード表           | 正誤表                               | 予測値修正                      | コード管理        |
| 枝証確保         | 結果管理        | モデル管理          | アップリフト図                           |                            |              |
| データ管理        |             | 統計モデル          | 62017                             | Data Mine Tech Ltd. (Build | 2017/2/10)   |

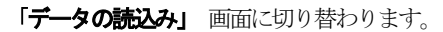

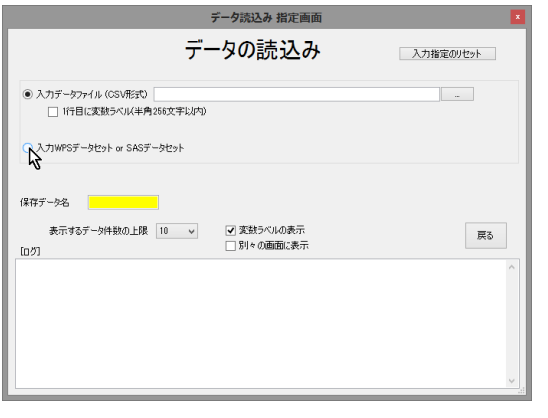

「入力 WPS データセット or SAS データセット」ラジオボタンをクリ ックします。

| データ読込み 指定画面                                   | ×         |
|-----------------------------------------------|-----------|
| データの読込み                                       | 入力指定のリセット |
| ○ 入プリデータファイル (CSV用ETC)                        |           |
| ● λፓነ₩₽Sቻ-ቃセット α SASቻ-ቃセット                    | - Cz      |
| 保存データ名                                        |           |
| 表示するデータ件数の上限 10 v 文 変数5ベルの表示<br>[0グ] 別々の画面に表示 | 戻る        |
|                                               | ^         |
|                                               |           |
|                                               |           |
|                                               |           |

「 ボタンを押し、入力 WPS データセットを選択します。

| ⊕         ⊕         +         ↓         G         sample 0488         ↓         ↓         ↓         ↓         ↓         ↓         ↓         ↓         ↓         ↓         ↓         ↓         ↓         ↓         ↓         ↓         ↓         ↓         ↓         ↓         ↓         ↓         ↓         ↓         ↓         ↓         ↓         ↓         ↓         ↓         ↓         ↓         ↓         ↓         ↓         ↓         ↓         ↓         ↓         ↓         ↓         ↓         ↓         ↓         ↓         ↓         ↓         ↓         ↓         ↓         ↓         ↓         ↓         ↓         ↓         ↓         ↓         ↓         ↓         ↓         ↓         ↓         ↓         ↓         ↓         ↓         ↓         ↓         ↓         ↓         ↓         ↓         ↓         ↓         ↓         ↓         ↓         ↓         ↓         ↓         ↓         ↓         ↓         ↓         ↓         ↓         ↓         ↓         ↓         ↓         ↓         ↓         ↓         ↓         ↓         ↓         ↓         ↓         ↓         ↓ <t< th=""><th>×</th></t<> | ×   |
|----------------------------------------------------------------------------------------------------|-----|
| 登理 和 (ルワカルダー 田・丁) (1)<br>量 設立表示した場所 名前 翌前日時 推測<br>第 2017/02/13 11:03 VPS Detaset<br>第 2017/02/13 11:03 VPS Detaset                                                                                                    | ,   |
| 3 最近表示した場所 へ 名前 更新日時 確如<br>■ 50%コード ■ 5AMP_DATA.wpd 2017/02/13 11:03 WPS Dataset                                                                                                    | 0   |
| SAMP_DATA.wpd     2017/02/13 11:03 WPS Dataset                                                                                                    | サイス |
| 7,5/19/                                                                                                    |     |
| ■ 開発中報2 ■ TEST_DATA.wpd                                                                                                    |     |
|                                                                                                    | >   |
| 2 個の項目 利用可能性: オフラインで利用可能                                                                                                    |     |
| ファイルを(N): SAMP_DATA.wpd v WPS data(*.wpd)                                                                                                    | 1   |
| 離((0) <b>人</b> キャンセル                                                                                                    | 4   |

サンプルWPSデータセットの選択画面が表示されます。 SAMP\_DATA.wpd を選択し、 **■**(0) を押します。 (Windows の設定により、.wpd のファイル拡張子部分は表示 されない場合があります)

Data Bring New Insight to Your Business

1.1 (例1)優良顧客の判別

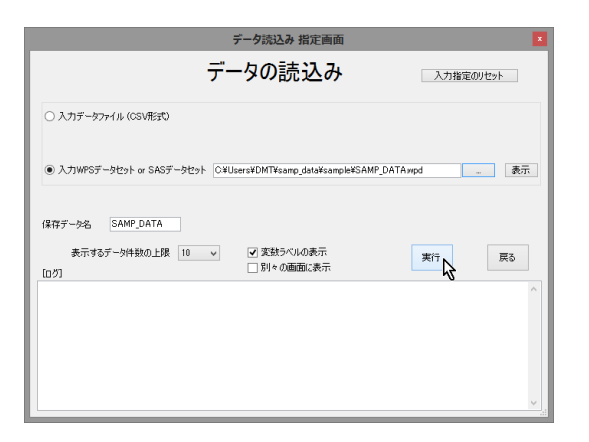

テキストボックスに読み取る WPS データセットファイル名が フルパスで表示されます。また、保存データ名 に同じ名前が自動 入力されます。

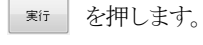

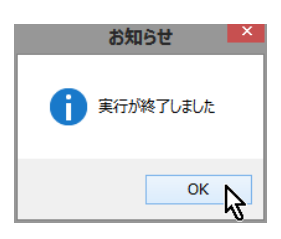

[ログ]に WPS 実行ログが表示され、「実行終了」のメッセージ 画面が表示されます。

OK を押し、「実行終了」メッセージ画面を閉じます

| お知らせ                                                                       |   |
|----------------------------------------------------------------------------|---|
| データセット SAMP_DATA を 分析テータティレクトリ<br>C:¥Users¥DMT¥samp_data¥SAMP_DATA に保存しました |   |
| OK                                                                         | 6 |

WPS データセット SAMP\_DATA を保存したというメッセージが表示されます。 OK を押します。

| データ読込み 指定画面                                                                                                    | × |
|----------------------------------------------------------------------------------------------------|---|
| データの読込み 入力推奨の地か                                                                                                    |   |
| ○ 入力データファイル (CSV現実t)                                                                                                    |   |
| ● 入力WPSテーを社外 or SASテーを社外 CVUcers¥OMT¥camp_data¥camp.kKSAMP_DATAwpd 養示                                                                                   |   |
| (経存テータを SAMP.DATA 表示<br>表示す8.5 <sup>-</sup> の件級の上段 10 ッ マ実数5ペルの表示<br>[02] 「到々の通知に表示                                                                     |   |
| NOTE: The data step took :<br>real time: 0.036<br>cpu time: 0.000                                                                                       | ` |
| 注意: 译存データ名 SAMP_DATA 指定したデータセットは存在します。更行すると上書をされます!<br>S<br>End of XBNCLUDE(level 1) O VUsersVDMTVsamp_dataVpgm.sas<br>NOTE Submitted_statements took : | l |
| real time: UINU<br>cpu time: 0.015                                                                                                    | • |

表示 を押して SAMP\_DATA の内容を確認します。

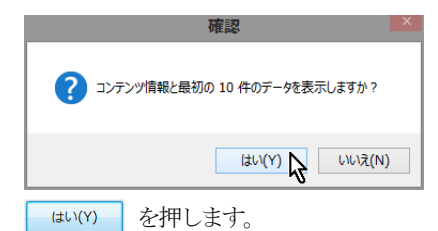

|                   |                          |                   | 表示                          |        | ×   |
|-------------------|--------------------------|-------------------|-----------------------------|--------|-----|
| XUsers¥DMT¥samp_d | ata¥htmi¥temp¥SAMP_DATAh | ml                |                             | ↓ 100% | ``  |
|                   |                          | The CONTE         | ENTS Procedure              |        | ŕ   |
|                   | Dat                      | a Set Name        | SAMP_DATA                   |        |     |
|                   | Mer                      | nber Type         | DATA                        |        |     |
|                   | Eng                      | ine               | WPD                         |        |     |
|                   | Cre                      | ated              | 13FEB2017:14:49:32          |        |     |
|                   | Las                      | Modified          | 13FEB2017:14:49:32          |        |     |
|                   | Obs                      | ervations         | 2000                        |        |     |
|                   | Var                      | ables             | 12                          |        |     |
|                   | Inde                     | xes               | 0                           |        | . 1 |
|                   | Obs                      | ervation Length   | 33                          |        |     |
|                   | Del                      | eted Observations | 0                           |        |     |
|                   | Dat                      | a Set Type        |                             |        |     |
|                   | Lab                      | el                |                             |        |     |
|                   | Con                      | pressed           | NO                          |        |     |
|                   | Sor                      | ed                | NO                          |        |     |
|                   | Dat                      | a Representation  | Little endian, IEEE Windows |        |     |
|                   | Enc                      | oding             | shift-jis Japanese (SJIS)   |        |     |
|                   |                          | Engine/Host De    | pendent Information         |        |     |
|                   | Data Set Page Size       | 4096              |                             |        |     |
|                   | Number of Data Set Pag   | es 18             |                             |        |     |
|                   | First Data Page          | 1                 |                             |        |     |
|                   | Max Obs Per Page         | 123               |                             |        |     |

オブザベーション数が 2000 であることを確認します。「表示」 バーをダブルクリックし、コンボボックスの「100%」を「60%」 に変更して全体を表示してみます。

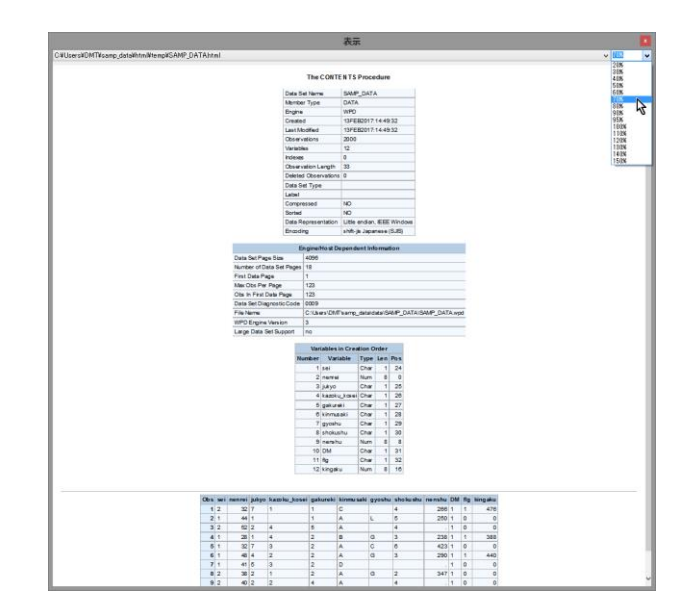

samp\_data データセットのコンテンツ情報と「DMT デシジョンツ リー設定」画面の「表示するデータ件数の上限」で設定してあるオ ブザベーション数のデータ値が表示されます。

■ ボタンを押してデータ表示を終了し、「データの読込み」画面 に戻ります。

Data Bring New Insight to Your Business

1.1 (例1)優良顧客の判別

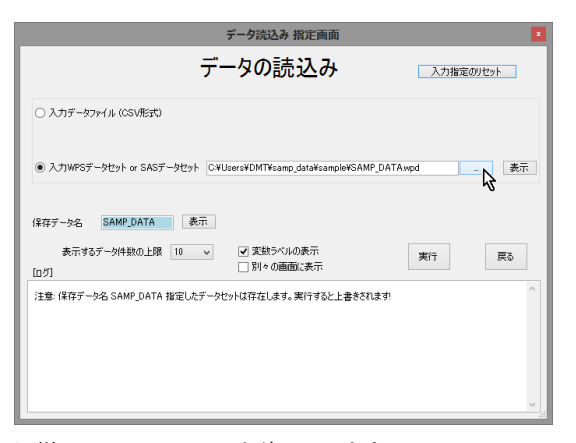

同様に、TEST\_DATA を読み込みます。

|                                            |              | WPSデータセットを選択                         | してください                               |            |            | ×   |
|--------------------------------------------|--------------|--------------------------------------|--------------------------------------|------------|------------|-----|
| ⓒ ⊙ × ↑ 📕 « ⊐-ザ- →                         | DMT >        | samp_data → sample                   | v 6                                  | sampleの検索  | 14 N       | P   |
| 整理 ▼ 新しいフォルダー                              |              |                                      |                                      |            | H • 🔟      |     |
| 30 最近表示した場所                                |              | 名前                                   | 更新日時                                 | 種          | 쵔          | 947 |
| ▶ ダウンロード                                   |              | SAMP_DATA.wpd                        | 2017/02/1                            | 3 11:03 W  | PS Dataset |     |
| <ul> <li>デスクトップ</li> <li>開発はたちば</li> </ul> |              | TEST_DATA.wpd                        | 2017/02/1                            | 3 11:03 W  | PS Dataset |     |
| I MARTING                                  |              |                                      | 5                                    |            |            |     |
| 三 デスクトップ                                   |              |                                      |                                      |            |            |     |
| a OneDrive                                 |              |                                      |                                      |            |            |     |
| 📕 F#23/2h                                  |              |                                      |                                      |            |            |     |
| 🎍 画像                                       |              |                                      |                                      |            |            |     |
| ● 電子メールの奈付ファイル                             |              |                                      |                                      |            |            |     |
|                                            |              |                                      |                                      |            |            |     |
| latom                                      | ~            | <                                    |                                      |            |            | >   |
| TEST_DATA.wpd 更<br>WPS Dataset             | 新日時:<br>サイズ: | 2017/02/13 11:03 作成日<br>72.0 KB 利用可能 | き: 2017/02/13 11:03<br>生: オフラインで利用可能 |            |            |     |
| ファイル名(N):                                  | TEST_C       | DATA.wpd                             | ~                                    | WPS data(* | .wpd)      | ~   |
|                                            |              |                                      |                                      | 間((0)      | **>tu      | ۲.  |

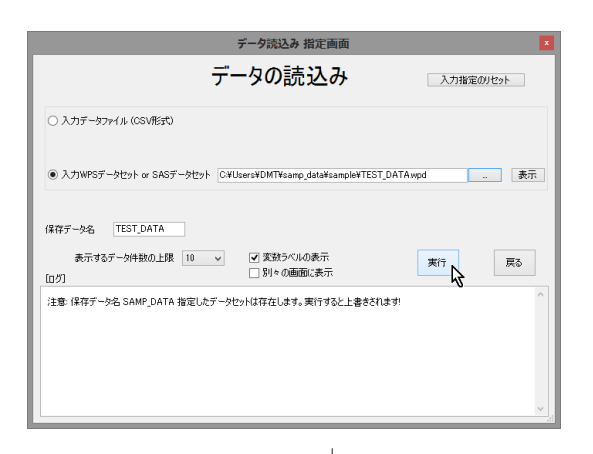

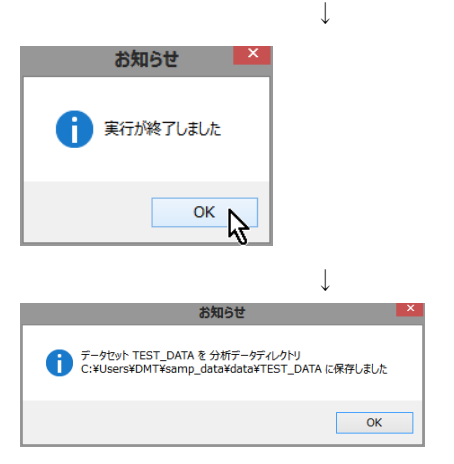

|                                                                                                    | データ読込み 指定画面                                      |              |
|----------------------------------------------------------------------------------------------------|--------------------------------------------------|--------------|
|                                                                                                    | データの読込み                                          | 入力指定のリセット    |
| ○ 入力データファイル (CSV形式)                                                                                             |                                                  |              |
| 入力WPSデータセット or SASデータセット                                                                                        | C#Users#DMT#samp_data#sample#TES1                | T_DATAmpd 表示 |
| 発存データ名 TEST_DATA 表                                                                                              | Ŧ                                                | 東行が設てしました    |
| 表示するデータ件数の上限 10<br>ログ]                                                                                          | <ul> <li>✓ 変数ラベルの表示</li> <li>別々の画面に表示</li> </ul> | 実行 戻る        |
| cpu time : 0.015<br>5 +                                                                                         |                                                  | ^            |
| ind of %2NCLUDE(level 1) C¥Users¥DMT<br>IOTE:Submitted statements took :<br>real time :0.156<br>cpu time :0.015 | isamp_data¥pgm.sas                               |              |
| 注意:保存データ名 TEST_DATA 指定したう                                                                                       | "ータセットは存在します。実行すると上書きされ                          | はす!<br>      |

ュー」画面 に戻ります。

### 1.1.2 ラベル付与

結果を見やすくするために変数と文字変数値にラベルを付けま す。

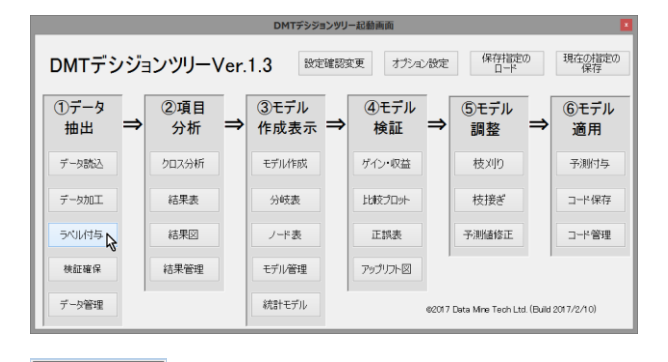

ラベル付与 を押すと、「分析データに変数ラベルと値ラベル

を定義」画面に切り替わります。

| ラハル・フォーマット指圧回回                                                                              |
|---------------------------------------------------------------------------------------------|
| 分析データに変数ラベルと値ラベルを定義                                                                         |
| 対象データ  ・ ・ ・ ・ ・ ・ ・ ・ ・ ・ ・ ・ ・ ・ ・ ・ ・ ・                                                  |
| 3有学れが60世間536時に356時に356時に1949****<br>表示す65-34時間0上版 10 v ② 気145-5468表示 ② 値5-5468表示 戻る<br>[0月] |

Data Bring New Insight to Your Business

対象データ \_\_\_\_\_ を選択します。

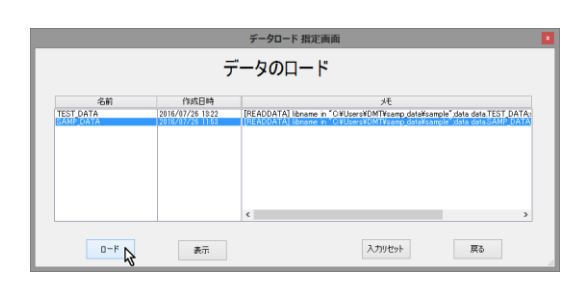

SAMP\_DATA を選択し、 ロード を押します。

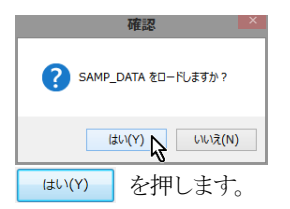

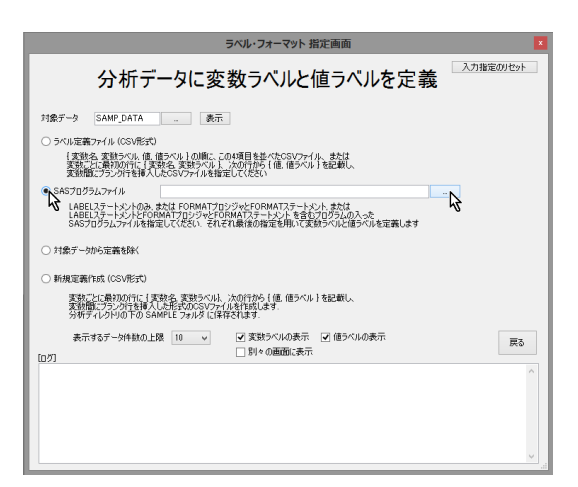

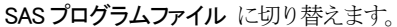

\_\_\_\_\_ を押します。

| SAS                     | プログラムの入ったファイ                        | ルを選択してください  | n ×              |
|-------------------------|-------------------------------------|-------------|------------------|
| 🔄 🏵 🔻 🕇 <u>]</u> « samp | _data → sample                      | v C sampled | D検索 p            |
| 整理 ▼ 新しいフォルダー           |                                     |             | III 🕶 🔟 🔞        |
| 🚖 お気に入り                 | ^ 名前                                | ^           | 更新日時             |
| 💹 最近表示した場所              | samp_label_fm                       | nt.sas      | 2016/07/25 18:10 |
| ダウンロード<br>デフクトップ        |                                     | ~           |                  |
|                         |                                     |             |                  |
| ■ デスクトップ                |                                     |             |                  |
| ConeDrive               |                                     |             |                  |
| ● 画像                    |                                     |             |                  |
| 🜏 ホームグループ               |                                     |             |                  |
| B DMT DMT               | v <                                 |             | >                |
| samp_label_fmt          | .sas 更新日時: 2016/07/<br>サイズ: 1.63 KB | 25 18:10    |                  |
|                         | 9100 KB                             |             |                  |
| ファイル名(                  | N): samp_label_fmt.sas              | ✓ SAS7D     | グラムファイル(*.sas) v |
|                         |                                     | 開<(         | O) N キャンセル       |
|                         |                                     |             | <b>V</b>         |
|                         |                                     |             |                  |

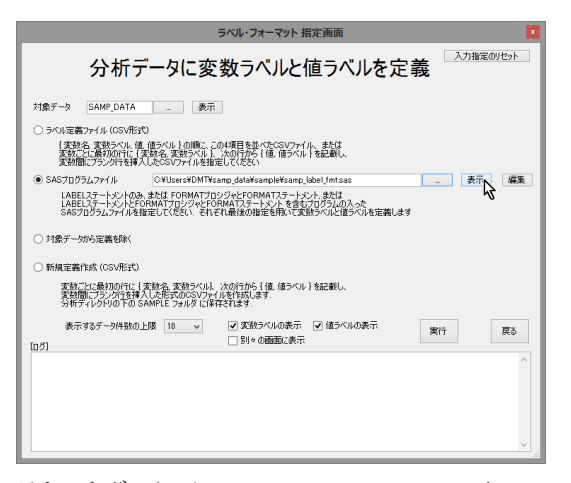

テキストボックスに samp\_label\_fmt.sas ファイルのフルパス が表示されます。 表示 を押して samp\_label\_fmt.sas の内容 を確認します。

| 確認                                                                                                    | ×                                                              |                                                                                                    |
|----------------------------------------------------------------------------------------------------|----------------------------------------------------------------|----------------------------------------------------------------------------------------------------|
| ? 内容を表示しますか?                                                                                                    |                                                                |                                                                                                    |
| (はい(Y) 💦 いいえ(                                                                                                    | (N)                                                            |                                                                                                    |
|                                                                                                    | $\downarrow$                                                   |                                                                                                    |
|                                                                                                    | 表示                                                             | 0                                                                                                    |
| CWUsersVDHTVsamp_dataWhin WienpVsamp_labeL/mtaas.txt                                                                                                    |                                                                | v <mark>0113 v</mark>                                                                                                    |
| $\label = \operatorname{set}(\frac{1}{2} \mathbb{R}^3, \operatorname{set}(1, \frac{1}{2} \mathbb{R}^3, \operatorname{Joint}^2(\mathbb{R}^3, \frac{1}{2} \mathbb{R}^3, \mathbb{R}^3,$ | (*第3編集(*) askerski (*福4年間)************************************ | 第三日時 <sup>11</sup><br>ト <sup>11</sup> 「「「「「「「「」」」」」<br>「「「算用子供表」」」<br>「「算用子供表」」」<br>「「算用子供表」」」<br>「「算用子」」<br>「「算用」」<br>「「算用」」<br>「」」<br>「」」<br>「」」<br>「」」」<br>「」」」<br>「」」」<br>「」」」<br>「」」」<br>「」」」<br>「」」<br>「」」」<br>「」」<br>「」」」<br>「」」<br>「」」<br>「」」<br>「」」<br>「」」<br>「」」<br>「」」<br>「」」<br>「」」<br>「」」<br>「」」<br>「」」<br>「」」<br>「」」<br>「」」<br>「」」<br>「」」<br>「」」<br>「」」<br>「」」<br>「」」<br>「」」<br>「」」<br>「」」<br>「」」<br>「」」<br>「」」<br>「」」<br>「」」<br>「」」<br>「」」<br>「」」<br>「」」<br>「」」<br>「」」<br>「」」<br>「」」<br>「」」<br>「」」<br>「」」<br>「」」<br>」<br>」<br>「」」<br>」<br>」<br>」<br>」<br>」<br>」<br>」<br>」<br>」<br>」<br>」<br>」 |
| value \$fig) '1'='859' '0'='2()')<br>run:<br>format sei \$seij. jukvo \$jukvoj. kazoku_kosej \$kazoku_kos                                                                                                    | seli, gskureki \$gskurekij, kinmusaki \$kinmusak               | ni.                                                                                                    |

SAS 言語の LABEL 文、PROC FORMAT 文、FORMAT ステ ートメントにより変数名、文字変数値にフォーマットを定義して いるコードが表示されます。 M ボタンを押してコード表示を終 了します。

| ラベル・フォーマット 指定画面                                                                                                    |
|----------------------------------------------------------------------------------------------------|
| 分析データに変数ラベルと値ラベルを定義                                                                                                    |
| 対象データ SAMP_DATA _ 表示                                                                                                    |
| ○ ラベル定義ファ-ſル (CSV形式)                                                                                                    |
| 「実数名」変数5×5k・値(値ライル)「の)値に、この4項目を整べたCSVワイル、または<br>支数7にに続わり行に「実数名」変数5×5k・1、5x0行内ち(値、値ライルトを記載し、<br>実数間にプラン行き線イムとSSVフィルを発展していた250                            |
| ● SASプログラムファイル C¥Users¥DMT¥samp_data¥sample¥samp_label_fmt.sas _ 表示 編集                                                                                  |
| LABELステートシントのあ、または「FORMATプロングルとFORMATステートント、または<br>LABELステートンントドクロMATプロジンダとのMATステーンントを含またコグラムの入った<br>SASプログラムティルを指定してください、それぞれ最後の指定を用いて変数ライルと値ライルを定義します |
| ○対象データから定義部隊く                                                                                                    |
| ○ 新規定義作成 (CSV形式)                                                                                                    |
| 変数には最初的行に「変換る。変動さべいよ、次の行から (値 値でん) き起載し、<br>変対数(プラン)行き状入した形式の500m/ (成有数) (減す、<br>分析すべいシリッの)から Samile フェッルタ に解すをはます                                      |
| 表示するデータ件数の上限 10 v 文数3へルの表示 ダ 値ラベルの表示 実行 戻る                                                                                                    |
|                                                                                                    |
|                                                                                                    |
|                                                                                                    |
|                                                                                                    |
|                                                                                                    |
|                                                                                                    |
|                                                                                                    |

「新」を押します。

※ これ以降は、煩雑さを避けるため、実行後に出現する「ログ」 画面、「実行完了確認画面」などの表示は基本的に省略します。

| :                                                                                                    | ラベル・フォーマット 指定画面                                                                        | ×         |
|----------------------------------------------------------------------------------------------------|----------------------------------------------------------------------------------------|-----------|
| 分析データに変                                                                                                  | 数ラベルと値ラベルを定                                                                            | 入力推定のリセット |
| 対象テータ SAMP_DATA                                                                                          | の4項目を拡大たCSVファイル、または<br>次の17月から(値、値ラベル)な記載し、<br>ましてただい。<br>amo datořesano kabel fintsas | 表示 編集     |
| LABELステートシレーのみ、または FORMATJO:<br>LABELステートシレーとFORMATJO:ジジンとFOI<br>ASプログラムティルを指定していたい、それぞ<br>つ対象データから定義を除く | シジッとFORMATステートなど、または<br>RMATステートメントを含むプログラムの入った<br>小最後の指定を用いて変数ラベルと値ラベルを定義しまで          | ġ         |
| ○新規定義作成(CSV形式)<br>支数ごとに最初の行に(支数名、支数ラベル)、<br>支数間にプラング支を持入した形式のCSVファイ<br>分析ディレクドリの下の SAMPLE フォルダに保存        | ン次の行から {値 値ラベル } を記載し、<br>ルを作成します。<br>字ぞれます。                                           | 実行が終了しました |
| 表示するデータ件数の上限 10 v<br>[ログ]                                                                                | ✓ 支数ラベルの表示 ✓ 値ラベルの表示 □ 別々の画面に表示                                                        | 実行 戻る     |
| 52 ************************************                                                                  | ala¥pęm.sas                                                                            |           |

表示 を押して SAMP\_DATA の内容を確認します。

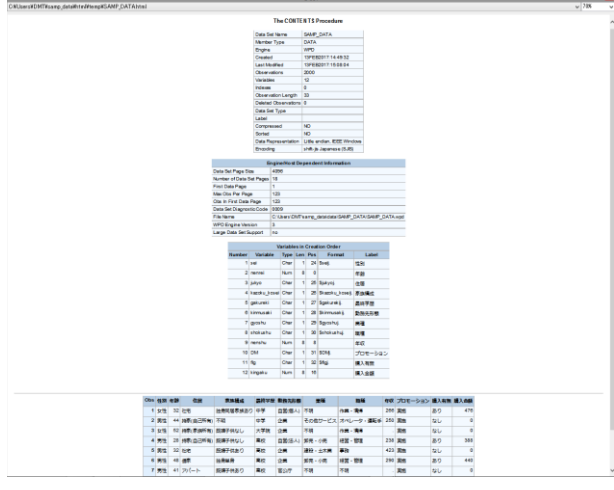

変数にラベルが定義され、文字変数値にフォーマットが適用され た表示になっていることを確認します。

※ ここでは、TEST\_DATA には変数ラベルと値ラベルの定義は 故意に行わないことにします。

表示画面(ブラウザ)を閉じ、「分析データに変数ラベルと値ラベ ルを定義」画面を閉じて、「メニュー」画面に戻ります。

# 1.1.3 項目分析

デシジョンツリーモデル作成前の事前分析として、説明変数とタ ーゲット変数との関連性や説明変数分布の把握を行います。

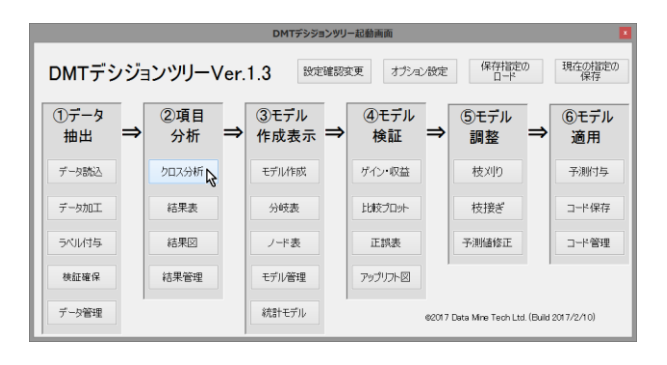

クロス分析

か析を押すと、ターゲット変数と各説明変数間の関連

### 分析を行う「クロス分析」画面が開きます。

| DMT_CROSS 指定画面                                                                                                    | ×           |
|----------------------------------------------------------------------------------------------------|-------------|
| クロス分析                                                                                                    | 入力指定のリセット   |
| 入力データ(*data=)                                                                                                    |             |
| 対照データ(control=) く                                                                                                    |             |
| ターゲット変数 (*y=) ターゲット値 (target=)                                                                                                    |             |
| 註8月変数 (*×=)                                                                                                    |             |
| 除分する12税9月変重数<br>(drapx=)                                                                                                    |             |
| クロスレベル (crossalvl=)                                                                                                    |             |
| 出力AIC統計量データ(outaic=_aic) 出力全AIC統計量データ(oaicall=_aicall)                                                                                                    |             |
| [生成]-ド]                                                                                                    |             |
| Itonamo data "GVUluersVDMINTOestopisano_statAttati";<br>Itonamo data "GVUluersVDMINTOestopisano_statAttati";<br>Itonamo Intrav (Subark MINTOestopisano,statAttoresk_cross";<br>Itonamo Intrav (Subark Jabeldstatedata.y=targets<br>"Autorosastarosa, cross.outimitacross_fmt.outaicacross_aic.paic.allcrives_aicallprint=Nlanguages=J<br>APANESE |             |
| 表示するデータ特徴の上限 10 v 変数ラベルの表示 マ 億ラベルの表示<br>[ログ]                                                                                                    | 前回<br>表示 戻る |
|                                                                                                    |             |
| <b>、カデータ </b> し、  を押し、  入力                                                                                                    | データ として     |

SAMP\_DATA を選択し、ロードします。

# ターゲット変数 \_\_\_\_ を押します。

|                                                             |                 | クロス分析                                                                                                    | 入力指定のリセット   |
|-------------------------------------------------------------|-----------------|----------------------------------------------------------------------------------------------------|-------------|
| 入力データ(*data=)                                               | SAMP_DATA       | 表示 where条件                                                                                                    |             |
| 対照データ(control=)                                             |                 | -                                                                                                    |             |
| ターゲット変数 (*y=)                                               |                 | ターゲット値 (target=)                                                                                                  |             |
| 説明変数 (*x=)                                                  |                 | <b>N</b>                                                                                                    |             |
| 除外する説明変数<br>(dropx=)                                        |                 |                                                                                                    |             |
| クロスレベル (crossivi=)                                          | 1 0 2           | クロスレベル2のAIC値基準 (crossaic=)                                                                                        |             |
| 出力クロス集計データ(α                                                | tcross=) _cross |                                                                                                    |             |
| 出力AIC統計量データ(o                                               | utaic=_aic) 出   | 力全AIC統計量データ(oaicall=_aicall)                                                                                      |             |
| [生成コード]                                                     |                 |                                                                                                    |             |
| メニ<br>outcross=cross_cross<br>APANESE<br>)<br>表示する:<br>[ログ] |                 | erross_aic.caicallecross_aical[print=Nlaneuage=J<br>、<br>、<br>、<br>、<br>、<br>、<br>、<br>、<br>、<br>、<br>、<br>、<br>、 | 前回<br>表示 戻る |
|                                                             |                 |                                                                                                    |             |
|                                                             |                 |                                                                                                    |             |
|                                                             |                 |                                                                                                    |             |
|                                                             |                 |                                                                                                    |             |
|                                                             |                 |                                                                                                    |             |
|                                                             |                 |                                                                                                    |             |
|                                                             |                 |                                                                                                    |             |
|                                                             |                 |                                                                                                    | ~           |

リストからflg を選択して セット を押します。

# Data Bring New Insight to Your Business 1.1 (例1) 優良顧客の判別

|                                                                                                    |                                                                                                    | DMT_CROSS                                                                                                    | 指定画面                                     |                                                                                                    | ×  |
|----------------------------------------------------------------------------------------------------|----------------------------------------------------------------------------------------------------|----------------------------------------------------------------------------------------------------|------------------------------------------|----------------------------------------------------------------------------------------------------|----|
|                                                                                                    |                                                                                                    | クロス分析                                                                                                    |                                          |                                                                                                    |    |
| 入力データ (*data=)                                                                                                    | SAMP_DATA                                                                                                    | wheres                                                                                                    | \$ <b>/</b> #                            |                                                                                                    |    |
| 対照データ (control=)                                                                                                    |                                                                                                    |                                                                                                    |                                          |                                                                                                    |    |
| ターゲット変数 (*y=)                                                                                                    |                                                                                                    | セットト ターゲット値(tara                                                                                                    | ret=)                                    |                                                                                                    |    |
| 说明麦数 (*x=)                                                                                                    |                                                                                                    | 45                                                                                                    | <u>^</u>                                 | ABCI順に並べ替け                                                                                                    | t  |
| 除外する説明男変数<br>(dropx=)<br>クロスレベル (crossN=)<br>出力り口ス集計データ(ou<br>出力AD(統計量データ(c<br>出力AD(統計量データ(c<br>に)<br>にPhame data "G¥User<br>(Dame litrary (Gata),<br>Xdmt_cross(dats=data),<br>x=<br>-outcrosscross_cross,<br>AFPANSE | 1 2     toross=) <u>cross</u> utaic=_sic)     s¥DMT¥Desktop¥san     s¥DMT¥Desktop¥san     s¥DMT¥Desktop¥san     séAMP_DATAlabeldat: | クロスレベルシのAID信基準(cr<br>出力をAIC統計量データ(oscall=_<br>p_data¥data¥SAMP_DATA*;<br>mp_data¥cross*_cross*;<br>:<br>:dataSAMP_DATAy=target=<br>aki=cross_aic.oaicall=cross_aicallp | ossaic=)<br>aicall)<br>rint=NJanguage=J  | 1 sei C 住気)<br>2 erreri N 年後<br>8 はから U 注意。 気に痛れ、<br>5 extracti C 長線学校<br>6 kmmask C 数約50%<br>8 should N 年初<br>9 evolut C 美術<br>9 should N 年初<br>10 D M C 71年~32<br>11 D M C 71年~32<br>11 D M C 71年~32<br>12 kmgsku N 構入金額 | ß  |
| 表示する:<br>[0 <sup>7</sup> ]                                                                                                    | データ件融の上限 10                                                                                                    | <ul> <li>▼ 実践5ペルの表示</li> <li>○ 別 0 の画面に表示</li> </ul>                                                                                                    | <ul> <li>ご 値ラベルの表示</li> <li>R</li> </ul> |                                                                                                    | ₹3 |

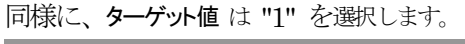

| DMI_CROSS 指足間囲                                                                                                    |
|----------------------------------------------------------------------------------------------------|
| クロス分析                                                                                                    |
| 入力データ (*data=) SAMP_DATA where条件                                                                                                    |
| 対照データ (control=)                                                                                                    |
| ターゲット変数 (*y=) file ターゲット値 (tareet=) セット                                                                                                    |
| 説明変数 (*x=)                                                                                                    |
| 除外する説明実鉄<br>(dropx=) 0<br>(カロpx=)                                                                                                    |
| クロスレベル (crossivi=)                                                                                                    |
| 出力クロス集計データ (outcross=)cross                                                                                                    |
| 出力AIC統計量データ (outaic=_aic) 出力全AIC統計量データ (oaical=_aicall)                                                                                                    |
| [生成コード]                                                                                                    |
| options monteer;<br>Tionnen Ellery (dsta);<br>Mont, corsos(data-data SAMP_DATA)abeldat-data SAMP_DATAy=flg.targets<br>Autorosser.corsos.cut/imitercoss_imiteu/daic=cross_aic.paicallier.coss_aical@rint=Nlenguage=J<br>} AVESE<br> |
| 表示するデーが件額の上限 10 v ダ素数 パリの表示 () 信うペルの表示<br>[ログ] (ログ)                                                                                                    |
|                                                                                                    |

説明変数は seiから DM までの 10 個の変数を選択し、追加 を押します。

| DMT_CROSS 指定画面                                                                                                    | ×  |
|----------------------------------------------------------------------------------------------------|----|
| クロス分析                                                                                                    |    |
| 入力デーク (Hdata) SAMP_DATA where条件<br>対照データ (control=)                                                                                                    |    |
| ターゲット変数 (tyus) file ターゲット値 (target=) "1"<br>説明変数 (tyus) ① 100000000000000000000000000000000000                                                                                                    |    |
| 除外するは9月変数<br>(dropue)<br>(dropue)<br>(dropue)                                                                                                    |    |
| クロスルでAir (crossAirb) ●   2 クロスレベル20AD2億差準 (crossaic=) 5 formulati (* 2)が251588<br>出かりロス裏計データ (outross=) cross<br>リカム26時1号ータ (outross=) cross<br>リカム26時1号ータ (outross=) 2000 日本1000000000000000000000000000000000                                                                                                    |    |
| LEXD_TP:<br>Howne dist "(HUnerHDMTNDesktopkang_dsteldstelSAMP_DATA":<br>Literation (Lexpand) (Lexpand) (Lexpan |    |
| 表示するテータ件執の上環 10 v (支数ラヘルの表示 2) 億ラベルの表示<br>[四グ] 別 < の画面に表示                                                                                                    | 戻る |
|                                                                                                    | ~  |

必須指定が完了すると 新 ボタンが出現します。

|                                                                                  | DMT_CROSS 指定画面                                                                                                    |
|----------------------------------------------------------------------------------|----------------------------------------------------------------------------------------------------|
|                                                                                  | クロス分析                                                                                                    |
| 入力データ (*data=                                                                    | ) SAMP_DATA 表示 where条件                                                                                                    |
| 対照データ (contro                                                                    | E)                                                                                                    |
| ターゲット変数 (*y=                                                                     | ) fig ターゲット値 (target=) ~~1~                                                                                                    |
| 記明進發(*x=)                                                                        | seinen reijuk yokazok u koseigak urek i kin musak igyoshu shokushu 🔿 💷                                                                                                    |
| 除外する説明変数<br>(dropx=)                                                             | ¢                                                                                                    |
| クロスレベル (cross                                                                    | IvI=) <ul> <li>1 2 クロスレベル2のAIC値基準 (crossaic=)</li> </ul>                                                                                                    |
| 出力クロス集計デー                                                                        | 少 (outcross=) _cross                                                                                                    |
| 出力AIC統計量デ                                                                        | -タ (outaic=_aic) 出力全AIC統計量データ (oaicall=_aicall)                                                                                                    |
| [生成コード]                                                                          |                                                                                                    |
| Xdmt_cross(deta=<br>,x=sei nenrei juky<br>,outcross=cross_<br>APANESE<br>)<br>表示 | はSAFF DATA babesta-data SAMP DATA-yelte treet="1"<br>a backu jusei galanti kinnuuski yoona dhakuha nennah DM<br>rossoulf enterons.jmt.outaecerons.jac.aaiaallerons.jacailgrint=NlaneuagesJ<br>するテー分特別の上課 10 V ア支助ラベルの表示 ア 値ラベルの表示 東京、 範囲 両ス |
| [ログ]                                                                             |                                                                                                    |
|                                                                                  | ~                                                                                                    |
| 実行を                                                                              | を押します。                                                                                                    |

実行終了後、分析結果がデータ出力されたとのメッセージの後、 以下の出力表示確認画面が現れます。

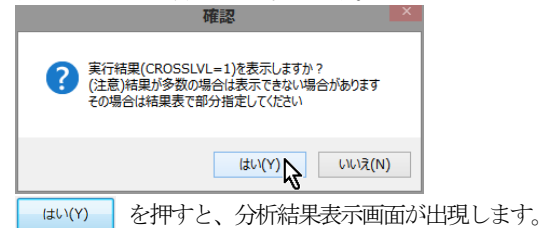

# Data Bring New Insight to Your Business 1.1 (例1)優良顧客の判別

| loor | o¥DMT¥o:  | amo data¥html¥tamo¥dmt o | roop 20170212 151444¥ | 00000 0000 | STARhtml    |               | 2023          |
|------|-----------|--------------------------|-----------------------|------------|-------------|---------------|---------------|
| Jser | 37DM1780  | amp_uata+ntmi+temp+umt_c | 1088_20170213_1314444 | 00033_0003 |             |               | V 0000        |
| 0    | омт_с     | CROSS 分析結果               | !: 分析データ              | セット: S     | AMP_DA      | TA, ターゲッ      | ト: flg='1'    |
|      |           |                          |                       | トータル件<br>数 | ターゲット件<br>数 | ターゲット再現<br>率% | ターゲット出現<br>率% |
| 10   | AIC值      | 説明変数                     | 値                     |            |             |               |               |
|      |           | {ANY}                    | {ALL}                 | 2,000      | 457         | 100.00        | 22.85         |
|      | -423.28   | JUKYO 住居                 | 不明                    | 66         | 25          | 5.47          | 37.88         |
|      |           |                          | 1 持家(自己所有)            | 400        | 15          | 3.28          | 3.75          |
|      |           |                          | 2 持家(家族所有)            | 251        | 9           | 1.97          | 3.59          |
|      |           |                          | 3 賃貸マンション             | 285        | 130         | 28.45         | 45.61         |
|      |           |                          | 4 借家                  | 390        | 161         | 35.23         | 41.28         |
|      |           |                          | 5 <i>アパー</i> ト        | 251        | 95          | 20.79         | 37.85         |
|      |           |                          | 6 褒                   | 84         | 4           | 0.88          | 4.76          |
|      |           |                          | 7 社宅                  | 273        | 18          | 3.94          | 6.59          |
|      | -239.976  | GAKUREKI 最終学歴            | 不明                    | 3          | 0           | 0.00          | 0.00          |
|      |           |                          | 1 中学                  | 356        | 184         | 40.26         | 51.69         |
|      |           |                          | 2 高校                  | 689        | 172         | 37.64         | 24.96         |
|      |           |                          | 3 市門学校                | 513        | 48          | 10.50         | 9.36          |
|      |           |                          | 4 大型                  | 293        | 25          | 5.47          | 8.53          |
|      |           |                          | 5 大学院                 | 146        | 28          | 6.13          | 19.18         |
| -    | -44.545   | KAZOKII KOSEI 家族堪        | 不服                    | 48         | 16          | 3.50          | 33.33         |
|      |           | 成                        | 1 独身同民家族なり            | 697        | 193         | 42.23         | 27.69         |
|      |           |                          | 2 独身出身                | 307        | 91          | 19.91         | 29.64         |
|      |           |                          | 2 55.3 年 3            | 572        | 86          | 18.82         | 15.03         |
|      |           |                          |                       | 349        | 59          | 12.91         | 16.00         |
|      |           |                          |                       | 27         | 12          | 2.63          | 44.44         |
| _    | 20 4254   | 11511051 <i>5</i> th     | 5 33557 1760 U        | 21         | 02          | 2.03          | 41.44         |
|      | -30.12.34 | NENREI牛節                 | 20~23                 | 222        | 57          | 12.13         | 41.44         |
|      |           |                          | 28~31                 | 198        | 42          | 9.19          | 20.03         |
|      |           |                          | 32~35                 | 213        | 44          | 9.63          | 20.66         |
|      |           |                          | 36~39                 | 197        | 42          | 9.19          | 21.32         |
|      |           |                          | 40~42                 | 170        | 34          | 7.44          | 20.00         |
|      |           |                          | 43~45                 | 167        | 27          | 5.91          | 16.17         |
|      |           |                          | 46~48                 | 175        | 34          | 7 4 4         | 19.43         |
|      |           |                          | 49~52                 | 185        | 36          | 7.88          | 19.46         |
|      |           |                          | 53~58                 | 197        | 39          | 8.53          | 19.80         |
|      |           |                          | 59~60                 | 57         | 10          | 2.19          | 17.54         |
|      | -28.2175  | DM プロモーション               | 0 非実施                 | 1,381      | 267         | 58.42         | 19.33         |
|      |           |                          | 1 実施                  | 619        | 190         | 41.58         | 30.69         |
| ;    | -16.4648  | SEI 性別                   | 1 男性                  | 1,291      | 256         | 56.02         | 19.83         |
|      |           |                          | 2 力性                  | 700        | 201         | 43.08         | 28.25         |

### Data Bring New Insight to Your Business

|       |          |                          |                       | 4XJK       |          |       |       |
|-------|----------|--------------------------|-----------------------|------------|----------|-------|-------|
| lsers | s¥DMT¥sa | amp_data¥html¥temp¥dmt_c | ross_20170213_151444¥ | CROSS_CROS | STABhtml |       | ✓ 80% |
|       | -11.6476 | SHOKUSHU 職種              | 不明                    | 247        | 52       | 11.38 | 21.05 |
|       |          | 1 営業                     | 204                   | 32         | 7.00     | 15.69 |       |
|       |          |                          | 2 販売                  | 204        | 51       | 11.16 | 25.00 |
|       |          |                          | 3 経営・管理               | 259        | 76       | 16.63 | 29.34 |
|       |          |                          | 4.作業,法提               | 413        | 89       | 19.47 | 21.55 |
|       |          |                          | 202                   | 40         | 10.72    | 17.31 |       |
|       |          |                          | 5 パパレータ・連転<br>手       | 203        | 43       | 10.72 | 17.51 |
|       |          |                          | 6 事務                  | 281        | 83       | 18.16 | 29.54 |
|       |          |                          | 7 技術・サポート             | 109        | 25       | 5.47  | 22.94 |
|       | -2.66753 | KINMU SAKI 勤務先形態         | 不明                    | 109        | 25       | 5.47  | 22.94 |
|       |          |                          | A企業                   | 1,409      | 328      | 71.77 | 23.28 |
|       |          |                          | B 自営(法人)              | 72         | 19       | 4.16  | 26.39 |
|       |          |                          | こ 自覚(個人)              | 168        | 47       | 10.28 | 27.98 |
|       |          |                          |                       | 242        | 38       | 8.32  | 15 70 |
|       | 0 77788  | иги сиц <b>(</b> = lit)  | U HAIJ                | 555        | 112      | 24.51 | 20.18 |
|       | 0.77700  | v NENSHU∓4X              | 102~255               | 121        | 36       | 7.88  | 29.75 |
|       |          |                          | 256~302               | 122        | 24       | 5.25  | 19.67 |
|       |          |                          | 303~349               | 124        | 43       | 9.41  | 34.68 |
|       |          |                          | 350~400               | 121        | 32       | 7.00  | 26.45 |
|       |          |                          | 401~449               | 123        | 34       | 7.44  | 27.64 |
|       |          |                          | 450~500               | 121        | 26       | 5.69  | 21.49 |
|       |          |                          | 501~552               | 122        | 18       | 3.94  | 14.75 |
|       |          |                          | 553~602               | 124        | 30       | 6.56  | 24.19 |
|       |          |                          | 603~663               | 122        | 28       | 6.13  | 22.95 |
|       |          |                          | 664~736               | 125        | 28       | 6.13  | 22.40 |
|       |          |                          | 737~834               | 121        | 26       | 5.69  | 21.49 |
|       |          |                          | 836~1278              | 99         | 20       | 4.38  | 20.20 |
| 0     | 12.89363 | GYOSHU 業種                | 不明                    | 572        | 125      | 27.35 | 21.85 |
|       |          |                          | A農林水産                 | 95         | 24       | 5.25  | 25.26 |
|       |          |                          | B鉱業                   | 45         | 8        | 1.75  | 17.78 |
|       |          |                          | C 建設・土木業              | 83         | 17       | 3.72  | 20.48 |
|       |          |                          | D 製造                  | 158        | 43       | 9.41  | 27.22 |
|       |          |                          | E 電気・ガス・水道            | 49         | 11       | 2.41  | 22.45 |
|       |          |                          | F 運輸・通信               | 108        | 27       | 5.91  | 25.00 |
|       |          |                          | G 卸売・小売               | 362        | 93       | 20.35 | 25.69 |
|       |          |                          | H 金融·保険               | 5          | 2        | 0.44  | 40.00 |
|       |          |                          | 不動産                   | 77         | 14       | 3.06  | 18.18 |
|       |          |                          | J ホテル・飲食              | 76         | 18       | 3.94  | 23.68 |
|       |          |                          | K 医療・福祉               | 38         | 10       | 2.19  | 26.32 |
|       |          |                          | L その他サービス             | 118        | 30       | 6.56  | 25.42 |
|       |          |                          | M 公路                  | 214        | 35       | 7.66  | 16.36 |

**クロス分析** 結果表は、10 個の説明変数を、ターゲット変 数 flg と関連が強い順 (AIC 値の小さい順) に表示しま す。 結果から、 jukyo, gakureki, kazoku\_kosei, nenrei, DM, sei, shokushu, kinmusaki の8 個の変数は、AIC 値 が負の値となっており、flg と関連があることを示してい ます。 一方、表の末尾の NENSHU と GYOSHU につ いては AIC 値がプラスとなっており、flg との関連性が

L

認められないことを表しています。

また、各変数カテゴリ別の該当度数、ターゲット件数、タ ーゲット再現率(=ターゲット件数/総ターゲット件数 \*100)と出現率(=ターゲット件数/該当件数\*100)が表 示されます。文字タイプ説明変数のカテゴリ値とその該 当件数、数値タイプ説明変数の存在範囲、外れ値や欠損値

Data Bring New Insight to Your Business 1.1 (例1) 優良顧客の判別

の存在割合などが把握できます。

XX ボタンを押して **クロス分析結果表示** を終了し、「**クロ** ス分析」画面に戻ります。

1.1.4 ツリーモデルの作成

「クロス分析」画面で 器話 を押します。

|                                                                           | DMT_CROSS 指定面                                                                                                    | U (PÅQ    |                |
|---------------------------------------------------------------------------|----------------------------------------------------------------------------------------------------|-----------|----------------|
|                                                                           | クロス分析                                                                                                    |           | 入力指定のリセット      |
| 入力データ(*data:                                                              | SAMP_DATA 表示 where条件                                                                                                    |           |                |
| 対照データ(contro                                                              | a)                                                                                                    |           |                |
| ターゲット実数 (*y=                                                              | fig ターゲット値 (target=) *                                                                                                    | ° 1°      |                |
| 説明変数 (*x=)                                                                | sei nenrei jukyo kazoku kosei gakureki kinmusaki gyoshu shokushu nenshu DM                                                                                                    | 0         |                |
| 除外する説明実数<br>(dropx=)                                                      |                                                                                                    | 0         |                |
| クロスレベル (cross                                                             | vl=) <ul> <li>1 2 クロスレベル2のAIC値基準 (crossaic=)</li> </ul>                                                                                                    | )         |                |
| 出力クロス集計デー                                                                 | 友(outcross=) cross 表示                                                                                                    |           |                |
| 出力AIC統計量デ                                                                 | タ (outaic=_aic) 表示 出力全AIC統計量データ (oaicall=_aicall)                                                                                                    | 表示        |                |
| [生成コード]                                                                   |                                                                                                    |           |                |
| Ndmt_cross(data=<br>,x=sei nenrei juky<br>outcross=cross_<br>APANESE<br>) | SafaSAMP_DATAJabeldardataSAMP_DATAvr[t_texpet*1"<br>I hazhuk kosei sakuretik kinnusaki yoshu shkukun menhu DM<br>rossoutfimt≂oross_fint_outaic=oross_aicoaicall=oross_aicallprint=Nls | anguage=J | 毎(〒が)4キアしました   |
| 表示                                                                        | .するデータ件数の上限 10 ∨ ダ 実現ラベルの表示 ✔ 1                                                                                                    | 直ラベルの表示   | こ ツリーモデル 前回 コュ |
| (09)                                                                      | □ 別々の画面に表示                                                                                                    | *         | 1 作成画面 表示 供助   |

クロス分析画面で指定した入力データ、目的変数、そして 分析結果に基づき、目的変数との関連性が見られた変数 のみを説明変数に指定した「デシジョンツリーモデル作成」 画面に切り替わります。(※除外する説明変数に関連 が無いとみなされた2つの変数NENSHU,GYOSHUが 自動指定されます)

| 入力検証データ | $\mathcal{O}$ |  | を押します。 |
|---------|---------------|--|--------|
|---------|---------------|--|--------|

|                                                                                                    | DMT_TREE 指定面面                                                                                                    |           |
|----------------------------------------------------------------------------------------------------|----------------------------------------------------------------------------------------------------|-----------|
|                                                                                                    | デシジョンツリーモデル作成                                                                                                    | 入力指定のリセット |
| 入力データ (*data=)                                                                                                    | SAMP_DATA _ 表示 where条件                                                                                                    |           |
| 対照データ(control=                                                                                                    |                                                                                                    |           |
| 入力検証データ(tes                                                                                                    | idata=)                                                                                                    |           |
| 対照検証データ(tes                                                                                                    | icantrol=) V                                                                                                    |           |
| 交差機証 (testdata                                                                                                    | OV OY IN                                                                                                    |           |
| ターゲット変数 (*y=)                                                                                                    | flg ターゲット値(target=) * 1*                                                                                                    |           |
| Distrik (+21)                                                                                                    | sei nemei kKyo kazoku,kosei gakureki kinmusaki gyoshu shokushu 🖉 🔔                                                                                                    |           |
| 除外する説明実数<br>(dropx=)                                                                                                    | NENSHU GYOSHU                                                                                                    |           |
| 順序尺度説明変数                                                                                                    | (ordinatx=)                                                                                                    |           |
| 循環尺度説明変数                                                                                                    | cyclicx=) ^ _                                                                                                    |           |
| 最小ジード件数 (mir                                                                                                    | ● 極利4-く ○ OTUA ●                                                                                                    |           |
| 最大分岐レベル(ma                                                                                                    | ch/=) 5 v 出力ツリーモデル (outmodel=) _tree                                                                                                    |           |
| Ibname data "C.41<br>Ibname model "Cr<br>options notmiter;<br>Ibname Ibnary (da<br>Kdmt tree(datacda<br>,x=sei nerrei jukyo<br>,drogs=NENSHU<br>GYOSHU.outmodel<br>) | herr/DDFram, dearbaref.AMP (DTF) :<br>AMP (DTF) (DTF) (DTF) (DTF) (DTF) :<br>AMP (DTF) (DTF) ( |           |
| 表示す<br>[ログ]                                                                                                    | るテーダ件数の上版 10 v 文 数5ペルの表示 v 信うペルの表示 実行 11 vの画面に表示                                                                                                    | 戻る        |
|                                                                                                    |                                                                                                    |           |

TEST DATA を選択し、ロードします。

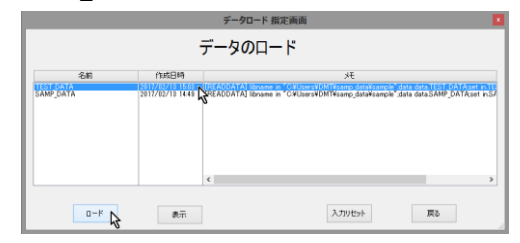

最小ノード件数の指定を 自動 から ノード件 数に切り替えます。

|                                                                                                    | DMI_IKEE 指定問題                                                                                                    |           |
|----------------------------------------------------------------------------------------------------|----------------------------------------------------------------------------------------------------|-----------|
|                                                                                                    | デシジョンツリーモデル作成                                                                                                    | 入力指定のリセット |
| 入力データ (*data=)                                                                                                    | SAMP_DATA _ 表示 where条件                                                                                                    |           |
| 対照データ(control=)                                                                                                    |                                                                                                    |           |
| 入力検証データ(test                                                                                                    | data=) TEST_DATA _ 表示 where条件                                                                                                    |           |
| 対照検証データ(test                                                                                                    | control=)                                                                                                    |           |
| 交差検証 (testdata:                                                                                                    | CV) ○Y ● N                                                                                                    |           |
| ターゲット変数 (*y=)                                                                                                    | flg ターゲット値 (targets) *1*                                                                                                    |           |
| 说明实敬 (*x=)                                                                                                    | sei nenrei jukyo kazoku,kosei gakureki kinmusaki gyoshu shokushu 🖉 💷                                                                                                    |           |
| 除外する <b>i</b> 兌明変数<br>(drops=)                                                                                                    | NENSHU GYOSHU                                                                                                    |           |
| 順序尺度説明変数(                                                                                                    | ordinatx=)                                                                                                    |           |
| 循環尺度説明変数(                                                                                                    | cyclicx=)                                                                                                    |           |
| 最小ノード体数 (min                                                                                                    | onto) O AUTO 🛋 /Kiški                                                                                                    |           |
| 最大分岐レベル (mai                                                                                                    | dv=) 5 v 出力的本王王从 (outmodels) tree                                                                                                    |           |
| 「生成コード」                                                                                                    |                                                                                                    |           |
| Ibname data "G¥U<br>Ibname model" G¥<br>options nofmter;<br>Ibname library (dat<br>Xdmt, tree(datavdat<br>x=sei nerrei jukyo<br>drogx=NENSHU<br>GYOSHU,outmodel=<br>) | herr ADVITTIONE hop some Lande and ADVIDE DATA":<br>ADVIDE ADVIDE A |           |
| 表示す<br>[ログ]                                                                                                    | るデータ件数の上限 10 v 文扱ラベルの表示 ▼ 値ラベルの表示 31 vの直面に表示                                                                                                    | 戻る        |
|                                                                                                    |                                                                                                    | ^         |
| L                                                                                                    |                                                                                                    |           |

# ノード件数の値 に 100 と入力してから 🏧 を押します。

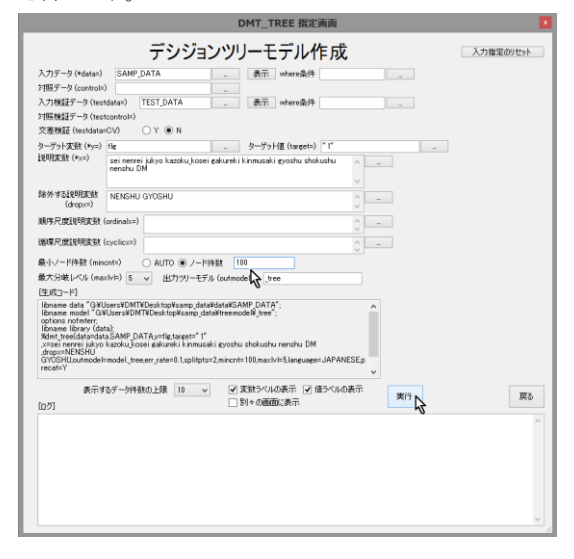

分析が実行され、しばらくすると終了します。 作成されたモデルが既定の \_tree という名前で システ ムに保存されます。

# Data Bring New Insight to Your Business 1.1 (例1)優良顧客の判別

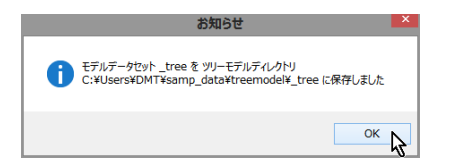

# 1.1.5 ツリーモデルの表示(ツリー分岐表)

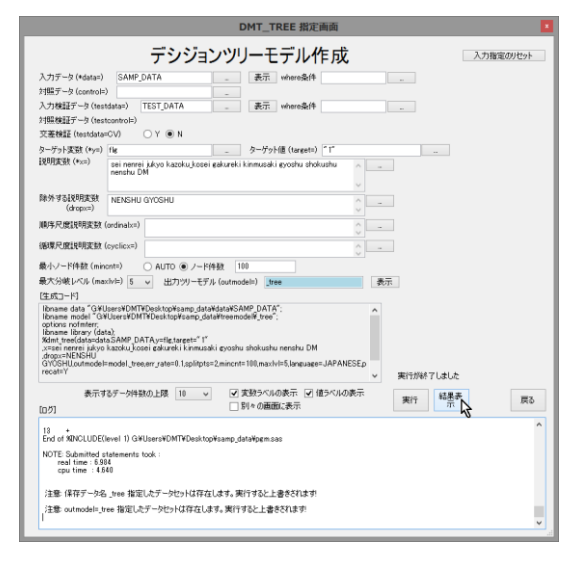

結果表示 を押します。

分類木モデルの場合、ツリー分岐表、ゲインチャート、比 較プロットが表示できます。

| VII.ne-                                                                           |  |
|-----------------------------------------------------------------------------------|--|
| ソリー生成結果を表示しますか?<br>(注意)相果が接触な場合は表示できない場合があります<br>その場合は力成表で「ツリー力成表テータ」を作成し表示してください |  |
| はい(Y) <b>人</b> いいえ(N)                                                             |  |

ツリー分岐表の表示

|                               |                               |                                                                              |                                                                                                    | 7                                                                                                  | 辰示                                                                                  |                                                                                                    |                  |                              |                              |                  |                              |                              | × |
|-------------------------------|-------------------------------|------------------------------------------------------------------------------|----------------------------------------------------------------------------------------------------|----------------------------------------------------------------------------------------------------|-------------------------------------------------------------------------------------|----------------------------------------------------------------------------------------------------|------------------|------------------------------|------------------------------|------------------|------------------------------|------------------------------|---|
| C¥Users¥I                     | DMT¥samp_dat                  | a¥html¥temp¥tree_treetab_3                                                   | 20170213_152326¥TREE_                                                                                                    | TREETABhtml                                                                                        |                                                                                     |                                                                                                    |                  |                              |                              |                  | ~                            | 80%                          | ~ |
|                               | DN                            | IT_TREE モデル                                                                  | <b>/テーブル(モデ</b>                                                                                                    | ルデータセット: mode<br>testmdl.Tf                                                                        | eltree, テス  <br>ESTtree)                                                            | トデータに対するモ                                                                                                    | デル               | 形式デ                          | –∕9t                         | ヹット              | :                            |                              | ^ |
|                               |                               |                                                                              |                                                                                                    |                                                                                                    |                                                                                     |                                                                                                    | モデル<br>件数割<br>合% | モデル<br>ター<br>グット<br>再現<br>率% | モデル<br>ター<br>グット<br>出現<br>率% | テスト<br>作数割<br>合% | テスト<br>ター<br>グット<br>再現<br>寧% | テスト<br>ター<br>グット<br>出現<br>率% |   |
| lv10                          |                               | Ivi1                                                                         | Ivi2                                                                                                    | lvl3                                                                                               | Ivl4                                                                                | lv15                                                                                                    |                  |                              |                              |                  |                              |                              |   |
| ROOT:<br>(457/2,)<br>(456/2,) | 22.85%<br>000):22.80%<br>000) | N0: 4.56%(46/1,008):<br>4.25%(42/988) JUKYO<br>住居="2 持家(家族所<br>有)" "1 持家(自己所 | VI2  VI3<br> 100: 1.2%(9/701)   1000: 0.00%(0)5<br> .27%(9/709) DMプロ KIMMU SAKI 動品<br>モーション="0 非実 企業"<br>施"  V001: 4.92%(9/1)<br>KIMMU SAKI 動品<br>方","8 自窓法人 | N000: 0.00%(0/518): 0.00%(0/522)<br>KINMU SAKI 勤務先形態="不明","A<br>企業"                                |                                                                                     |                                                                                                    | 25.90            | 0.00                         | 0.00                         | 26.10            | 0.00                         | 0.00                         |   |
|                               | 有                             | 有)","1 持承(日己所<br>有)","6 秦","7 社宅"                                            |                                                                                                    | N001: 4.92%(9/183): 4.81%(9/187)<br>KINMUSAKI 勤務先形態="D 官公<br>庁","B 自営(法人)","C 自営(個人)"              |                                                                                     |                                                                                                    | 9.15             | 1.97                         | 4.92                         | 9.35             | 1.97                         | 4.81                         |   |
|                               |                               |                                                                              | N01: 12.05%(37/307):<br>11.83%(33/279) DMプ<br>ロモーション="1実<br>施"                                                                                               | N010: 2.40%(3/125): 1.72%(2/116)<br>SHOKUSHU 職種="1 営業","5 オペ<br>レータ・運転手","7 技術・サポー<br>ト","3 経営・管理" |                                                                                     |                                                                                                    | 6.25             | 0.66                         | 2.40                         | 5.80             | 0.44                         | 1.72                         |   |
|                               |                               |                                                                              |                                                                                                    | N011: 18.68%(34/182): 19.02%<br>(31/163) SHOKU SHU 職種=" 不<br>明","6 爭務","2 販売","4 作業 · 清<br>掃"      |                                                                                     |                                                                                                    | 9.10             | 7.44                         | 18.68                        | 8.15             | 6.80                         | 19.02                        |   |
|                               |                               | N1: 41.43%(411/992):<br>40.91%(414/1,012)<br>JUKYO 住居="5 アパー                 | N10: 16.24%(57/351):<br>13.57%(49/361)<br>GAKURE KI 最終学歴                                                                                                    | N100: 31.55%(53/168): 23.90%<br>(38/159) NENREI 年齡=40~58                                           |                                                                                     |                                                                                                    | 8.40             | 11.60                        | 31.55                        | 7.95             | 8.33                         | 23.90                        |   |
|                               |                               | ト"," 不明","4 借家","3<br>賃貸マンション"                                               | =" 不明","3 専門学<br>校","4 大学"                                                                                                    | N101: 2.19%(4/183): 5.45%(11/202)<br>NENREI 年齡=LOW~<40,58<~HIGH                                    |                                                                                     |                                                                                                    | 9.15             | 0.88                         | 2.19                         | 10.10            | 2.41                         | 5.45                         |   |
|                               |                               |                                                                              | N11: 55.23%<br>(354/641): 56.07%<br>(365/651) GAKUREKI                                                                                                    | N110: 78.98%(139/176): 83.23%<br>(139/167) NENREI 年齡=LOW~27                                        |                                                                                     |                                                                                                    | 8.80             | 30.42                        | 78.98                        | 8.35             | 30.48                        | 83.23                        |   |
|                               |                               |                                                                              | (365/651) GAKUREKI<br>最終学歴="5 大学<br>院","2 高校","1 中学"                                                                                                    | N111:46.24%(215/465):46.69%<br>(226/484) NENREI 年齡=27<~HIGH                                        | N1110: 37.30%<br>(119/319): 36.75%<br>(122/332) GAKUREKI<br>最終学歴="5 大学<br>院","2 高校" | N11100: 28.65%(53/185):<br>33.00%(66/200) SHOKU SHU<br>職種="5 オペレータ・運転<br>手","6 事務","7 技術・サポー<br>ト","4 作業・清掃","1 営業" | 9.25             | 11.60                        | 28.65                        | 10.00            | 14.47                        | 33.00                        |   |
|                               |                               |                                                                              |                                                                                                    |                                                                                                    |                                                                                     | N11101: 49.25%(66/134):<br>42.42%(56/132) SHOKU SHU<br>職種="不明","2 販売","3 経<br>営・管理"                                 | 6.70             | 14.44                        | 49.25                        | 6.60             | 12.28                        | 42.42                        |   |
|                               |                               |                                                                              |                                                                                                    |                                                                                                    | N1111: 65.75%<br>(96/146): 68.42%<br>(104/152) GAKUREKI<br>最終学歴="1 中学"              |                                                                                                    | 7.30             | 21.01                        | 65.75                        | 7.60             | 22.81                        | 68.42                        | ~ |
| <                             |                               |                                                                              |                                                                                                    |                                                                                                    |                                                                                     |                                                                                                    |                  |                              |                              | _                |                              |                              | > |

**ツリー分岐表**には、ノード分岐に採用された説明変数値 岐ノードごとに表示されます。また、終端ノードについて とターゲット出現率 (ターゲット件数/ノード件数) が分 は、「件数割合%」、「ターゲット再現率%」、「ターゲット出現

Data Bring New Insight to Your Business

**率%」**が右側に表示されます。

**ツリー分岐表** は、本アプリケーションのツリー生成アル ゴリズムに従って、自動的に出現率(購入率)の高低の差 ができるだけ顕著となるように、分析対象データを逐次 的に分けていく過程が表示されています。なお、ここでは、 ツリー生成条件として、最小ノード件数=100、最大分岐 レベル=5(既定値)をセットしています。

出現率の分布は、まず 住居区分 の違いによって最も大 きくなっており、持家系のグループ(1,008 件)では 4.56%の出現率(平均の22.85%の約1/5)、賃貸系のグ ループ(992 件)では41.43%(平均の約2 倍)の出現 率を示しています。さらに、持家系のグループは DM プ ロモーション有無によって分かれ、プロモーション実施 グループは 12.05%、プロモーション非実施 グループは 1.28%の出現率となっています。その他のグループも、出 現率の高低が最も際立つように自動的に選ばれた項目値 によって分かれていきます。最終的に 10 個のグループ (終端ノード)が生成されており、各ノードの出現率は 0%~78.98%の範囲に分布しています。

# 1.1.6 ツリーモデルの評価(ゲインチャート)

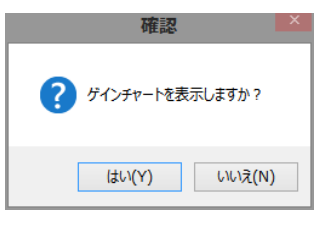

```
ゲインチャートの表示
```

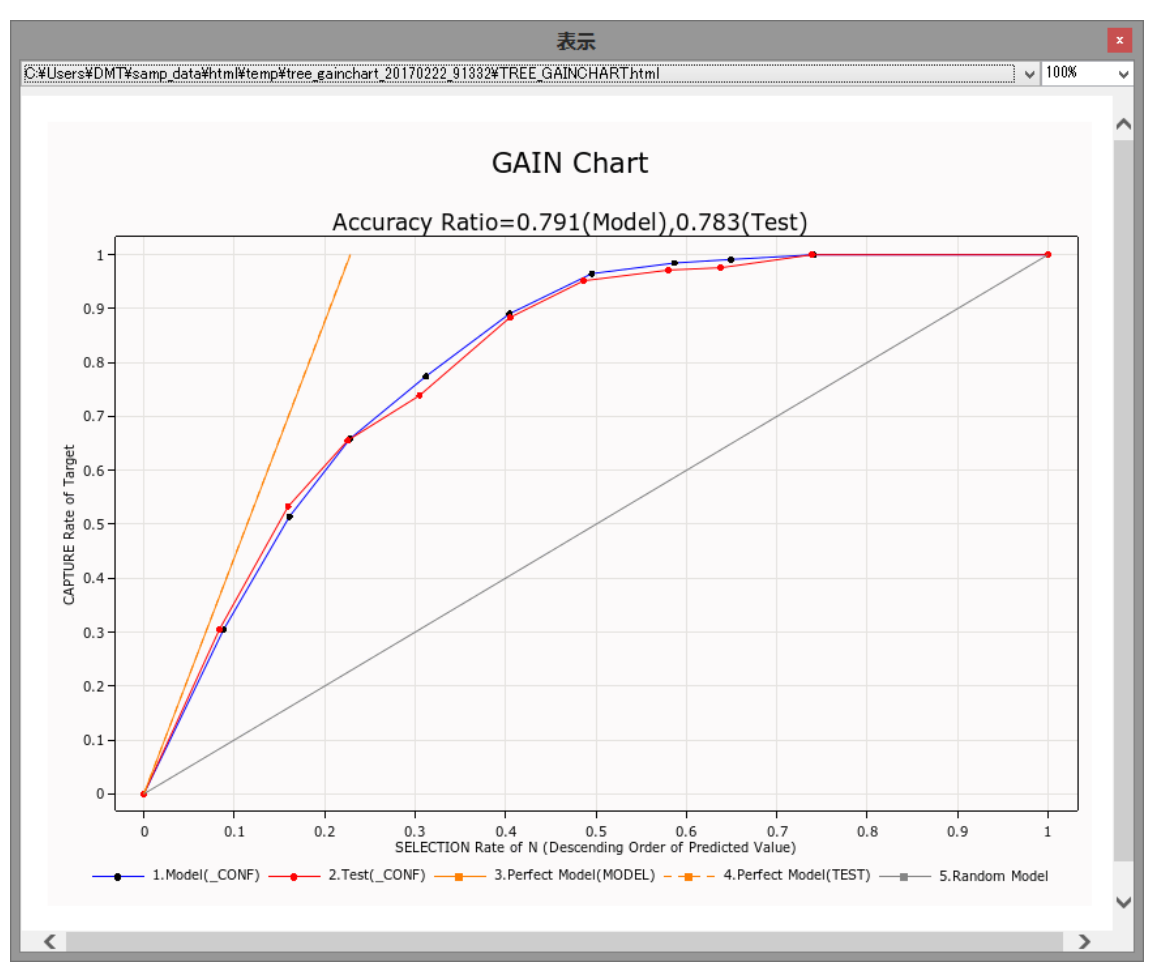

ゲインチャート はモデルの予測出現率の順位と実績出 現率との関連を評価するモデルの精度指標の1つです。 左上に膨らんだ曲線になっているほど、モデルの精度(こ こでは予測確率の大きさと実際のイベント出現率との関 連性を意味します) が高いことを表し、テストデータにモ デルを当てはめたときの曲線との差が小さいほどモデル 精度の安定性 (汎化性能) が高いことを表します。この結 果例では、まずまずの精度と安定性を示しています。

Data Bring New Insight to Your Business 1.1 (例1) 優良顧客の判別

1.1.7 ツリーモデルの評価(比較プロット)

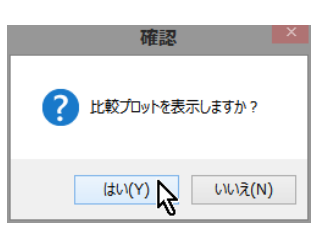

比較プロット (予測値と実際値の散布図)の表示

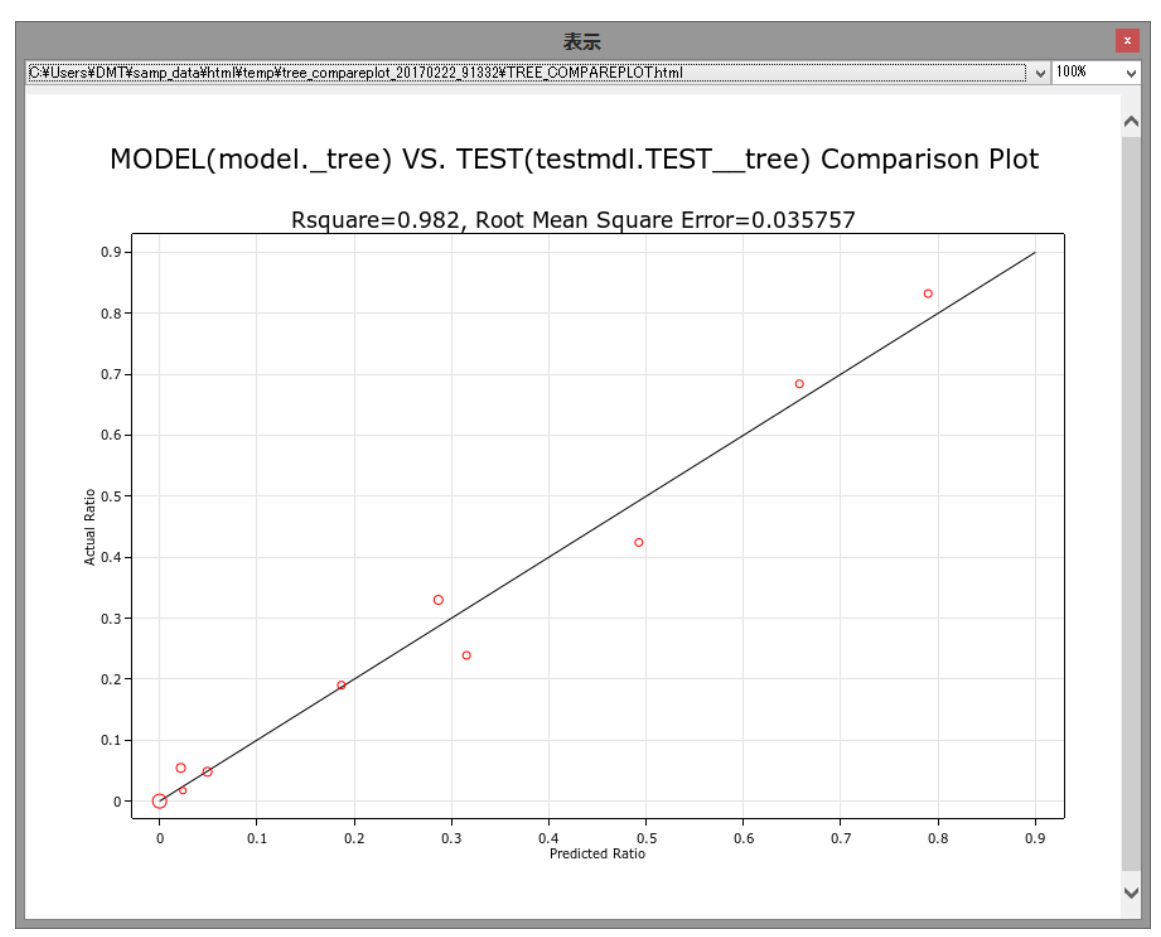

比較プロット はモデルの予測値と実績値の差(誤差)の 大きさを評価します。TEST\_DATA にモデルを当てはめ た場合の、10個の終端ノードの予測出現率と実績出現率 の散布図が表示されます。終端ノードを表す赤い円が0か ら0.65の範囲に広がり、いずれも対角線上の近くにプロ ットされていますので、検証データにおけるツリーモデ ルの予測値は実績値に近かったことがわかります。

「デシジョンツリーモデル作成」 画面を終了し、「メニュー」 画面 に戻ります。

1.1.8 ツリーノードの表示(ノード定義表)

DMTデシジョンツリーVer.1.3 設定確認変更 オプションなが定 保存措置の 現在の措置での 保存 ()র্ল-ঈ ②項目 ③モデル ④モデル ☆紅 ⇒ (⑤モデル)
 ⑤モデル
 ⑤モデル
 ③モデル
 ※用 ⇒ 作成表示 ⇒ \_⇒ 検証 抽出 分析 調整 適用 データ読込 クロス分析 モデル作成 ゲイン・収益 枝刈り 予測付与 データ加工 結果表 分岐表 比較ブロッ 枝接ぎ コード保存 -ド表 😽 正誤表 コード管理 ラベル付与 結果図 予測値修正 モデル管理 検証確保 結果管理 データ管理 統計モデル @2017 Data Mine Tech Ltd. (Build 2017/2/10)

ノード表

を押すと、「ノード定義表」画面に切り

替わります。

既存のツリーモデルに対し、各終端ノードの説明変数組 合せ定義が分かる形式でモデルの内容を表示します。

Data Bring New Insight to Your Business 1.1 (例1) 優良顧客の判別

|                                                                                           | DMT_NODETAB 指定画面                                                                                                    | ×         |
|-------------------------------------------------------------------------------------------|----------------------------------------------------------------------------------------------------|-----------|
|                                                                                           | ノード定義表                                                                                                    | 入力指定のリセット |
| 入力モデル (*model=)<br>入力検証モデル (test=)                                                        | <b>\</b>                                                                                                    |           |
| ノード表示順 (order=)                                                                           | ● 昇順 〇 降順                                                                                                    |           |
| 出力ノード定義表データ(c                                                                             | uttab=) _nodetab                                                                                                    |           |
| 表示タイトル (title=)                                                                           |                                                                                                    |           |
| 詳細出力 (detail=) (                                                                          | ○ Y ● N 結果の画面表示 (print=) ● Y ○ N                                                                                                    |           |
| ラベル・フォーマット参照デー                                                                            | 9 (labeldat=)                                                                                                    |           |
| [生成コード]                                                                                   |                                                                                                    |           |
| aptions notmter;<br>%dmt_nodetab<br>(model=model.outtab=ou<br>d_labe=[D1c_label=[C]d<br>) | rener many source and a source of the source of the source | Ēð        |
| [DŸ]                                                                                      | □ 変数ラベルと値ラベルを使用しない □ 別々の画面に表示                                                                                                    | 0.0       |
|                                                                                           |                                                                                                    | ×         |

入力モデル を選択します。

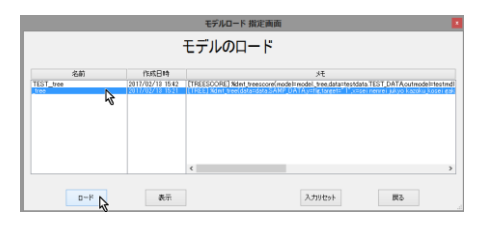

\_tree を選択し、ロードします。

| DMT_NODETAB 指定画面                                                                                                    | ×         |
|----------------------------------------------------------------------------------------------------|-----------|
| ノード定義表                                                                                                    | 入力指定のリセット |
| 入力モデル (*model>)tree 表示 入力検証モデル (test=) TEST_tree 表示 /_にあ示価値 (order) @ 月順 ○ 防縮                                                                                                    |           |
| コントン (close) ・ アルト アルト<br>出力/-ド定義表データ (outtab=)                                                                                                    |           |
| Fă&U:7) (detaile) ○ Y ● N                                                                                                    |           |
| Ikname tostmi CVUIser300TVisang dataKreenoda MTST_tree :<br>Ikname otato CVUIser300TVisang dataKreenoda MTST_tree :<br>Ikname data CVUIser300TVisang dataKdataSAMP_DATA*,<br>Ikname data CVUIser300TVisang dataKdataSAMP_DATA*,<br>Ikname |           |
| □ 支数ラベルと値ラベルを使用しない □ 別々の画面に表示                                                                                                    | 実行 戻る     |
|                                                                                                    | ×         |

入力検証モデル には「デシジョンツリーモデル作成」に おいて、入力検証データに指定された TEST\_DATA にモ デル \_tree を適用した モデル形式データセット TEST\_tree が自動入力されます。

また、出力ノード定義表データ、ラベル・フォーマット参 照データの項目にもそれぞれ、\_nodetab, SAMP\_DATA が自動入力されます。

ノード表示順 を 降順 にセットして、ノードの並びを出 現率の小さい順(デフォルトの昇順)から大きい順(降 順に変更し、新を押します。

| DMT_NODETAB 指定画面                                                                                                    | X         |
|----------------------------------------------------------------------------------------------------|-----------|
| ノード定義表                                                                                                    | 入力指定のリセット |
| 入力モデル(*model=)         tree          表示           入力検証モデル(tests)         TEST_tree          表示           ノード表示環境(order=)         昇順<                                                                                                    |           |
| 出力ノード定義表テータ (outtab=) voidetab<br>表示タイトル (title=)                                                                                                    |           |
| IBM出力(detable) ○ Y ● N  IBM品の部分で「prints) ● Y ○ N  ラベル・フォーマット参照イータ (Madedate) SAMP_DATA  Cポスコート  Finame model "CPUItars/MUNTSamp_dotAffreemodel" (are contained in the contained in the contai |           |
| [07] □ 実動5ペルと値9ペルを使用しない □ 別々の画版の表示                                                                                                    |           |

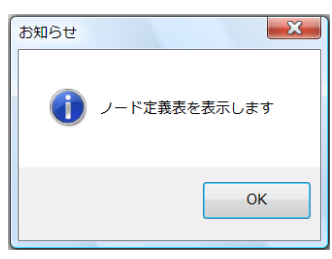

実行終了後、上記画面が表示されますので、 OK を押します。

ノード定義表の表示

#### Data Bring New Insight to Your Business

|      |           |                                                                                                   |                                                                                              |                                                                                                    |                                                                                         | 表示                                                                                                    |               |                       |                       |                 |                     |                             |                  |                              |                              |                    |                            |                            |
|------|-----------|---------------------------------------------------------------------------------------------------|----------------------------------------------------------------------------------------------|----------------------------------------------------------------------------------------------------|-----------------------------------------------------------------------------------------|----------------------------------------------------------------------------------------------------|---------------|-----------------------|-----------------------|-----------------|---------------------|-----------------------------|------------------|------------------------------|------------------------------|--------------------|----------------------------|----------------------------|
| ¥Use | rs¥DMTì   | ésamp_data¥html¥tem                                                                               | p¥nodetab_2017021:                                                                           | 3_160149¥NODETABhtml                                                                                |                                                                                         |                                                                                                    |               |                       |                       |                 |                     |                             |                  |                              |                              |                    | ~                          | 70%                        |
|      |           | DMT                                                                                               |                                                                                              | ドテーブル (モデル: n                                                                                       | nodeltree,                                                                              | テスト: testmdl.1                                                                                                    | EST           | tre                   | e Øl                  | 比較)             | ターゲ                 | ット出                         | 現率               | の大き                          | きい順                          |                    |                            |                            |
| No.  | 終端ノー<br>ド | Ivi1                                                                                              | W2                                                                                           | IM3                                                                                                 | Ivl4                                                                                    | 11/15                                                                                                    | 件数<br>割<br>合% | ター<br>グット<br>再現<br>事% | ター<br>ゲット<br>出現<br>事% | 累積件<br>数割<br>合% | 累積ター<br>ゲット再<br>現率% | 累積<br>ター<br>ゲット<br>出現<br>率% | テスト<br>件数割<br>合% | テスト<br>ター<br>グット<br>再現<br>事% | テスト<br>ター<br>ゲット<br>出現<br>事% | テスト累<br>積件数割<br>合% | テスト累<br>積ター<br>ゲット再<br>現率% | テスト累<br>積ター<br>ゲット出<br>現率% |
| 1    | _N110     | N1: 41.43%(411/992):<br>40.91%(414/1,012)<br>JUKYO 住居="5 アパー<br>ト"," 不明","4 借家","3<br>賃貸マンション"    | N11: 55.23%<br>(354/841): 56.07%<br>(365/851)<br>GAKUREKI 最終学歴<br>="5 大学院","2 高<br>校"."1 中学" | N110: 78.98%(139/176): 83.23%<br>(139/167) NENREI年齡=LOW~27                                          |                                                                                         |                                                                                                    | 8.80          | 30.42                 | 78.98                 | 8.80            | 30.42               | 78.98                       | 8.35             | 30.48                        | 83.23                        | 8.35               | 30.48                      | 83.23                      |
| 2    | _N1111    | N1: 41.43%(411/992):<br>40.91%(414/1,012)<br>JUKYO 住居="5 アパー<br>ト"," 不明","4 借家","3<br>賃貸マンション"    | N11: 55.23%<br>(354/841): 56.07%<br>(365/651)<br>GAKLREKI 最終学歴<br>="5 大学院","2 高<br>校","1 中学" | N111:48.24%(215/486):48.89%<br>(228/484) NENREI年齢<br>=27<~HIGH                                      | N1111: 65.75%<br>(96/146): 68.42%<br>(104/152)<br>GAKUREN 最終学<br>歴="1 中学"               |                                                                                                    | 7.30          | 21.01                 | 65.75                 | 16.10           | 51.42               | 72.98                       | 7.60             | 22.81                        | 68.42                        | 15.95              | 53.29                      | 76.18                      |
| 3    | _N11101   | N1: 41.43%(411/992):<br>40.91%(414/1,012)<br>JUKYO 住居="5 アパー<br>ト"," 不明","4 借家","3<br>賃貸マンション"    | N11: 55.23%<br>(354/841): 56.07%<br>(365/651)<br>GAKJREKI 最終学歴<br>=*5大学院",*2 高<br>校",*1 中学*  | N111: 48.24%(215/485): 48.89%<br>(228/484) NENREI年齢<br>=27<~HIGH                                    | N1110: 37.30%<br>(119/319): 38.75%<br>(122/332)<br>GAKUREKI 最終学<br>歴=*5大学院";*2 高<br>校"  | N11101: 49.25%(60/134):<br>42.42%(50/132)<br>SHCKUSHU職種="不明","2<br>販売","3 経営 - 管理"                                    | 6.70          | 14.44                 | 49.25                 | 22.80           | 65.86               | 66.01                       | 6.60             | 12.28                        | 42.42                        | 22.55              | 65.57                      | 66.30                      |
| 4    | _N100     | N1: 41.43%(411/992):<br>40.91%(414/1,012)<br>JUKYO 住居="5 アパー<br>ト"." 不明","4 借家","3<br>賃貸マンション"    | N10: 16.24%<br>(57/351): 13.57%<br>(49/361) GAKUREKI<br>最終学歴="不明","3<br>專門学校","4 大学"         | N100: 31.55%(53/168): 23.90%<br>(38/159) NENREI 年齡=40~58                                            |                                                                                         |                                                                                                    | 8.40          | 11.60                 | 31.55                 | 31.20           | 77.48               | 58.73                       | 7.95             | 8.33                         | 23.90                        | 30.50              | 73.90                      | 55.25                      |
| 5    | _N11100   | N1: 41.43%(411/992):<br>40.91%(414/1,012)<br>JUKYO 住居="5 アパー<br>ト"," 不明","4 借家","3<br>賃賃マンション"    | N11: 55.23%<br>(354/841): 56.07%<br>(365/651)<br>GAKJREKI 最終学歴<br>=*5大学院","2 高<br>校","1 中学"  | N111:48.24%(215/485):48.89%<br>(228/484) NENRE!年齢<br>=27<~HIGH                                      | N1110: 37.30%<br>(119/319): 38.75%<br>(122/332)<br>GAKUREKI 最終学<br>歴="5 大学院","2 高<br>校" | N11100: 28.65%(53/185):<br>33.00%(60/200)<br>SHCKUSHU 職種="5 オペ<br>レータ・運転手","8 事<br>務","7 技術・サポート","4<br>作業・清掃","1 営業" | 9.25          | 11.60                 | 28.65                 | 40.45           | 89.06               | 50.31                       | 10.00            | 14.47                        | 33.00                        | 40.50              | 88.38                      | 49.75                      |
| 6    | _N011     | N0: 4.56%(46/1,008):<br>4.25%(42/988) JUKYO<br>住居="2 持家(家族所<br>有)","1 持家(自己所<br>有)","6 费","7 社宅"  | ND1: 12.05%<br>(37/307): 11.83%<br>(33/279) DM プロ<br>モーション="1 実施"                            | N011: 18.68%(34/182): 19.02%<br>(31/163) SHORUSHU議種="不<br>明","6 事務","2 販売","4 作業 • 清<br>掃"          |                                                                                         |                                                                                                    | 9.10          | 7.44                  | 18.68                 | 49.55           | 96.50               | 44.50                       | 8.15             | 6.80                         | 19.02                        | 48.65              | 95.18                      | 44.60                      |
| 7    | _N001     | N0: 4.56%(48/1,008):<br>4.25%(42/988) JUKYO<br>住居="2 持家(家族所<br>有)",""1 持家(自己所<br>有)","6 豪","7 社宅" | N00: 1.28%(9/701):<br>1.27%(9/709) DMプ<br>ロモーション="0 非<br>実施"                                 | N001: 4.92%(9/183): 4.81%<br>(9/187) KINMUSAKI勤務先形態="D<br>官公庁","B 自営(法人)","C 自営(個<br>人)"            |                                                                                         |                                                                                                    | 9.15          | 1.97                  | 4.92                  | 58.70           | 98.47               | 38.33                       | 9.35             | 1.97                         | 4.81                         | 58.00              | 97.15                      | 38.19                      |
| 8    | _N010     | N0: 4.56%(48/1,008):<br>4.25%(42)988) JUKYO<br>住居="2 持家(家旗所<br>有)","1 持家(自己所<br>有)","6 豪","7 社宅"  | N01: 12.05%<br>(37/307): 11.83%<br>(33/279) DM プロ<br>モーション="1 実施"                            | N010: 2.40%(3/125): 1.72%<br>(2/118) SHOKUSHU 職種-"1 営<br>業","5 オペレータ・運転手","7 技<br>術・サポート","3 経営・管理" |                                                                                         |                                                                                                    | 6.25          | 0.66                  | 2.40                  | 64.95           | 99.12               | 34.87                       | 5.80             | 0.44                         | 1.72                         | 63.80              | 97.59                      | 34.87                      |
| 9    | _N101     | N1: 41.43%(411/992):<br>40.91%(414/1,012)<br>JUKYO 住居="5 アパー<br>ト", "不明","4 借家","3<br>賃貸マンション"    | N10: 16.24%<br>(57/351): 13.57%<br>(49/361) GAKUREKI<br>最終学歴="不明","3<br>専門学校","4大学"          | N101: 2.19%(4/183): 5.45%<br>(11/202) NENREI 年齢<br>=LOW~<40,58<~HIGH                                |                                                                                         |                                                                                                    | 9.15          | 0.88                  | 2.19                  | 74.10           | 100.00              | 30.84                       | 10.10            | 2.41                         | 5.45                         | 73.90              | 100.00                     | 30.85                      |
| 10   | _N000     | N0: 4.50%(48/1,008):<br>4.25%(42)988) JUKYO<br>住居="2 持家(豪族所<br>有)","1 持家(自己所<br>有)","6 寮","7 社宅"  | N00: 1.28%(9/701):<br>1.27%(9/709) DMプ<br>ロモーション='0非<br>実施'                                  | N000: 0.00%(0/518): 0.00%<br>(0/522) HINMUSAKI 勤務先形態="<br>不明":"A 企業"                                |                                                                                         |                                                                                                    | 25.90         | 0.00                  | 0.00                  | 100.00          | 100.00              | 22.85                       | 26.10            | 0.00                         | 0.00                         | 100.00             | 100.00                     | 22.80                      |

ノード定義表には、終端ノード別の生成規則(説明変数値の組合せ方)を表すノードの定義(この例では「lvl1」~ 「lvl5」の最大5つの変数値の組合せ)、と各ノードのタ ーゲット値に関する統計量が表示されます。統計量としては、ノードごとの「件数割合%」、「ターゲット再現率%」、 「ターゲット出現率%」がノード分岐表の場合と同じく表示され、さらに、その右側に、No1からそのノードのNoまでの累積値も表示されます。また、今回のように検証データ(TEST=パラメータ)を指定した場合は、モデルを検証データに適用した場合の統計量も表示されます。

ノード定義表を見ると、優良顧客(または不良(不芳)顧客)のイメージをノードの説明変数値の組合せによって 把握することができます。

また、優良顧客や休眠顧客を対象として、さまざまな施策 (営業促進施策や与信施策など)を実施する場合、ノード 定義表で集計表示された各種統計量は、施策実施範囲(累 積件数割合)や施策実施効果(累積ターゲット再現率と累積 ターゲット出現率)を検討するために用いることもできま す。 例えば、この結果から、上位3個の終端ノードに該当す る顧客のみを対象として、新たな施策を実施する場合、施 策実施対象者の分析母集団全体に対する割合(「累積件数 割合%」)は22.8%、施策実施により応答するであろう顧 客の分析母集団全体に対する捕捉割合(「累積ターゲット再 現率%」)は66.86%、期待出現率(「累積ターゲット出現率%」) は66.01%と見積もることができます。つまり、全体の売 上件数の6割を稼ぐ2割の優良顧客を特定することが出 来たということを示しています。

### 1.1.9 モデル予測値の付与(スコアリング)

分析結果画面、デシジョンツリーモデル作成画面を閉じ て、「メニュー」画面に戻ります。 次の分析のために、検証用データ(TEST\_DATA)にモデ ル予測値を付与します。

予測付与を押します。

# Data Bring New Insight to Your Business 1.1 (例1) 優良顧客の判別

|            |     |           |      | DMTデシジョ                                | コンツリ | 一起動画面                         |       |                   |           |              |
|------------|-----|-----------|------|----------------------------------------|------|-------------------------------|-------|-------------------|-----------|--------------|
| DMTデジ      | ノジョ | コンツリー     | Ver. | 1.3                                    | (確認) | 変更 オブショ                       | ン設定   | 保存指定              | Ø         | 現在の指定の<br>保存 |
| ①データ<br>抽出 | ⇒   | ②項目<br>分析 | ⇒    | <ol> <li>③モデル</li> <li>作成表示</li> </ol> | ⇒    | <ul><li>④モデル<br/>検証</li></ul> | ⇒     | ⑤モデル<br>調整        | ⇒         | ⑥モデル<br>適用   |
| データ読込      |     | クロス分析     | ]    | モデル作成                                  |      | ゲイン・収益                        |       | 枝刈り               | ]         | 予測付与 😽       |
| データカロエ     |     | 結果表       | ]    | 分岐表                                    |      | 比較プロット                        |       | 枝接ぎ               |           | コード保存        |
| ラベル付与      |     | 結果図       | ]    | ノド表                                    |      | 正誤表                           |       | 予測值修正             |           | コード管理        |
| 検証確保       |     | 結果管理      | ]    | モデル管理                                  |      | アップリフト図                       | 1     |                   |           |              |
| データ管理      |     |           |      | 統計モデル                                  |      |                               | ¢2017 | Data Mine Tech Lt | d. (Build | 2017/2/10)   |

「データに予測値を付与」画面に切り替わります。

| 入力指定のリセット |
|-----------|
|           |
|           |
|           |
| 「東る」      |
| *         |
|           |

入力モデル に \_tree をロードし、入力データ に TEST\_DATA をロードします。

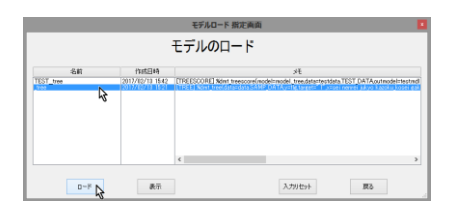

|              |                 | データのロード                                                                   |
|--------------|-----------------|---------------------------------------------------------------------------|
| 治約           | 作成目時            | Æ                                                                         |
| EXAMP. DATEA | 2417/02/18 1449 | (ULACIAN) kawa n Calawali Minang Jawango dan kabilati (ULACIAN) (ULACIAN) |
| 0-F 🔓        | 表示              | 入力リセット 原る                                                                 |

寒行 を押します。

| データに予測値を付与     ションドレーン       シリンゴラ・クしないという     ション・ション・ション・ション・ション・ション・ション・ション・ション・ション・                                                                                                    |           | DMT_TREESCORE データスコア指定画面                                                                                                    |
|----------------------------------------------------------------------------------------------------|-----------|----------------------------------------------------------------------------------------------------|
| Apple Presedy we we define         Apple Presedy we we define         Apple Presedy we we define         Apple Presedy we we define         Provide We we define         Provide We                                                                                                    | 入力指定のリセット | データに予測値を付与                                                                                                    |
| WTJJJF - J (JAKUMEN)       Image: State of the state of the state of                                          |           | 入力モデル(*models) tree          表示           入力データ(*datas)         TEST DATA                                                                                                    |
| Table 1000000       Control         Provide With 1000000000000000000000000000000000000                                                                                                    |           | 出力12コアデータ (autscore) freescore                                                                                                    |
| ○ 井松市9:15       ● 宇和徳市3:15         201-01       ①         201-01       ②         201-01       ②         201-01       ③         201-01       ③         201-01       ③         201-01       ③         201-01       ③         201-01       ④         201-01       ○         201-01       ●         201-01       ●         201-01       ●         201-01       ●         201-01       ●         201-01       ●         201-01       ●         201-01       ●         201-01       ●         201-01       ●         201-01       ●         201-01       ●         201-01       ●         201-01       ●         201-01       ●         201-01       ●         201-01       ●         201-01       ●         201-01       ●         201-01       ●         201-01       ●         201-01       ●         201-01       ●         201-01       ●                                                                                                    |           | TP:Ruckates(pres=) COVIP<br>アンマッチ処理(unmatch=) ① 欠損<br>〇 予測値が成い方                                                                                                    |
| EXUST<br>Determined of the Control of the Control o |           | ○件数が多い方    予測値が高い方                                                                                                    |
| b73     b7     b7     b7     b7     b7     b7     b7     b7     b7     b7     b7     b7     b7     b7     b7     b7     b7     b7     b7     b7     b7     b7     b7     b7     b7     b7     c7     c7     c        |           | EXDUCTION OF TOTAL AND ADDRESS ADDRESS AD |
| お知らせ<br>・<br>・<br>・<br>・<br>・<br>・<br>・<br>・<br>・<br>・<br>・<br>・<br>・                                                                                                    | 戻る        | 表示するデー5件執の上版 10 v ダ 実験5ペルの表示 ダ 億ラペルの表示<br>(n/1) (n/1) (n/1)                                                                                                    |
| XXX5ゼ     X       ① 予測絶付与デーラたット_treescore を ディレクトリ<br>C:¥Users¥DMT¥samp_data¥data¥_treescore に保存しました<br>C:¥Users¥DMT¥samp_data¥data¥_treescore に保存しました       ○ K       ○ K       予測値表示を押します。       実行       予測値       変形       原る                                                                                                    | ^         |                                                                                                    |
| お知らせ   予想程付与データセット_treescore を ディレクトリ   こ:¥Users¥DMT¥samp_data¥data¥_treescore に保存りました   下測値表示 を押します。   予測値表示 を押します。   下測値   原る   アコア付与結果(侵大500)を表示しますか?                                                                                                    |           |                                                                                                    |
| お知らせ  予想他付与データセット_treescore を ディレクトリ  C:¥Users¥DMT¥samp_data¥data¥_treescore に保存しました  予測値表示を押します。  実行が終了しました  実行  ア測値  アプリ  アプリ <p< td=""><td></td><td></td></p<>                                                                                                    |           |                                                                                                    |
| お知らせ<br>予想絶付与データセット_treescore を デイレクトリ<br>C:¥UsersYDMT¥samp_data¥data¥_treescore に保存しました                                                                                                    |           |                                                                                                    |
| お知らせ     *       う 予想絶付与データセット _treescore を ディレクトリ<br>C:¥Users¥DMT¥samp_data¥data¥_treescore に保存しました       のK こ       予測/値表示を押します。       実行       予測値<br>表示       度る         確認         ? フコア付与結果(最大500)を表示しますか?                                                                                                    |           |                                                                                                    |
| 予想他忖与テークセット_treescore をティレクトリ<br>C:4Users4DMT¥samp_data¥data¥_treescore に保存しました<br>区<br>と<br>で<br>た<br>で<br>た<br>で<br>た<br>の<br>に<br>保存しました<br>し<br>の<br>に<br>保存しました<br>で<br>し<br>の<br>で<br>し<br>の<br>で<br>し<br>の<br>で<br>の<br>で<br>の<br>で<br>の<br>で<br>の<br>で<br>の<br>で<br>の<br>の<br>で<br>の<br>の<br>で<br>の<br>の<br>の<br>で<br>の<br>の<br>の<br>の<br>の<br>の<br>の<br>の<br>の<br>の<br>の<br>の<br>の                                                                                                    |           | お知らせ                                                                                                    |
| ア川値表示を押します。         実行       ア川道         裏行       ア川道         夏行       ア川道         夏行       ア川道         夏行       ア川道         夏谷       マン         夏行       ア川道         夏谷       マン         夏行       ア川道         夏子       ア川方         夏子       アン         夏子       フンア/15         大いの)を表示しますか?       ア                                                                                                    |           | 予熱値付与データセット _treescore を ディレクトリ<br>C:¥Users¥DMT¥samp_data¥data¥_treescore に保存しました                                                                                                    |
| 子測値表示を押します。<br>実行が終了しました<br>実行 予測値<br>変示 定<br>定 る<br>本<br>で<br>スコア付与結果(最大500)を表示しますか?                                                                                                    |           | ок В                                                                                                    |
| 実行が終了しました<br>実行 子 <u>消値<br/>表示</u> 戻る<br>確認 ×<br>7.27行与結果(最大500)を表示しますか?                                                                                                    |           | 予測値表示 を押します。                                                                                                    |
| 実行<br>予 <u>刑値</u><br>表示<br>確認<br>×<br>7<br>スコア付与結果(最大500)を表示しますか?                                                                                                    |           | 実行が終了しました                                                                                                    |
| 確認 ×<br>7コア付与結果(最大500)を表示しますか?                                                                                                    |           | 実行 予測値 表示 戻る                                                                                                    |
| 確認<br>スコア付与結果(最大500)を表示しますか?                                                                                                    |           |                                                                                                    |
| スコア付与結果(最大500)を表示しますか?                                                                                                    |           | 確認                                                                                                    |
|                                                                                                    |           | (ア) スコア付与結果(最大500)を表示しますか?                                                                                                    |
| (#U/Y)                                                                                                    |           | (#U(Y) <b>2</b> UUVŽ(N)                                                                                                    |

予測値付与結果の表示

# Data Bring New Insight to Your Business 1.1 (例1)優良顧客の判別

|                                                                    | 表示  |        |        |              |          |           |        |          |        |    |     |         |          |      |         |              |  |
|--------------------------------------------------------------------|-----|--------|--------|--------------|----------|-----------|--------|----------|--------|----|-----|---------|----------|------|---------|--------------|--|
| ers¥DMT¥Desktop¥samp_data¥html¥treescore¥dmt_outscore.html 🛛 🗸 70% |     |        |        |              |          |           |        |          |        |    |     |         |          |      |         |              |  |
| The WPS System                                                     |     |        |        |              |          |           |        |          |        |    |     |         |          |      |         |              |  |
| Obs                                                                | sei | nenrei | ju kyo | kazoku_kosei | gakureki | kinmusaki | gyoshu | shokushu | nenshu | DM | flg | kingaku | ノード番号    | 終端判定 | アンマッチ判定 | モデル予測値       |  |
| 1                                                                  | 2   | 30     | 2      | 2            | 3        | A         | С      | 1        | 376    | 1  | 0   | 0       | _N010    | YES  | NO      | 0.024        |  |
| 2                                                                  | 1   | 42     | 4      | 3            | 1        |           |        |          |        | 1  | 0   | 0       | _N1111   | YES  | NO      | 0.6575342466 |  |
| 3                                                                  | 2   | 21     | 2      | 1            | 3        | A         | 1      | 6        | 913    | 1  | 0   | 0       | _N011    | YES  | NO      | 0.1868131868 |  |
| 4                                                                  | 2   | 41     | 5      | 1            | 1        | С         |        | 4        |        | 1  | 1   | 100     | _N1111   | YES  | NO      | 0.6575342466 |  |
| 5                                                                  | 1   | 48     | 5      | 3            | 4        | D         | м      | 4        | 305    | 1  | 0   | 0       | _N100    | YES  | NO      | 0.3154761905 |  |
| 6                                                                  | 2   | 22     | 5      | 1            | 3        |           |        |          |        | 1  | 0   | 0       | _N101    | YES  | NO      | 0.0218579235 |  |
| 7                                                                  | 1   | 28     | 1      | 3            | 3        | A         |        | 4        |        | 1  | 0   | 0       | _N011    | YES  | NO      | 0.1868131868 |  |
| 8                                                                  | 2   | 26     | 2      | 1            | 4        | A         | G      | 2        | 327    | 1  | 0   | 0       | _N011    | YES  | NO      | 0.1868131868 |  |
| 9                                                                  | 2   | 33     | 3      | 1            | 4        | A         | L      | 6        | 346    | 1  | 0   | 0       | _N101    | YES  | NO      | 0.0218579235 |  |
| 10                                                                 | 1   | 55     | 4      | 3            | 1        | A         | F      | 7        | 713    | 1  | 0   | 0       | _N1111   | YES  | NO      | 0.6575342468 |  |
| 11                                                                 | 1   | 30     | 6      | 2            | 3        | С         |        | 4        |        | 1  | 0   | 0       | _N011    | YES  | NO      | 0.1868131868 |  |
| 12                                                                 | 2   | 30     | 1      | 4            | 1        | A         | F      | 6        | 831    | 1  | 0   | 0       | _N011    | YES  | NO      | 0.1868131868 |  |
| 13                                                                 | 2   | 41     | 4      | 2            | 1        | A         |        | 4        |        | 1  | 1   | 100     | _N1111   | YES  | NO      | 0.6575342466 |  |
| 14                                                                 | 1   | 41     | 1      | 3            | 1        | D         |        |          |        | 1  | 0   | 0       | _N011    | YES  | NO      | 0.1868131868 |  |
| 15                                                                 | 2   | 42     | 3      | 2            | 1        | A         | G      | 2        | 386    | 1  | 1   | 496     | _N1111   | YES  | NO      | 0.6575342466 |  |
| 16                                                                 | 2   | 45     | 3      | 1            | 2        | A         |        |          |        | 1  | 0   | 0       | _N11101  | YES  | NO      | 0.4925373134 |  |
| 17                                                                 | 2   | 28     | 4      | 1            | 3        | A         | 1      | 5        | 775    | 1  | 0   | 0       | _N101    | YES  | NO      | 0.0218579235 |  |
| 18                                                                 | 2   | 37     | 2      | 2            | 3        | A         | н      | 1        | 982    | 1  | 0   | 0       | _N010    | YES  | NO      | 0.024        |  |
| 19                                                                 | 2   | 56     | 3      | 1            | 1        | A         |        |          |        | 1  | 1   | 100     | _N1111   | YES  | NO      | 0.6575342468 |  |
| 20                                                                 | 2   | 58     | 3      | 1            | 4        | A         | E      | 6        | 443    | 1  | 0   | 0       | N100     | YES  | NO      | 0.3154761905 |  |
| 21                                                                 | 2   | 23     | 2      | 1            | 3        | A         | D      | 6        | 747    | 1  | 0   | 0       | _N011    | YES  | NO      | 0.1868131868 |  |
| 22                                                                 | 1   | 47     | 5      | 4            | 3        | D         | м      | 3        | 835    | 1  | 0   | 0       | N100     | YES  | NO      | 0.3154761905 |  |
| 23                                                                 | 1   | 27     | 1      | 2            | 4        | A         |        | 4        |        | 1  | 0   | 0       | <br>N011 | YES  | NO      | 0.1868131868 |  |
| 24                                                                 | 2   | 22     | 4      | 2            | 2        | A         | G      | 2        | 527    | 1  | 0   | 0       |          | YES  | NO      | 0.7897727273 |  |
| 25                                                                 | 2   | 20     | 2      | 1            | 1        | A         | G      | 2        | 476    | 1  | 0   | 0       | N011     | YES  | NO      | 0.1868131868 |  |
| 26                                                                 | 2   | 48     | 1      | 4            | 1        |           |        |          |        | 1  | 0   | 0       | N011     | YES  | NO      | 0.1868131868 |  |
| 27                                                                 | 2   | 20     | 5      | 1            | 1        | A         | F      | 6        | 379    | 1  | 1   | 489     | N110     | YES  | NO      | 0.7897727273 |  |
| 28                                                                 | 1   | 49     | 7      | 4            | 3        | D         | м      | 6        |        | 1  | 0   | 0       | N011     | YES  | NO      | 0.1868131868 |  |
| 29                                                                 | 1   | 39     | 3      | 4            | 3        | A         | 1      | 5        | 1028   | 1  | 0   | 0       | N101     | YES  | NO      | 0.0218579235 |  |
| 30                                                                 | 1   | 54     | 3      | 3            | 2        | D         | м      | 6        |        | 1  | 0   | 0       |          | YES  | NO      | 0.2864864865 |  |
| 24                                                                 | 2   | 47     | 4      | 1            | 3        | A         | J      | 1        | 657    | 1  | 0   | 0       | N100     | YES  | NO      | 0.3154761905 |  |

### 1.1.10 収益チャート

検証データに付与したモデル予測出現率を使って、出現 率が高い方からどの出現率までの終端ノードに対して営 業施策を実施すると最大収益が得られるかを計算します。 ただし、この営業施策の1件当たりのコストは50、購入 発生の場合の収益は検証データの実績購入金額(変数 kingakuの値)とみなします。

ゲイン・収益 を押します。

| DMTデシ      | DMTデシジョンツリーVer.1.3<br>設定確認定更 オカルイが定 (#77)記述の<br>(#77)<br>日子 現在の記述か<br>(#77) |           |   |              |   |                                   |                         |       |            |  |  |  |  |  |
|------------|-----------------------------------------------------------------------------|-----------|---|--------------|---|-----------------------------------|-------------------------|-------|------------|--|--|--|--|--|
| ①データ<br>抽出 | ⇒                                                                           | ②項目<br>分析 | ⇒ | ③モデル<br>作成表示 | ⇒ | <ul> <li>④モデル<br/>検証 ⇒</li> </ul> | ⑤モデル<br>調整              | ⇒     | ⑥モデル<br>適用 |  |  |  |  |  |
| データ読込      |                                                                             | クロス分析     |   | モデル作成        |   | ゲイン・収益                            | 枝刈り                     |       | 予測付与       |  |  |  |  |  |
| データカロエ     |                                                                             | 結果表       |   | 分岐表          |   | 比較プロット                            | 枝接ぎ                     |       | コード保存      |  |  |  |  |  |
| ラベル付与      |                                                                             | 結果図       |   | ノド表          |   | 正誤表                               | 予测值修正                   |       | コード管理      |  |  |  |  |  |
| 検証確保       |                                                                             | 結果管理      |   | モデル管理        |   | アップリフト図                           |                         |       |            |  |  |  |  |  |
| データ管理      |                                                                             |           |   | 統計モデル        |   | 6201                              | 7 Data Mine Tech Ltd. I | Build | 2017/2/10) |  |  |  |  |  |

DMTデシジョンツリー記輸画面

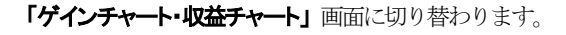

# 入力データの … を押します。

|                                                                                                    |                                                                                                    | DMT_GAINCHART 指定画面                                                                                         |           |
|----------------------------------------------------------------------------------------------------|----------------------------------------------------------------------------------------------------|----------------------------------------------------------------------------------------------------|-----------|
|                                                                                                    | ゲインチ                                                                                                    | Fャート・収益チャート                                                                                                | 入力指定のリセット |
| プリモデル (model=)                                                                                                    | -                                                                                                    | 入力検証モデル (tests)                                                                                            |           |
| (カテータ (data=)                                                                                                    | 6                                                                                                    | *                                                                                                    |           |
| ーゲット変数 (y=)                                                                                                    | ,                                                                                                    | ターゲット値(target=)                                                                                            |           |
| ·溯麦盐名(pred=)                                                                                                    |                                                                                                    | グループ81集計                                                                                                   |           |
| グラフの種文質(type=)                                                                                                    |                                                                                                    |                                                                                                    |           |
|                                                                                                    | ○ R0Cチャート ○ 収益チャート                                                                                                    |                                                                                                    |           |
| irrh(h.t. (titlar)                                                                                                    |                                                                                                    |                                                                                                    |           |
|                                                                                                    |                                                                                                    |                                                                                                    |           |
| 示か(トル (title=)<br>E成コード]                                                                                                    | 座橋                                                                                                    | f(出北)ブータ _coin                                                                                             |           |
| i규가(h) (titles)<br>LR입그~F]<br>bname model "C4Us<br>ptions nofmter;<br>dmt.gsinchart(mode                                                                                                    | EditorsWOMTWaarro, dataWireemodelW".<br>InseGMTWaarro, dataWireemodelW".<br>Inmodel, TP2 I,FP2-I,dev=GIF,ar, joc                                                                                                    | NG出77データ (gain<br>:<br>i=5 3 Janguage=JAPANESE graph Janguage=ENGLEH)                                      |           |
| 토국양국 NJL (title=)<br>토랑그~ NJ<br>bname model "C 44<br>bname test "Chart<br>priors not inter;<br>dmt_gainchart(mode                                                                                                    | हिल्ले<br>Isers¥DMT¥samp, data¥treemode¥"<br>Ismodel, TP= LFP=- Ldev=QIF,ar_noc                                                                                                    | ちままフザータ (can<br>たちよしかpoweer-JAPANESE.orgh, bineoweer-SIVALSHO                                              |           |
| 示やイトル (titles)<br>ER5コード]<br>Dname model "C44<br>Dname model "C44<br>Dname nodel "C44<br>Dname nodel "C44<br>Dname nodel "C44<br>Dname nodel "C44<br>Int genchart(mode<br>(が) 表示するテー                                 | Editors (VONTNaamo, dataVireemodel) <sup>27</sup><br>IsaVONTNaamo, dataVireemodel) <sup>27</sup><br>IsaNONTPa-Ideve007 av joor<br>IsaNon_LTP= LTP=-Ideve007 av joor                                                                                                    | 18年27 データ _con<br>==5.3kmpusee=JAPANESEzrah_Singusee=EVGLEH0<br>実施ラベルの表示 ② 値うべルの表示 □ N+の運搬に表示              | 展る        |
| 示ゆイトル(title=)<br>E成コード]<br>bname model "O4L<br>bname model "O4L<br>bname model "O4L<br>bname model "O4L<br>bname model "O4L<br>bname model "O4L<br>dmt gainchart(mode<br>加切) 表示するデー!                                 | Lever VM Wasne, dataWasnedde<br>WM Wasne, dataWasnedde<br>WM Wasne, dataWasnedde<br>WM Wasne, dataWasnedde<br>WM Wasnedde<br>WM Wasnedde<br>Wasnedde<br>WM Wasnedde<br>WM Wasn | RESカテータ _ean<br>=53/wpower-JAPANESE angh_brower=ENOLEHO<br>実践からいの表示 」別ゆの描述に表示                              | Rā        |
| 示か(トル(title=)<br>ERSコード]<br>Drame model「CAUL<br>ptone onfiner.<br>Unit genetiant (CAUL<br>ptone onfiner.<br>dimit genetiant (mode<br>model)<br>表示するテート                                                               | 日本<br>Here WOM Please, data Venemodely<br>Here WOM Please, data Venemodely<br>Hendel, TPE LFP I develijF ar you<br>PH480の上間 10 v ぞ                                                                                                    | 18世ンプテータ _son<br>1513/Jacouce - JAPANESE <i>ms</i> h, Jacouce - ENGLEHO<br>東北シベルの表示 ② 信うべんの表示 □ 別** の編編に表示 | <b>≣ā</b> |
| も示か(トル (title=)<br>主成コード]<br>ibname model "CAUL<br>parame test "CAUL<br>ptickes noTimiter;<br>(int genechart(mode<br>))<br>表示するテート                                                                                   | 正式<br>iorryWONTHsang_dataProcessed<br>PROMT Prang_dataProcessed P<br>PROMT Prang_dataProcessed P<br>PROMT Paramagnetic P<br>PROMT P<br>PROMT P<br>PROMT P<br>PROMT P<br>P<br>P<br>P<br>P<br>P<br>P<br>P<br>P<br>P<br>P<br>P<br>P<br>P                                                                                                    | 和正力データ _san<br>h53Jorgaage=JAPANESE.orgh.jorgaage=ENAEHO<br>ままかくんの表示 ② 相かくんの表示 □ N+の機能的に表示                 | Ro        |
| 元5416年(tables)<br>EKCコード]<br>Ename model "ONL<br>Branen test" ONL<br>Branen test "ONL<br>Brane test "ONL<br>Brane test "ONL<br>Martine and Test<br>Mart geanchart(mode<br>Mart geanchart(mode<br>Mart geanchart(mode | EEG<br>Incest/OMTRawo, dataWeencode<br>SaloMTRawo, SistaWeencode<br>Hennode, The LFP1.dev-GBP ar you<br>PH\$850.LDB 10 v 20                                                                                                    | RES77-9 _ean<br>HS3/rpage=JAPANESE##A_browse=DK015H0<br>気防からんの表示 ② (国ンらんの表示 □ N= の範疇に表示                    | 展る        |

### \_treescore をロードします。

| データのロード                |       |                                      |                                                                 |  |  |  |  |  |  |
|------------------------|-------|--------------------------------------|-----------------------------------------------------------------|--|--|--|--|--|--|
| 8                      | a     | 的成日時                                 | 戎                                                               |  |  |  |  |  |  |
| TEST DATA<br>CAMP DATA | \$    | 2017/12/13 15.83<br>2017/12/13 14.49 | Bézégénék kozar 1. szeremékénék jarakana din analaw jarakan bis |  |  |  |  |  |  |
|                        | 0-F N | 88                                   | <<br>λ79/056                                                    |  |  |  |  |  |  |

# Data Bring New Insight to Your Business 1.1 (例1)優良顧客の判別

ターゲット変数 に flg 、ターゲット値に 1 、予測変数 名に\_CONFをセットします。

|                                                                                                    | DMT_GAINCHART 指定画面                                                                                                    |            |
|----------------------------------------------------------------------------------------------------|----------------------------------------------------------------------------------------------------|------------|
|                                                                                                    | ゲインチャート・収益チャート                                                                                                    | 入力指定のリセット  |
| 入力モデル (models)<br>入力データ (data=)<br>where条件<br>ターゲット変数 (ye)<br>予測定数名(cents)                                                | → 入力検証モデル (tests)<br>5vescore -<br>タージット値 (tests)<br>クージット値 (tests)                                                            |            |
| - 557の種類(type=)                                                                                                    | Comparing Sale Sale Sale Sale Sale Sale Sale Sale                                                                              |            |
| 表示54个小,(title=)                                                                                                    |                                                                                                    |            |
| 生成コード]<br>libname data "C-VUs<br>options nofmter:<br>libname library (data<br>Wint geinchart(data<br>,TP= I,FP=- Ldev=GJF | 使使意味がテラータ gain<br>reWOMTeame_datal@datal@emocoref<br>data_reascomy_target=<br>a refinilizaneuee=JAFANDEE.projh_taneueee=DNLED0 | ~          |
| (ログ) 表示するデー!                                                                                                    | 件扱の上様 10 v ビ 支助うべんの表示 2 億シベルの表示 □ 別々の画面に表示                                                                                     | <b>E</b> 2 |
|                                                                                                    |                                                                                                    | 2          |

↓ DMT\_GAINCHART 指定画面 ゲインチャート・収益チャート

入力検証モデル (tests)

ABCIIII: 1841 C 1 841 C 2 meno 1 4 statutu (16 4 statutu) (16 6 menosul (16 6 menosul (16 7 eyestu C 8 menosul (16 9 menosul (16 9 menosul (16 10 menosul (16 10 menosul (16) menosul (16) menosul (1

HILDING HILEGO 12 kingdu N 13 NODE C ノード書号 14 TIERN C ARM時日至 15 UNIMATCH C アンマッチ年間値 15 UNIMATCH C アンマッチ年間値 15 UNIMATCH C アンマッチ年間値

戻る

戻る

入力モデル (modelin) 入力データ (datas: where条件 ターゲット変数 (y=)

表示タイトル(title=)

デインチャート 〇 RDCチャート 〇 収益チャート

表示がタイトル(trites) 歴標値出力データ gain Ibname data "C#Users#DMT¥samp\_data#data#\_treescore": libraine data Solome andres Solome andres Solome andres Solome and Solome Solome and Solome Solome and Solome Solome and Solome Solome

(ログ) 表示するデータ件独の上線 10 マ 実数ラベルの表示 ○ 値ラベルの表示 ○ 別々の画面に表示

[Dグ] 表示するデータ特徴の上様 10 ∨ マ 実数ラベルの表示 マ 値ラベルの表示 □ 別々の画面に表示

Norsen- sonther: Bosone Davy (Sat): Kint eincharl(Satacida, trescore,=fletargot= Kint eincharl(Satacida, trescore,=fletargot= TPE(FP=-Ldev/SBFar, socie5), Janguage=JAPANESE,eraph, Janguage=ENJLESH)

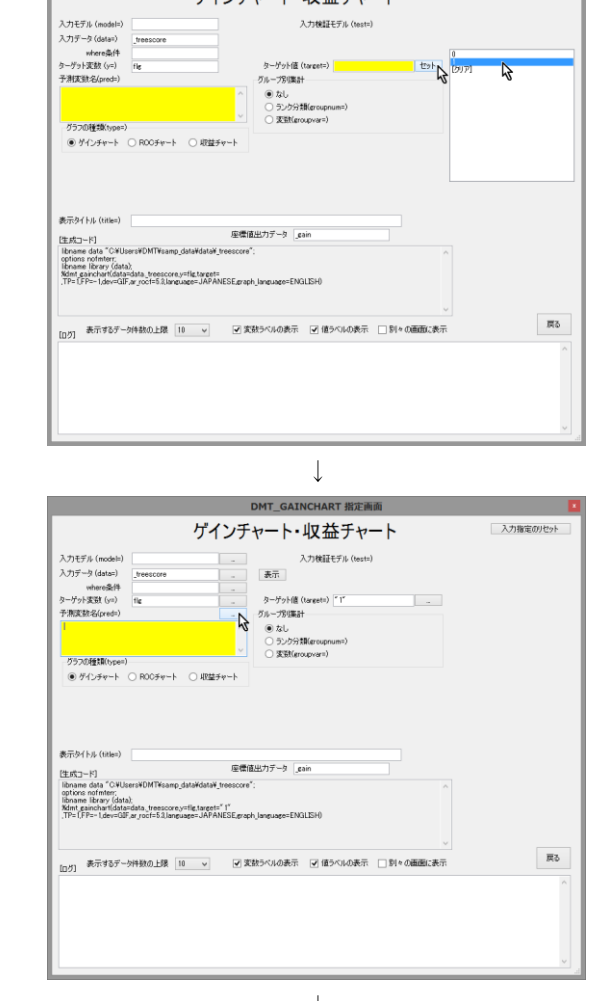

DMT\_GAINCHART 指定画面

ゲインチャート・収益チャート

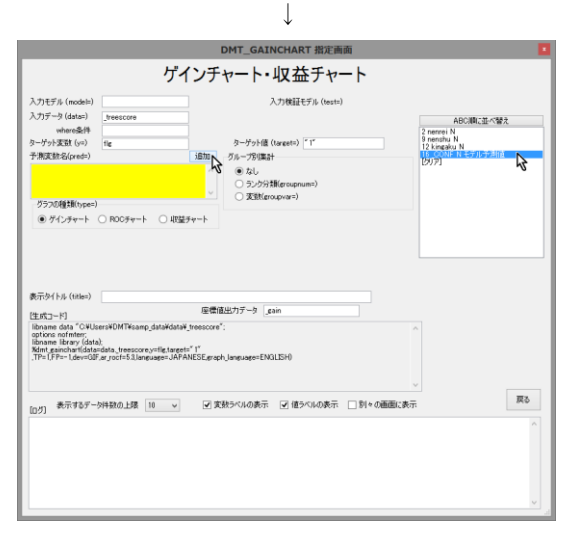

グラフの種類 を 収益チャート に変更します。

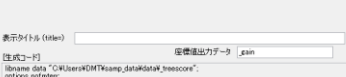

 $\downarrow$ 

↓

ゲインチャート・収益チャート 入力解発のたか

DMT\_GAINCHART 指定画面

18/29

# Data Bring New Insight to Your Business 1.1 (例1) 優良顧客の判別

|                                                                                                    |                                                                                                    | DMT_GAINCHART 指定画面                                                                                                    |                                 |
|----------------------------------------------------------------------------------------------------|----------------------------------------------------------------------------------------------------|----------------------------------------------------------------------------------------------------|---------------------------------|
|                                                                                                    | ゲインチ                                                                                                    | ヤート・収益チャート                                                                                                    | 入力指定のリセット                       |
| 入力モデル (model=)<br>入力データ (data=)<br>where条件<br>ターゲット変数 (y=)<br>予期変数名(pred=)<br>CONF                                                                | _trescore                                                                                                    | 入力検証モデル (tests)<br>表示<br>クーザクト値 (targets) <sup>*</sup> 1'<br>グループの爆計<br>® なし                                                                                          |                                 |
| - グラフの種類(type=)<br>〇 ゲインチャート<br>収益チャートのパラメー                                                                                                    | <ul> <li>○ ROCチャート</li> <li>● ROCチャート</li> <li>● ターデット出現率の低い方から通</li> <li>○ ターゲット出現率の低い方から通</li> </ul>                                           | <ul> <li>今ンジ分類(groupnume)</li> <li>変変(groupvare)</li> <li>相対表示 (relatives) ○ Y ● N</li> <li>線(以、違い死化ターグラーガシンガ出現(すると早期)</li> <li>線(以、違い死化ターグラーガンガ出現(しないと半期)</li> </ul> |                                 |
| 出現する判断が正しい<br>出現する判断が誤りの<br>表示タイトル (titles)                                                                                                    | 場合の収入単価(TP=) ●値 1<br>場合の損失単価(FP=) ●値 -1<br>反標                                                                                                    |                                                                                                    | 収入単価(フラス値)を入力<br>損失単価(マイナス値)を入力 |
| Ibname data "CWUs<br>options normten:<br>Ibname Ibrary (data<br>Xidmt painchart(data<br>pred= CONF<br>.type=PROFIT,TP=1)<br>.dev=GBF.ar.rocf=5.3. | ers¥DMT¥samp_data¥data¥_treescore<br>);<br>:data_treescore.y=flg_target="1"<br>PP=-1,RELATIVE=N,AMOUNTF=comm<br>language=JAPANESE_graph_language | *:<br>na16.PCTF=7.2<br>ENXLISH0                                                                                                    |                                 |
| [05] 美元す3デー                                                                                                    | 対数の上録 10 v 73                                                                                                    | 1889546表示 🕑 値5546表示 🗌 別々る画面                                                                                                    | (表示) 実行 戻る                      |

今回は、購入することを期待して出現率 (購入率) が高い 方から施策実施対象を選択するので、**ターゲット出現率の** 高い方から選択 の設定のままにしておきます。

収益チャートのパラメータ 
・ ターゲット出現率の高い方から選択し、選択先はターゲットが出現すると判断
・ 
・ 
ゲット出現率の低い方から選択し、選択先はターゲットが出現しないと判断

購入するだろうという判断が正しかった場合の施策実施 顧客からの収益は、購入実績金額(変数 kingaku)を選 択します。

| 出現する判断が正しい場合の収入単価 (TP=)<br>出現する判断が提りの場合の損失単価 (FP=) | ○値<br>●値 -1 |   | Ŗ | 値ゃの収入類(正の値)を持つ変数を指定<br>損失単価(マイナス値)を入力 |
|----------------------------------------------------|-------------|---|---|---------------------------------------|
|                                                    |             | Ţ |   |                                       |

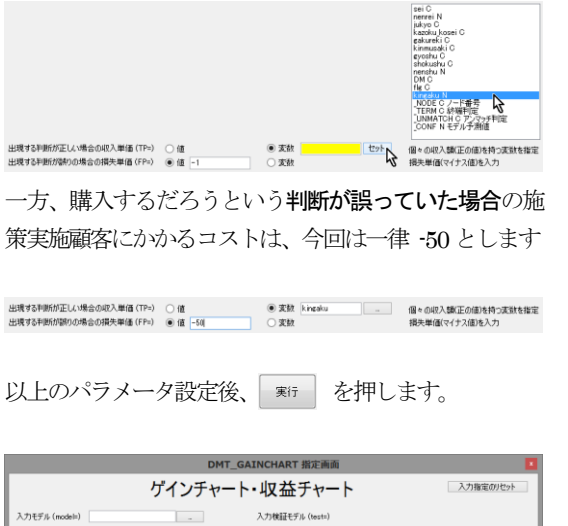

|                                                                                                    | ク                                                                                                    | インチ                                                            | ャート・収益チャート                                    | 入力指定のリセット           |
|----------------------------------------------------------------------------------------------------|----------------------------------------------------------------------------------------------------|----------------------------------------------------------------|-----------------------------------------------|---------------------|
| 入力モデル (modele)                                                                                                    |                                                                                                    | _                                                              | 入力検証モデル (tests)                               |                     |
| 入力データ (data=)                                                                                                    | freescore                                                                                                 |                                                                | 表示                                            |                     |
| where条件                                                                                                    |                                                                                                    |                                                                |                                               |                     |
| ターゲット変数 (y=)                                                                                                    | fie                                                                                                    |                                                                | ターゲット値(target=) 「1"                           |                     |
| 予測支鼓名(pred=)                                                                                                    |                                                                                                    |                                                                | グループ別集計                                       |                     |
| _CONF                                                                                                    |                                                                                                    | ^                                                              | また                                            |                     |
|                                                                                                    |                                                                                                    | ~                                                              | <ul> <li>ランク分支間(ercupnum=)</li> </ul>         |                     |
| ヴラフの種類(type=)                                                                                                    |                                                                                                    |                                                                | ⊖ \$Cetteroupvarii)                           |                     |
| 〇 ゲインチャート                                                                                                    | ○ R00 # # - ト ● ↓                                                                                         | 双茎チャート                                                         | 相封表示 (relative=) 〇 Y ④ N                      |                     |
| 収益チャートのパラメー                                                                                                    | タ ● ターゲット出現率<br>○ ターゲット出現率                                                                                | の高い方から選                                                        | 沢し、選択先はターゲットが出現すると半断<br>沢し、選択先はターゲットが出現しないと判断 |                     |
| 出現する判断が正しし                                                                                                    | V場合の収入単価(TP=)                                                                                             | 〇値                                                             | • 変数 kingaku .                                | 個々の収入額(正の値)を持つ変数を指定 |
| 出現する判断が誤りの                                                                                                    | (地合の)視天単(値 (FP=)                                                                                          | ● fit -50                                                      | ○実数                                           | 損失単価(マイナス値)を入力      |
| 表示外仆ル(title=)                                                                                                    |                                                                                                    |                                                                |                                               |                     |
| [生成コード]                                                                                                    |                                                                                                    | 座標個                                                            | 出力データ PROFIT                                  |                     |
| libname data "OVU:<br>options notmiter:<br>libname library (dat<br>kimt_gainchart(data<br>pred= OONF<br>.type=PROFIT.TP=ki<br>.dev=GIF.ar_rocf=5.3 | sers¥DMT¥samp_data¥d<br>a);<br>=data_treescore.y=flig.ta<br>ngaku,FP=-50,RELATIVI<br>Janguage=JAPANESE,gr | ata¥_treescore*<br>rget=* 1*<br>S=N.AMOUNTF:<br>aph_language=1 | :<br>commul6.PCTF=72<br>N3LSH)                | ~                   |
| [ログ] 表示するデー                                                                                                    | 夕井敬の上課 10                                                                                                 | <ul> <li>✓ 実</li> </ul>                                        | 数ラベルの表示 🕑 値ラベルの表示 🗌 刻々の画                      | 画に表示 実行 戻る          |
|                                                                                                    |                                                                                                    |                                                                |                                               | ^                   |
|                                                                                                    |                                                                                                    |                                                                |                                               |                     |
|                                                                                                    |                                                                                                    |                                                                |                                               |                     |
|                                                                                                    |                                                                                                    |                                                                |                                               |                     |
|                                                                                                    |                                                                                                    |                                                                |                                               |                     |
|                                                                                                    |                                                                                                    |                                                                |                                               | v                   |

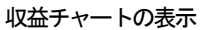

#### **Data Bring New Insight to Your Business**

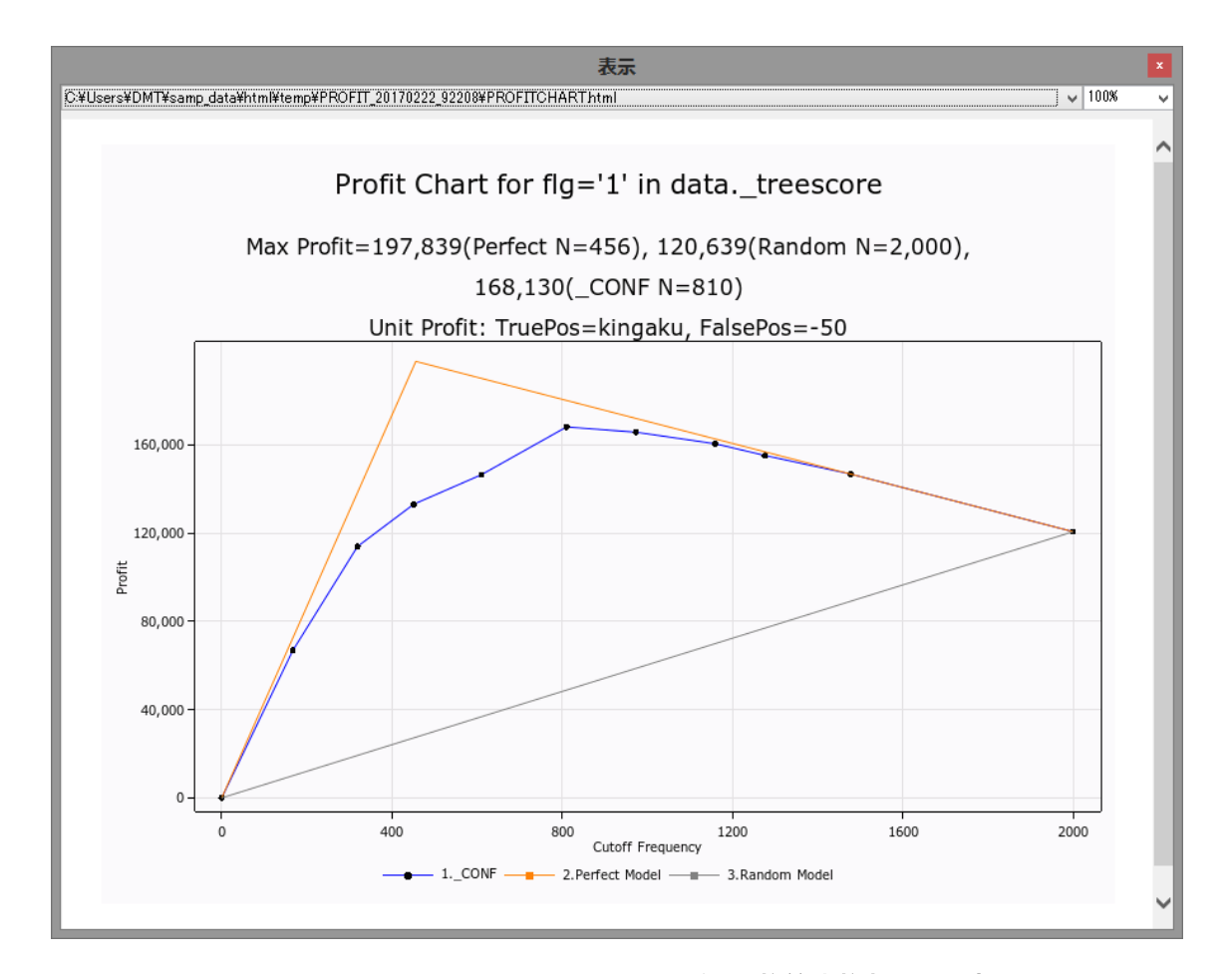

収益チャート の横軸は予測出現率の大きい順に終端ノードを並べ たときの累積件数(施策選択対象件数)を表し、縦軸はその累積件 数から得られる合計収益額を表します。

図の左端の点は施策実行対象を全く選択しなかった場合を表し、 常に収益=0 となります。一方、図の右端の点は全部のノード(全 員)を選択した場合を表し、どのモデルを用いても同じ値になり ます。(値は収益とコストの関係で決まります。負の値になる場 合もあります。)図から、出現率の大きい方から5個の終端ノー ドまでを施策実施対象として選択した場合に 最大収益 が得ら れることがわかります。(実施対象件数 810 件、期待収益額 168,130)

このように、実務的な収益の観点から最適な施策実施対象を定義することが可能です。

なお、456件の購入あり顧客のみを施策実施対象として選択する 完全モデルの収益額は197,839です。一方、ランダムモデル(あ てずっぽうモデル)を使う場合は、全員を施策実施対象とする 場合が最大収益が得られ、収益額は120,639となります。

# 1.2 (例 2)施策実施効果の分析

施策効果が大きい/小さい顧客の判別ルールを作成します。目的 変数はクラス変数 flg、購入確率を求めたいクラスは flg=1 (購入 あり) で、施策実施 / 非実施のデータ区分は、変数 DM の値 (実 施: DM="1", 非実施: DM="0") で識別されています。

以下の分析手順を実行します。

### 1.2.1 データ読込

分析に用いるデータ(SAMP\_DATA)とモデル検証に用いるデ ータ(TEST\_DATA)は3.1.1 で既に読み込まれています。

### 1.2.2 ラベル付与

SAMP\_DATAには3.1.2 で既に変数と文字変数値にラベルが付けられています。

### 1.2.3 項目分析

デシジョンツリーモデル作成前の事前分析として、説明変数とタ ーゲット変数との関連性や説明変数分布の把握を行います。

Data Bring New Insight to Your Business

1.2 (例 2) 施策実施効果の分析

| _                                              | DMTデシジョンツリー起動画面 |                                          |                                   |                            |            |  |  |  |  |  |  |  |  |
|------------------------------------------------|-----------------|------------------------------------------|-----------------------------------|----------------------------|------------|--|--|--|--|--|--|--|--|
| DMTデシジョンツリーVer.1.3 設定確認定要 オラル化定 保行指定の 現在の認定の保存 |                 |                                          |                                   |                            |            |  |  |  |  |  |  |  |  |
| ①データ<br>抽出                                     | ②項目<br>分析 =     | <ul> <li>③モデル</li> <li>作成表示 ⇒</li> </ul> | <ul> <li>④モデル<br/>検証 ⇒</li> </ul> | ⑤モデル<br>調整 ⇒               | ⑥モデル<br>適用 |  |  |  |  |  |  |  |  |
| データ読込                                          | クロス分析 😽         | モデル作成                                    | ゲイン・収益                            | 枝刈り                        | 予測付与       |  |  |  |  |  |  |  |  |
| データ加工                                          | 結果表             | 分岐表                                      | 比較プロット                            | 枝接ぎ                        | コード保存      |  |  |  |  |  |  |  |  |
| ラベル付与                                          | 結果図             | ノード表                                     | 正誤表                               | 予測储修正                      | コード管理      |  |  |  |  |  |  |  |  |
| 枝証確保                                           | 結果管理            | モデル管理                                    | アップリフト図                           |                            |            |  |  |  |  |  |  |  |  |
| データ管理                                          |                 | 統計モデル                                    | 6/2017                            | Data Mine Tech Ltd. (Build | 2017/2/10) |  |  |  |  |  |  |  |  |

2023分析 を押します。「クロス分析」 画面が前回指定したパ

ラメータが指定された状態で開きます。

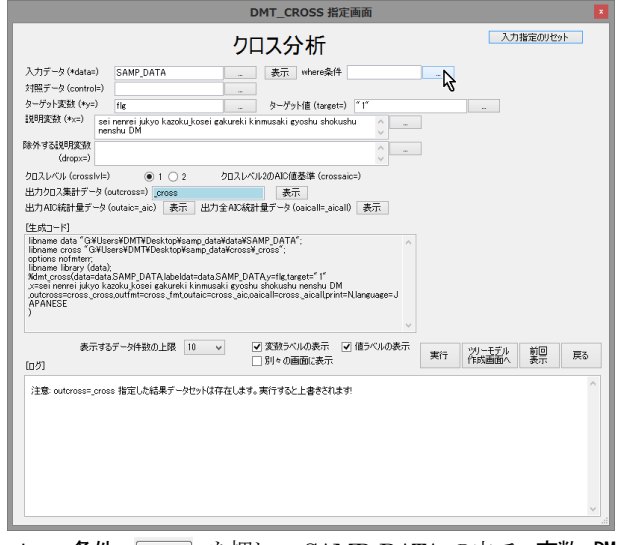

where 条件 \_\_\_\_\_ を押し、 SAMP\_DATA の中で、変数 DM の値が "1" の条件を満たすオブザベーションを施策実施データ として入力するよう指定します。

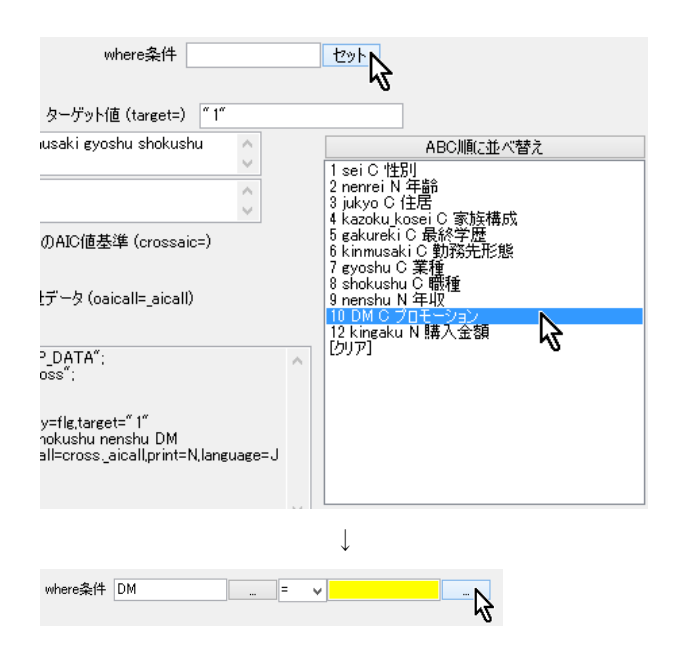

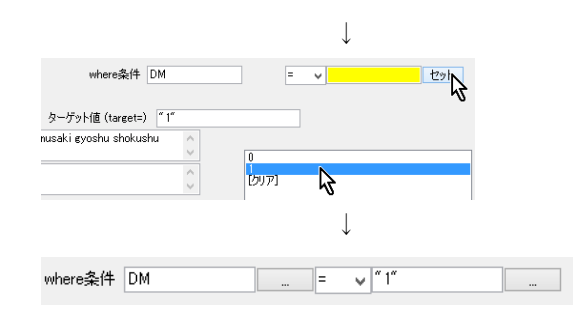

対照データ \_\_\_\_ を押します。

| DMT_CROSS 指定画面                                                                                                    |                                                                                  |                                                               |  |  |  |  |  |  |  |  |  |
|----------------------------------------------------------------------------------------------------|----------------------------------------------------------------------------------|---------------------------------------------------------------|--|--|--|--|--|--|--|--|--|
|                                                                                                    | クロス分析                                                                            |                                                               |  |  |  |  |  |  |  |  |  |
| 入力データ(+datar<br>対照データ(contro<br>ターゲット変動(+x=)<br>説明実数(+x=)<br>除外する249用変数<br>(dropx=)<br>クカスレベル(cross<br>出力クロス集計デー<br>出力AIC成計量デー<br>に自たのmertaleの<br>applications and inter-<br>policions and inter-<br>policions and inter-<br>sociations and inter-<br>sociations and inter-<br>sociations and inter-<br>sociations and inter-<br>sociations and inter-<br>sociations and inter-<br>sociations and inter-<br>sociations and inter-<br>sociations and inter-<br>policions and inter-<br>sociations and inter-<br>sociations and | )                                                                                | #r# DM     = v ''''       rest> ''T     =       holushu     = |  |  |  |  |  |  |  |  |  |
| 表行<br>[[]分]<br>注意 outcross=_                                                                                                    | iするデーが特徴の上環 10 v (ジ 支数ラベルの表示<br>○ 計・の画面に表す<br>orose 指定した結果デーシセットは存在します。実行すると上書され | ⊼ 2 (値2べんの表示 東行 <u>製用</u> 戻る<br>                              |  |  |  |  |  |  |  |  |  |

SAMP\_DATA をロードします。

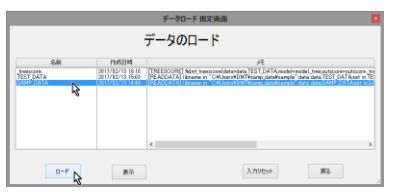

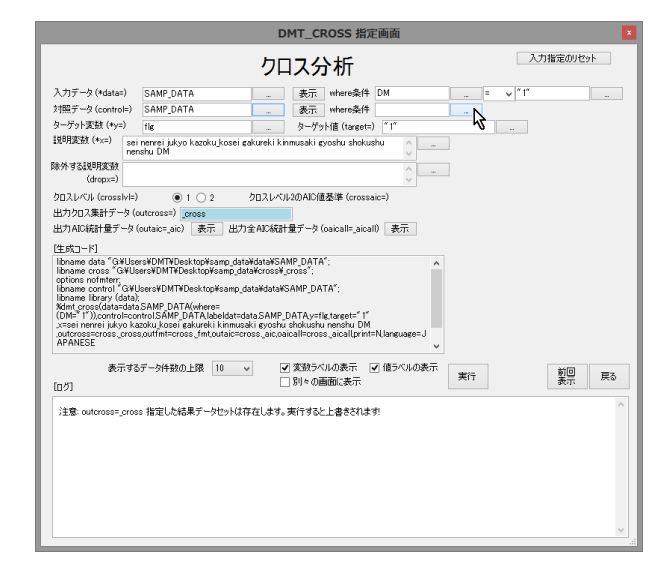

# Data Bring New Insight to Your Business

where 条件 \_\_\_\_\_ を押し、SAMP\_DATA の中で、変数 DM の値が "0" の条件を満たすオブザベーションを対照(施策非実施) データとして入力するよう指定します。

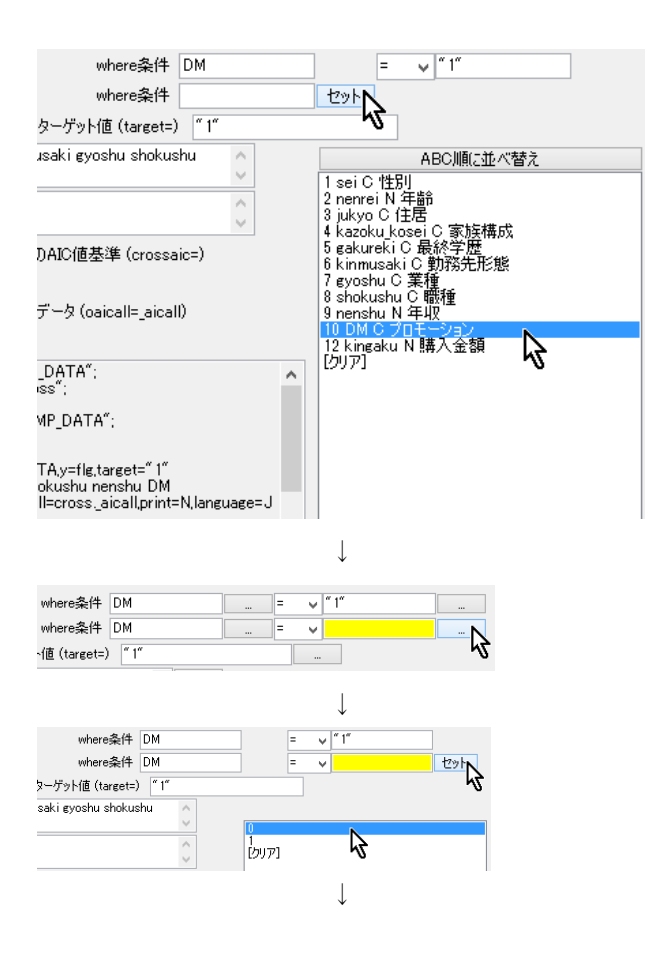

| 表示 | where条件 | DM | <br>= v | " 1" |  |
|----|---------|----|---------|------|--|
| 表示 | where条件 | DM | <br>= v | " O" |  |

### 出カクロス集計データ を \_cross2 に変更します。

|                                                                                                    |                                                                                                    | DMT_C                                                                                                    | ROSS 指定                                                  | 画面                         |     |       |          | ×  |
|----------------------------------------------------------------------------------------------------|----------------------------------------------------------------------------------------------------|----------------------------------------------------------------------------------------------------|----------------------------------------------------------|----------------------------|-----|-------|----------|----|
|                                                                                                    |                                                                                                    | クロスタ                                                                                                    | 分析                                                       |                            |     | 入力指   | 定のセ      | /h |
| 入力データ (*data=                                                                                                    | SAMP_DATA                                                                                                    |                                                                                                    | where条件                                                  | DM                         | . = | v "1" |          |    |
| 対照データ (contro                                                                                                    | SAMP_DATA                                                                                                    |                                                                                                    | where条件                                                  | DM                         |     | v "0" |          | -  |
| ターゲット変数 (*y=                                                                                                    | fle                                                                                                    |                                                                                                    | ット値(tareet=)                                             | ° 1°                       |     |       |          |    |
| 説明変数 (*x=)                                                                                                    | seinenreijukyokazoku_ko<br>nenshu DM                                                                                                    | seigakurekik in musaki                                                                                          | eyoshu shokush                                           | u ()                       |     |       |          |    |
| 除外する説明変数<br>(dropx=)                                                                                                    |                                                                                                    |                                                                                                    |                                                          | 0                          |     |       |          |    |
| クロスレベル (cross                                                                                                    | vl=)                                                                                                    | クロスレベル2のAICI                                                                                                    | 道基準 (crossai                                             | =)                         |     |       |          |    |
| 出力クロス集計デー                                                                                                    | 々(outcross=) _cross2                                                                                                    |                                                                                                    |                                                          |                            |     |       |          |    |
| 出力AIC統計量デ                                                                                                    | - (outaic=_aic)                                                                                                    | 出力全AIC統計量データ                                                                                                    | (oaicall=_aical()                                        |                            |     |       |          |    |
| [生成コード]                                                                                                    | 0                                                                                                    |                                                                                                    |                                                          |                            |     |       |          |    |
| libname control "<br>libname library (d<br>Kdmt_cross(data=<br>(DM="0")),labeld<br>,x=sei nenrei juky<br>,outcross=cross_c<br>JAPANESE | G¥Users¥DMT¥Desktop¥sa<br>ata);<br>data:SAMP_DATA(where=(D<br>t=data:SAMP_DATA;=flg:ta<br>o kazoku,kosei gakureki kin<br>rross2,outtmt=cross_fmt,out | mp_data¥data¥SAMP_D<br>M="1"))_control=control<br>rget="1"<br>musaki gyoshu shokush<br>aic=cross_aic,oaicall=cr | ATA";<br>SAMP_DATA(w<br>nu nenshu DM<br>oss_aicallprint; | here=<br>:N,language=<br>~ |     |       |          |    |
| 表示<br>[ログ]                                                                                                    | するデータ件数の上限 10                                                                                                    | ✓ 変数ラ<br>□ 別々の                                                                                                  | べルの表示 🔽<br>画面に表示                                         | 値ラベルの表示                    | 夷行  |       | 前回<br>表示 | 戻る |
| 注意: outcross=_                                                                                                    | ross 指定した結果データセッ                                                                                                    | トは存在します。実行する                                                                                                    | と上書きされます                                                 | 1                          |     |       |          | ×  |

# 実行 を押します。

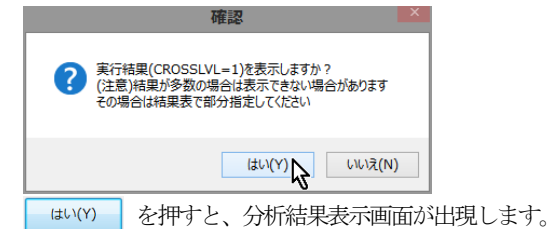

22 / 29

### Data Bring New Insight to Your Business

| eere¥DMT¥eamo data¥htmi¥ta                                                                                                    | mo¥dmt cross 201702                                                                                                    | 13 162317¥CRO                                                                                                    | SS CROSSTAR.html                                                                                                    |                                                                                                    |                                                                                                    |                                                                                                    |                                                                                                    |                                                                                                    |                                                                                                    |                                                                                                    |                                                                                                    | 7.08                                                                                                    |
|----------------------------------------------------------------------------------------------------|----------------------------------------------------------------------------------------------------|----------------------------------------------------------------------------------------------------|----------------------------------------------------------------------------------------------------|----------------------------------------------------------------------------------------------------|----------------------------------------------------------------------------------------------------|----------------------------------------------------------------------------------------------------|----------------------------------------------------------------------------------------------------|----------------------------------------------------------------------------------------------------|----------------------------------------------------------------------------------------------------|----------------------------------------------------------------------------------------------------|----------------------------------------------------------------------------------------------------|----------------------------------------------------------------------------------------------------|
| sers#DMI#samp_data#ntmi#ten                                                                                                    |                                                                                                    | 13_102317#UNO                                                                                                    | 53_0R033TAB7(m)                                                                                                    |                                                                                                    |                                                                                                    |                                                                                                    |                                                                                                    |                                                                                                    |                                                                                                    |                                                                                                    | •                                                                                                    | 1 Marca                                                                                                    |
| DMT_CROSS 分析                                                                                                    | 結果: 分析テー                                                                                                    | タセット[D]                                                                                                    | ]: SAMP_DATA<br>[D]-[C]出現率の差の標準                                                                                                    | (where=(l                                                                                                    | DM='1')), ・<br>回ターゲット                                                                                                    | ターゲット:1<br><sup>[0]ターゲット再現</sup>                                                                                                    | flg='1', 対版フ<br>[0]ターゲット出現                                                                                                    | F-タセッ<br>(C] ト-タル#                                                                                                    | / ト[C]: SA<br>(C)ターグット                                                                                                    | MP_DATA(v                                                                                                    | vhere=(DM=<br>[C]ターゲット出現                                                                                                    | '0'))<br>個別Ai                                                                                                    |
|                                                                                                    | 1.0                                                                                                    | 差%                                                                                                    | 誤差96                                                                                                    | 件数                                                                                                    | 件数                                                                                                    | 單96                                                                                                    | 舉96                                                                                                    | 籔                                                                                                    | 件数                                                                                                    | 率96                                                                                                    | 率%                                                                                                    | 値                                                                                                    |
| AIC值 説明変数                                                                                                    | 値                                                                                                    | 11.20                                                                                                    | 202                                                                                                    | e 10                                                                                                    | 190                                                                                                    | 100.00                                                                                                    | 20.69                                                                                                    | 1 20 1                                                                                                    | 287                                                                                                    | 100.00                                                                                                    | 19.22                                                                                                    |                                                                                                    |
| · DMプロモーション                                                                                                    | (ALL)<br>0 非实施                                                                                                    | 11.30                                                                                                    | 203                                                                                                    | 619                                                                                                    | 190                                                                                                    | 100.00                                                                                                    | 30.09                                                                                                    | 1,381                                                                                                    | 267                                                                                                    | 100.00                                                                                                    | 19.33                                                                                                    |                                                                                                    |
|                                                                                                    | 1 実施                                                                                                    |                                                                                                    |                                                                                                    | 619                                                                                                    | 190                                                                                                    | 100.00                                                                                                    | 30.69                                                                                                    |                                                                                                    |                                                                                                    |                                                                                                    |                                                                                                    |                                                                                                    |
| -42.9607 SEI性別                                                                                                    | 1男性                                                                                                    | -1.67                                                                                                    | 2.51                                                                                                    | 344                                                                                                    | 64                                                                                                    | 33.68                                                                                                    | 18.60                                                                                                    | 947                                                                                                    | 192                                                                                                    | 71.91                                                                                                    | 20.27                                                                                                    | -19.83                                                                                                    |
|                                                                                                    | 2女性                                                                                                    | 28.54                                                                                                    | 3.47                                                                                                    | 275                                                                                                    | 128                                                                                                    | 66.32                                                                                                    | 45.82                                                                                                    | 434                                                                                                    | 75                                                                                                    | 28.09                                                                                                    | 17.28                                                                                                    | -21.12                                                                                                    |
| -39.2879 JUKYO 住居                                                                                                    | 不明                                                                                                    | 18.18                                                                                                    | 12.67                                                                                                    | 22                                                                                                    | 11                                                                                                    | 6.79                                                                                                    | 50.00                                                                                                    | 44                                                                                                    | 14                                                                                                    | 5.24                                                                                                    | 31.82                                                                                                    | 1.6218                                                                                                    |
|                                                                                                    | 1 持家(自己所有)                                                                                                    | 10.93                                                                                                    | 2.05                                                                                                    | 124                                                                                                    | 14                                                                                                    | 7.37                                                                                                    | 11.29                                                                                                    | 276                                                                                                    | 1                                                                                                    | 0.37                                                                                                    | 0.38                                                                                                    | -21.78                                                                                                    |
|                                                                                                    | 2 持豪(家族所有)                                                                                                    | 10.10                                                                                                    | 2.50                                                                                                    | 75                                                                                                    | 8                                                                                                    | 4.21                                                                                                    | 10.67                                                                                                    | 176                                                                                                    | 1                                                                                                    | 0.37                                                                                                    | 0.57                                                                                                    | -9.001                                                                                                    |
|                                                                                                    | 3 賃貸マンション                                                                                                    | 6.03                                                                                                    | 6.17                                                                                                    | 101                                                                                                    | 50                                                                                                    | 26.32                                                                                                    | 49.50                                                                                                    | 184                                                                                                    | 80                                                                                                    | 29.96                                                                                                    | 43.48                                                                                                    | -0.375                                                                                                    |
|                                                                                                    | 4 借奈                                                                                                    | 14.44                                                                                                    | 5.39                                                                                                    | 121                                                                                                    | 62                                                                                                    | 32.63                                                                                                    | 51.24                                                                                                    | 269                                                                                                    | 99                                                                                                    | 37.08                                                                                                    | 36.80                                                                                                    | 1.635                                                                                                    |
|                                                                                                    | 5アパート                                                                                                    | 8.60                                                                                                    | 6.89                                                                                                    | 68                                                                                                    | 30                                                                                                    | 16.79                                                                                                    | 44.12                                                                                                    | 183                                                                                                    | 65                                                                                                    | 24.34                                                                                                    | 35.52                                                                                                    | 0.943                                                                                                    |
|                                                                                                    | 6 🕱                                                                                                    | 17.39                                                                                                    | 5.21                                                                                                    | 23                                                                                                    | 4                                                                                                    | 2.11                                                                                                    | 17.39                                                                                                    | 61                                                                                                    | 0                                                                                                    | 0.00                                                                                                    | 0.00                                                                                                    | -8.901                                                                                                    |
|                                                                                                    | 7社名                                                                                                    | 9.22                                                                                                    | 3.24                                                                                                    | 85                                                                                                    | 11                                                                                                    | 5.79                                                                                                    | 12.94                                                                                                    | 188                                                                                                    | 7                                                                                                    | 2.62                                                                                                    | 3.72                                                                                                    | -0.78                                                                                                    |
| -35.9479 GAKUREKI 墨核学歴                                                                                                    | 不明                                                                                                    |                                                                                                    |                                                                                                    | 3                                                                                                    | 0                                                                                                    | 0.00                                                                                                    | 0.00                                                                                                    |                                                                                                    |                                                                                                    |                                                                                                    |                                                                                                    |                                                                                                    |
|                                                                                                    | 1 中学                                                                                                    | 39.13                                                                                                    | 5.43                                                                                                    | 139                                                                                                    | 105                                                                                                    | 55.26                                                                                                    | 75.54                                                                                                    | 217                                                                                                    | 79                                                                                                    | 29.59                                                                                                    | 38.41                                                                                                    | -18.03                                                                                                    |
|                                                                                                    | 2高校                                                                                                    | 1.89                                                                                                    | 3.53                                                                                                    | 221                                                                                                    | 58                                                                                                    | 30.53                                                                                                    | 28.24                                                                                                    | 468                                                                                                    | 114                                                                                                    | 42.70                                                                                                    | 24.38                                                                                                    | -6.031                                                                                                    |
|                                                                                                    | 3 専門学校                                                                                                    | 5.22                                                                                                    | 2.86                                                                                                    | 145                                                                                                    | 19                                                                                                    | 10.00                                                                                                    | 13.10                                                                                                    | 368                                                                                                    | 29                                                                                                    | 10.86                                                                                                    | 7.88                                                                                                    | 1.8826                                                                                                    |
|                                                                                                    | 4大平                                                                                                    | -2.24                                                                                                    | 3.77                                                                                                    | 73                                                                                                    | 6                                                                                                    | 2.63                                                                                                    | 6.85                                                                                                    | 220                                                                                                    | 20                                                                                                    | 7.49                                                                                                    | 9.09                                                                                                    | -2.026                                                                                                    |
| -2 2928 CNO                                                                                                    | 5大学院                                                                                                    | -15.25                                                                                                    | 7.43                                                                                                    | 38                                                                                                    | 3                                                                                                    | 1.58                                                                                                    | (.89                                                                                                    | 108                                                                                                    | 25                                                                                                    | 9.36                                                                                                    | 23.15                                                                                                    | 1.247                                                                                                    |
| GTUSHU 業種                                                                                                    | 1 m                                                                                                    | 13.73                                                                                                    | 3.79                                                                                                    | 108                                                                                                    | 53                                                                                                    | 27.89                                                                                                    | 31.50                                                                                                    | +04                                                                                                    | 12                                                                                                    | 20.97                                                                                                    | 20.50                                                                                                    | 1.805                                                                                                    |
|                                                                                                    | 日前業                                                                                                    | 48.77                                                                                                    | 9.88                                                                                                    | 2/                                                                                                    | 10                                                                                                    | 0.20                                                                                                    | 57.04                                                                                                    | 08                                                                                                    | 14                                                                                                    | 0.24                                                                                                    | 20.09                                                                                                    |                                                                                                    |
|                                                                                                    | C 建設 · 土木岩                                                                                                    | -0.75                                                                                                    | 922                                                                                                    | 30                                                                                                    | 6                                                                                                    | 3.06                                                                                                    | 20.00                                                                                                    | 53                                                                                                    | 11                                                                                                    | 4 12                                                                                                    | 20.75                                                                                                    | 0.318                                                                                                    |
|                                                                                                    | D製造                                                                                                    | 4,07                                                                                                    | 7.61                                                                                                    | 50                                                                                                    | 15                                                                                                    | 7.89                                                                                                    | 30 00                                                                                                    | 108                                                                                                    | 28                                                                                                    | 10.49                                                                                                    | 25.93                                                                                                    | 0.549                                                                                                    |
|                                                                                                    | 日電気・ガス・水                                                                                                    | 38.49                                                                                                    | 13.86                                                                                                    | 12                                                                                                    | 6                                                                                                    | 3.16                                                                                                    | 50.00                                                                                                    | 37                                                                                                    | 5                                                                                                    | 1.87                                                                                                    | 13.51                                                                                                    | -1.143                                                                                                    |
|                                                                                                    | <b>2</b>                                                                                                    |                                                                                                    |                                                                                                    |                                                                                                    |                                                                                                    |                                                                                                    |                                                                                                    |                                                                                                    |                                                                                                    |                                                                                                    |                                                                                                    |                                                                                                    |
|                                                                                                    | F運輸・過信                                                                                                    | 13.64                                                                                                    | 8.55                                                                                                    | 42                                                                                                    | 14                                                                                                    | 7.37                                                                                                    | 33.33                                                                                                    | 66                                                                                                    | 13                                                                                                    | 4.87                                                                                                    | 19.70                                                                                                    | 1.762                                                                                                    |
|                                                                                                    | G 御売・小売                                                                                                    | 16.22                                                                                                    | 4.98                                                                                                    | 111                                                                                                    | 41                                                                                                    | 21.58                                                                                                    | 38.94                                                                                                    | 251                                                                                                    | 52                                                                                                    | 19.48                                                                                                    | 20.72                                                                                                    | 1.173                                                                                                    |
|                                                                                                    | 日金融・保険                                                                                                    | 16.67                                                                                                    | 44.72                                                                                                    | 2                                                                                                    | 1                                                                                                    | 0.63                                                                                                    | 60.00                                                                                                    | 3                                                                                                    | 1                                                                                                    | 0.37                                                                                                    | 33.33                                                                                                    | 1.708                                                                                                    |
|                                                                                                    | 不動産                                                                                                    | 8.61                                                                                                    | 10.83                                                                                                    | 16                                                                                                    | 4                                                                                                    | 2.11                                                                                                    | 25.00                                                                                                    | 61                                                                                                    | 10                                                                                                    | 3.75                                                                                                    | 16.39                                                                                                    | 1.788                                                                                                    |
|                                                                                                    |                                                                                                    | 6.34                                                                                                    | 9.84                                                                                                    | 33                                                                                                    | 9                                                                                                    | 4.74                                                                                                    | 27.27                                                                                                    | 43                                                                                                    | 9                                                                                                    | 3.37                                                                                                    | 20.93                                                                                                    | 1.54                                                                                                    |
|                                                                                                    | Jホテル・飲食                                                                                                    |                                                                                                    |                                                                                                    |                                                                                                    |                                                                                                    |                                                                                                    |                                                                                                    |                                                                                                    | 8                                                                                                    | 3.00                                                                                                    | 32.00                                                                                                    | -1.84                                                                                                    |
|                                                                                                    | Jホテル・飲食<br>K 医療・福祉                                                                                                    | - 10.02                                                                                                    | 15.06                                                                                                    | 13                                                                                                    | 2                                                                                                    | 1.05                                                                                                    | 15.38                                                                                                    | 25                                                                                                    | -                                                                                                    |                                                                                                    |                                                                                                    |                                                                                                    |
|                                                                                                    | Jホテル・飲食<br>K 医療・模祉<br>L その他サービス                                                                                                    | - 16.62                                                                                                    | 15.06                                                                                                    | 13                                                                                                    | 9                                                                                                    | 1.05                                                                                                    | 15.38                                                                                                    | 25                                                                                                    | 21                                                                                                    | 7.87                                                                                                    | 26.58                                                                                                    | -1.463                                                                                                    |
| sers¥DMT¥samp_data¥htmi¥te                                                                                                    | Jホテル・飲魚<br>K 医療・福祉<br>L その他サービス<br>M 公務                                                                                                    | -16.62<br>-3.51<br>8.49<br>13_162317¥CRO                                                                                                    | 15.06<br>8.52<br>5.57<br>SS_CROSSTAB.html                                                                                                    | 13<br>39<br>62                                                                                                    | 2<br>9<br>13<br>表示                                                                                                    | 1.05<br>4.74<br>6.84                                                                                                    | 15.38<br>23.08<br>20.97                                                                                                    | 25<br>79<br>152                                                                                                    | 21                                                                                                    | 787                                                                                                    | 20.58                                                                                                    | -1.463<br>1.6448                                                                                                    |
| ers¥DMT¥samp_data¥htmi¥tei<br>-0.64378 sHoku SHu Bata                                                                                                    | 」ホテル・飲食<br>K 医療・福祉<br>L その他サービス<br>M 公務<br>mp¥dmt_cross_201702<br>不明                                                                                                    | -16.62<br>-3.51<br>6.49<br>13_162317¥CRO<br>3.70                                                                                                    | 15.06<br>8.52<br>6.57<br>SS_CROSSTAB.html<br>6.95                                                                                                    | 13<br>39<br>62<br>63                                                                                                    | 2<br>9<br>13<br>表示<br>16                                                                                                    | 1.05<br>4.74<br>6.84<br>7.85                                                                                                    | 15.38<br>23.08<br>20.97                                                                                                    | 25<br>79<br>152<br>184                                                                                                    | 21 22 37                                                                                                    | 7.87<br>824                                                                                                    | 20.58<br>14.47<br>20.11                                                                                                    | -1.403<br>1.6448<br>70%                                                                                                    |
| ers¥DMT¥samp_data¥html¥tei<br>-0.64378 SHOKU SHU B&                                                                                                    | 」ホテル・飲食<br>K 医療・福祉<br>L その他サービス<br>M 公務<br>mp¥dmt_cross_201702<br>不明<br>1 宮業                                                                                                    | - 16.62<br>-3.81<br>6.49<br>13_162317#CRO<br>3.70<br>2.57                                                                                                    | 15.08<br>8.52<br>6.57<br>SS_OROSSTAB.html<br>5.95<br>6.51                                                                                                    | 13<br>39<br>62<br>63<br>63                                                                                                    | 2<br>9<br>13<br>表示<br>18                                                                                                    | 1.05<br>4.74<br>6.84<br>7.85<br>6.75                                                                                                    | 15.38<br>23.08<br>20.97<br>23.81<br>23.81<br>17.40                                                                                                    | 25<br>79<br>152<br>184<br>184                                                                                                    | 21<br>22<br>37<br>21                                                                                                    | 7.87<br>8.24<br>13.80<br>7.87                                                                                                    | 20.58<br>14.47<br>20.11<br>14.89                                                                                                    | -1.48<br>1.644<br>70%<br>0.434<br>0.638                                                                                                    |
| ers¥DMT¥sanç data¥htni¥te<br>-064378 (shoku shu <b>bit</b>                                                                                                    | 」ホテル・飲食<br>K 医療・機社<br>L その他サービス<br>M 公務<br>mp¥dmt_cross_201702<br>不明<br>1 宮葉<br>2 販売                                                                                                    | -16.62<br>-3.61<br>6.49<br>113_162317#CRO<br>3.70<br>2.67<br>9.44                                                                                                    | 15.08<br>8.62<br>8.57<br>SS_OROSSTAB.html<br>5.95<br>6.61<br>6.95                                                                                                    | 13<br>39<br>62<br>63<br>63<br>63<br>63<br>60                                                                                                    | 2<br>9<br>13<br>表示<br>18<br>11<br>11                                                                                                    | 1.05<br>4.74<br>6.84<br>7.88<br>5.75<br>10.00                                                                                                    | 15.38<br>23.08<br>20.97<br>23.81<br>9 23.81<br>9 17.40<br>9 31.67                                                                                                    | 25<br>79<br>152<br>184<br>184<br>141                                                                                                    | 21<br>22<br>37<br>21<br>37<br>21<br>32                                                                                                    | 7.87<br>8.24<br>13.80<br>7.87<br>1.158                                                                                                    | 26.58<br>14.47<br>20.11<br>14.89<br>22.22                                                                                                    | -1.48<br>1.644<br>70%<br>0.434<br>0.638<br>1.618                                                                                                    |
| ers¥DMT¥sang dala¥htmi¥te<br>-0.64378 SHOKU SHU <b>BIÉ</b>                                                                                                    | ステル・飲業<br>K 医療・優祉<br>とその他サービス<br>M 公務<br>mp¥dmt_cross_201702<br>不明<br>1 宮栗<br>2 販売<br>3 経営・管理<br>第 第                                                                                                    | 16.62<br>3.61<br>6.49<br>113_162317#CRO<br>3.70<br>2.67<br>9.44<br>27.61                                                                                                    | 15.08<br>8.52<br>8.57<br>SS_OROSSTAB.html<br>5.95<br>8.51<br>8.65<br>8.51<br>8.65<br>8.51<br>8.65                                                                                                    | 13<br>39<br>62<br>63<br>63<br>63<br>60<br>102                                                                                                    | 2<br>9<br>13<br>表示<br>16<br>11<br>11<br>18<br>47                                                                                                    | 1.02<br>4.74<br>6.84<br>7.85<br>6.75<br>10.00<br>(247)                                                                                                    | 15.38<br>23.08<br>20.97<br>9 23.81<br>9 17.40<br>9 31.67<br>9 46.08                                                                                                    | 25<br>79<br>152<br>184<br>184<br>141<br>144                                                                                                    | 21<br>22<br>37<br>21<br>32<br>29                                                                                                    | 7.87<br>8.24<br>13.86<br>7.87<br>11.99<br>10.98                                                                                                    | 26.68<br>14.47<br>20.11<br>14.89<br>22.22<br>18.47                                                                                                    | -1.483<br>1.6444<br>70%<br>0.434<br>0.638<br>1.618<br>-5.24                                                                                                    |
| ersYDMT¥sano_dsta¥htmi¥te<br>-0.64378 SHOKUSHU <b>1856</b>                                                                                                    | ステル・飲業<br>K 医療・機能<br>K E ののサービス<br>M 公務・<br>mpVdmt_cross_201702<br>不明<br>1 容異<br>2 販売<br>3 経営・管理<br>4 代集・清掃<br>1 ない クークを                                                                                                    | - 16.62<br>- 3.51<br>6.49<br>113_1623 17¥CRO<br>3.70<br>2.57<br>9.44<br>27.61<br>13.51                                                                                                    | 15.08<br>8.52<br>8.67<br>SS_CROSSTAB.html<br>8.95<br>8.61<br>0.65<br>8.79<br>4.42<br>4.97                                                                                                    | 13<br>39<br>62<br>63<br>63<br>63<br>63<br>60<br>102<br>122<br>97                                                                                                    | 2<br>9<br>13<br>表示<br>16<br>11<br>19<br>47<br>38                                                                                                    | 1.02<br>4.74<br>6.84<br>7.85<br>6.75<br>10.00<br>24.77<br>20.00<br>9.44                                                                                                    | 9 223.81<br>9 223.81<br>9 17.40<br>9 331.67<br>6 480.00<br>9 30.00<br>9 9 9 9 9                                                                                                    | 25<br>79<br>152<br>184<br>184<br>141<br>144<br>157<br>290<br>199                                                                                                    | 21<br>22<br>37<br>21<br>32<br>29<br>61                                                                                                    | 787<br>824<br>1386<br>787<br>1199<br>1086<br>1910                                                                                                    | 20.58<br>14.47<br>20.11<br>14.89<br>22.22<br>18.47<br>17.59<br>18.94                                                                                                    | -1.463<br>1.6444<br>70%<br>0.434<br>0.636<br>1.618<br>-5.24<br>1.54                                                                                                    |
| vršVDMTVsano,datašhtni Me<br>- 464378 sloku slu <b>teš</b>                                                                                                    | J ホテル・飲養<br>K 医婆・複雑<br>L その想サービス<br>M 公務<br>T<br>写業<br>2 販売<br>3 経営・管理<br>4 作業 : 清勝<br>5 オペレータ・運転<br>手                                                                                                    | - 16.62<br>-3.51<br>6.49<br>13_162317#CRO<br>3.70<br>2.67<br>9.44<br>27.61<br>13.31<br>1.65                                                                                                    | 15.08<br>8.22<br>8.57<br>SS_CROSSTAB.html<br>8.99<br>8.50<br>8.79<br>4.42<br>4.87                                                                                                    | 13<br>39<br>62<br>63<br>63<br>60<br>102<br>123<br>87                                                                                                    | 2<br>9<br>13<br>表示<br>11<br>11<br>15<br>477<br>38<br>16                                                                                                    | 1.05<br>4.74<br>6.84<br>7.88<br>5.73<br>9.000<br>24.77<br>20.00<br>8.42                                                                                                    | 9 23.81<br>9 23.81<br>9 17.46<br>9 33.67<br>9 33.67<br>9 33.67<br>9 38.89<br>2 18.39                                                                                                    | 25<br>79<br>152<br>184<br>184<br>141<br>144<br>167<br>290<br>196                                                                                                    | 21<br>22<br>37<br>21<br>32<br>29<br>51<br>33                                                                                                    | 787<br>824<br>1386<br>787<br>1199<br>1086<br>1910                                                                                                    | 20.58<br>14.47<br>20.11<br>14.89<br>22.22<br>18.47<br>17.59<br>18.84                                                                                                    | -1.483<br>1.8443<br>0.434<br>0.638<br>1.618<br>-5.24<br>1.54<br>-0.67                                                                                                    |
| ers¥DMT¥sanç, data¥htmi¥ter<br>-0.64378 (skoku sku <b>iste</b>                                                                                                    | ス<br>ス<br>ス<br>ス<br>ス<br>ス<br>ス<br>ス<br>ス<br>ス<br>ス<br>ス<br>ス<br>ス                                                                                                    | - 10.02<br>-3.61<br>6.49<br>113_162317¥CRO<br>2.67<br>9.44<br>227.61<br>11.3.51<br>11.55                                                                                                    | 15.00<br>8.52<br>555_CROSSTABJtml<br>6.92<br>8.61<br>6.62<br>4.62<br>4.42<br>4.67<br>6.91                                                                                                    | 13<br>38<br>62<br>63<br>63<br>63<br>63<br>63<br>63<br>60<br>102<br>123<br>87<br>87                                                                                                    | 2<br>9<br>13<br><b>表示</b><br>18<br>11<br>11<br>15<br>47<br>                                                                                                    | 1.05<br>4.74<br>6.84<br>7.85<br>6.77<br>10.00<br>2.47<br>20.00<br>8.42<br>2.00<br>8.42<br>2.00<br>8.42<br>2.00<br>2.00<br>2.00<br>2.00<br>2.00<br>2.00<br>2.00<br>2                                                                                                    | 15.38<br>23.08<br>20.97<br>23.91<br>23.93<br>20.97<br>23.93<br>23.95<br>23.95<br>23.95<br>23.95<br>23.95<br>23.95<br>23.95<br>23.95<br>23.95<br>24.95<br>25<br>25<br>25<br>25<br>25<br>25<br>25<br>25<br>25<br>25<br>25<br>25<br>25                                                                                                    | 25<br>79<br>152<br>184<br>184<br>141<br>144<br>167<br>2909<br>196                                                                                                    | 21<br>22<br>22<br>23<br>24<br>29<br>51<br>33<br>33                                                                                                    | 787<br>824<br>1386<br>787<br>1199<br>1086<br>1910<br>1236                                                                                                    | 26.58<br>14.47<br>20.11<br>14.88<br>22.22<br>18.47<br>17.59<br>16.84<br>20.15                                                                                                    | -1.483<br>1.6444<br>0.636<br>1.618<br>-5.24<br>1.54<br>-0.67                                                                                                    |
| ers¥DMT¥samp_data¥htni¥te<br>-0.64378 sHOKU SHU 1819<br>-                                                                                                    |                                                                                                    | -16.02<br>-3.61<br>-6.49<br>-13_1623174CR0<br>-3.70<br>-2.67<br>-9.44<br>-27.61<br>-13.33<br>-1.55<br>-11.06<br>-11.06<br>-10.72<br>-10.72                                                                                                    | 15.00<br>8.22<br>6.57<br>SS_CROSSTAB/tml<br>6.99<br>6.51<br>6.65<br>6.65<br>6.65<br>4.92<br>4.92<br>4.87<br>4.87<br>4.87<br>6.99<br>8.00<br>8.00<br>8.00<br>8.00<br>8.00<br>8.00<br>8.00<br>8                                                                                                    | 13<br>38<br>62<br>63<br>63<br>63<br>60<br>102<br>123<br>87<br>87<br>88<br>88<br>85                                                                                                    | 2<br>9<br>13<br>表示<br>12<br>11<br>15<br>47<br>38<br>16<br>32<br>32<br>12                                                                                                    | 1.00<br>4.74<br>6.84<br>5.75<br>10.00<br>2.47<br>2.000<br>2.47<br>2.000<br>2.47<br>2.000<br>2.47<br>2.000<br>2.47<br>2.000<br>2.47<br>2.000<br>2.47<br>2.000<br>2.47<br>2.000<br>2.47<br>2.000<br>2.47<br>2.000<br>2.47<br>4.000<br>2.47<br>4.0000<br>2.47<br>4.0000<br>2.47<br>4.0000<br>2.47<br>4.0000<br>2.47<br>4.0000<br>2.47<br>4.0000<br>2.47<br>4.0000<br>2.47<br>4.0000<br>2.47<br>4.0000<br>2.47<br>4.0000<br>2.47<br>4.00000<br>2.47<br>4.00000<br>2.47<br>4.00000<br>2.47<br>4.0000000000000000000000000000000000                                                                                                    | 15.38<br>23.08<br>20.97<br>23.81<br>9 23.81<br>9 17.40<br>9 31.67<br>9 31.67<br>9 30.89<br>2 19.39<br>2 19.39<br>4 37.21<br>2 34.29                                                                                                    | 25<br>79<br>152<br>184<br>184<br>141<br>144<br>167<br>290<br>198<br>198                                                                                                    | 211<br>212<br>222<br>22<br>23<br>23<br>23<br>23<br>23<br>23<br>23<br>51<br>33<br>33<br>61<br>33                                                                                                    | 787<br>824<br>1386<br>787<br>11980<br>1910<br>1236<br>1910<br>1236                                                                                                    | 26.58<br>14.47<br>20.11<br>14.89<br>22.22<br>18.47<br>17.59<br>18.84<br>26.15<br>17.67                                                                                                    | -1.400<br>1.8444<br>0.636<br>1.818<br>-5.24<br>1.54<br>-0.67<br>1.600<br>1.431                                                                                                    |
| rs¥DMT¥sang_dsta¥htni¥te<br>-0.64378 энокизни 1356<br>4.779013 ка2ски_козе 184                                                                                                    | J ホテル・飲査     K 医療・報社     Lその他サービス     M 公務     mp∀dmt_cross_201702     不明     1宮屋     2販売     3経営・管理     4作型・演称     5オペレーク・運転     チー     7技術・サオート     W     W     W     M                                                                                                    | -16.62<br>-3.61<br>-6.49<br>113_162317WCR00<br>2.57<br>-9.44<br>-2.761<br>-1.13<br>-1.56<br>-1.1.00<br>-1.672<br>-2.2.83<br>-1.100<br>-1.672<br>-2.2.83<br>-1.100<br>-1.072<br>-1.072<br>-1.0                                                                                                    | 1500<br>852<br>55_CROSSTAB.html<br>55_CROSSTAB.html<br>655<br>670<br>442<br>487<br>487<br>891<br>802<br>1497                                                                                                    | 13<br>38<br>62<br>63<br>63<br>60<br>102<br>122<br>87<br>87<br>88<br>87<br>88<br>84<br>14                                                                                                    | 2<br>9<br>13<br>表示<br>15<br>15<br>16<br>16<br>17<br>38<br>16<br>12<br>32<br>12<br>7<br>7                                                                                                    | 1,00<br>4,74<br>6,84<br>6,84<br>6,84<br>6,84<br>10,00<br>2,47,7<br>10,00<br>2,47,7<br>10,00<br>2,47,7<br>10,00<br>2,44,7<br>10,84<br>4,63<br>3,00<br>4,63<br>3,300<br>4,54<br>4,54<br>4,54<br>4,54<br>4,54<br>4,54<br>4,54<br>4,                                                                                                    | 15.38<br>23.08<br>20.97<br>20.97<br>20.97<br>20.97<br>20.97<br>4<br>46.08<br>20.38<br>20.38<br>20.38<br>20.38<br>20.38<br>20.38<br>20.38<br>20.37<br>21.58<br>20.57<br>20.57<br>20.5                                                                                                    | 25<br>79<br>182<br>184<br>184<br>141<br>144<br>167<br>290<br>196<br>196<br>74<br>34                                                                                                    | 21<br>21<br>22<br>22<br>23<br>29<br>61<br>33<br>31<br>33<br>51<br>13<br>39                                                                                                    | 787<br>824<br>1388<br>787<br>1199<br>1980<br>1910<br>1236<br>1910<br>1910<br>487<br>333                                                                                                    | 26.58<br>14.47<br>20.11<br>14.89<br>22.22<br>18.47<br>17.59<br>16.84<br>20.15<br>17.57<br>16.84                                                                                                    | -1.46<br>1.844<br>0.434<br>0.434<br>1.618<br>-5.24<br>1.648<br>1.649<br>1.649<br>1.6067<br>1.005<br>1.431                                                                                                    |
| rs¥DMT¥sanç,data¥htmi¥ter<br>-064378 вюкизни вое<br>4.775013 класки, кове вля<br>лі                                                                                                    | スホス・火気           人下見・保護           ド医県・保護           との他サービス           M 公務                                                                                                    | -16.62<br>-3.51<br>-6.49<br>-18_1623174/CROC<br>-3.70<br>-9.44<br>-27.61<br>-1.55<br>-1.15<br>-1.55<br>-1.10<br>-1.15<br>-1.15                | 1500<br>852<br>555 CROSSTABINTMI<br>555 CROSSTABINTMI<br>555<br>651<br>655<br>676<br>442<br>447<br>659<br>862<br>859<br>862<br>844<br>847<br>859<br>862<br>844<br>859<br>862<br>844<br>859<br>862<br>844<br>859<br>862<br>859<br>862<br>859<br>850<br>850<br>850<br>850<br>850<br>850<br>850<br>850<br>850<br>850                                                          | 13<br>38<br>62<br>63<br>63<br>60<br>102<br>123<br>87<br>87<br>88<br>86<br>38<br>414                                                                                                    | 2<br>9<br>13<br>13<br>13<br>14<br>14<br>11<br>11<br>15<br>15<br>47<br>36<br>36<br>36<br>37<br>7<br>7<br>7<br>7<br>7<br>7<br>7<br>8<br>8<br>9<br>9<br>9<br>9<br>9<br>9<br>9<br>9<br>9<br>9                   | 100<br>474<br>684<br>785<br>677<br>1000<br>2474<br>2000<br>2000<br>2842<br>842<br>633<br>842<br>633<br>842                                                                                                    | 9 23.81<br>9 23.09<br>9 23.81<br>9 17.42<br>9 17.42<br>9 30.99<br>9 31.74<br>9 40.00<br>9 30.99<br>9 31.72<br>9 35.23<br>9 35.23<br>10 35.23<br>10 35.23<br>10 35.23<br>10 35.23<br>10 35.23<br>10 35.23<br>10 35.23<br>10 35.23<br>10 35.23<br>10 35.23<br>10 35.23<br>1000000000000000000000000000000000000                                                                                                    | 25<br>79<br>182<br>184<br>184<br>141<br>144<br>157<br>290<br>198<br>198<br>74<br>34<br>476                                                                                                    | 211<br>212<br>222<br>23<br>23<br>29<br>29<br>29<br>29<br>29<br>29<br>29<br>29<br>29<br>29<br>29<br>29<br>29                                                                                                    | 7.87<br>8.24<br>13.86<br>7.87<br>11.99<br>10.86<br>19.10<br>12.36<br>19.10<br>12.36<br>19.10<br>14.87<br>3.37<br>3.37<br>2.30<br>2.00<br>2.00<br>2.00<br>2.00<br>2.00<br>2.00<br>2.00                                                                                                    | 26.58<br>14.47<br>20.11<br>14.89<br>22.22<br>18.47<br>17.59<br>16.84<br>28.15<br>28.15<br>28.15<br>28.47<br>28.47<br>28.47                                                                                                    | -1.483<br>1.8444<br>0.636<br>1.618<br>-5.24<br>1.648<br>1.648<br>1.648<br>1.648<br>1.645<br>1.431<br>1.364                                                                                                    |
| ersYDMT¥sang_dataYhtmi¥te<br>-0.64378 sHOKU SHU 156<br>SHOKU SHU 156<br>4.775013 KAZOKU_KOSE 158<br>A                                                                                                    | スホラ・女性           ストラ・女性           K 医参・保祉           L その他サービス           M 公務           B           2 窓売           3 経営・管理           2 窓売           3 経営・管理           5 パイレーク・運転           7           7 技術・サポート           1 2 教与回該(第5)           2 教長の回該(第5)           2 教長の回該(第5)           2 教長の回該(第5)           2 教長の回該(第5)           2 教長の回該(第5)           2 教長の回該(第5)           2 教長の回該(第5)           2 教長の回該(第5)           2 教長の回該(第5)           2 教長の回該(第5)           2 教長の回該(第5)           2 教長の回該(第5)                                                                                                    | -16.62<br>-3.51<br>-6.49<br>-113_1523174/CRO<br>-2.57<br>-3.44<br>-2.75<br>-113_33<br>-1.55<br>-111.00<br>-16.72<br>-2.28.53<br>-111.13<br>-8.43<br>-17.28                                                                                                    | 1500<br>852<br>557<br>552<br>552<br>552<br>553<br>553<br>655<br>655<br>655<br>655<br>655<br>655<br>655<br>655                                                                                                    | 13<br>39<br>62<br>63<br>63<br>63<br>63<br>60<br>102<br>122<br>67<br>88<br>88<br>88<br>9<br>88<br>9<br>9<br>9<br>9<br>177                                                                                                    | 2<br>9<br>13<br>13<br>13<br>元<br>11<br>11<br>11<br>11<br>11<br>11<br>11<br>11<br>38<br>6<br>9<br>8<br>6<br>9<br>7<br>7<br>7<br>7<br>7<br>7<br>8<br>8<br>8<br>9<br>9<br>9<br>9<br>9<br>9<br>9<br>9<br>9<br>9 | 100047474<br>084<br>788<br>677<br>10005<br>10005<br>1000                             | 15.33         22.09           22.09         20.07           20.07         20.07           20.07         20.07           20.07         20.07           20.07         20.07           20.07         20.07           20.07         20.07           20.07         20.07           20.07         20.07           20.07         20.07           20.07         20.07           20.07         20.07           20.07         20.07           20.07         20.07           20.07         20.07           20.07         20.07                                                                                                    | 25<br>79<br>182<br>184<br>184<br>141<br>144<br>147<br>2990<br>196<br>74<br>34<br>477<br>8                                                                                                    | 211<br>222<br>222<br>222<br>222<br>222<br>222<br>222<br>222<br>222                                                                                                    | 7,87<br>8,24<br>1,388<br>7,87<br>1,158<br>1,058<br>1,058<br>2,057<br>1,910<br>1,910<br>1,258<br>1,910<br>1,910<br>1,9    | 28.58<br>14.47<br>20.11<br>14.89<br>22.22<br>18.47<br>7.759<br>1684<br>28.19<br>28.19<br>28.19<br>24.18<br>28.22<br>24.18<br>28.22<br>24.18<br>28.22<br>24.18<br>28.22<br>24.18<br>28.25<br>24.18<br>26.55<br>26.55<br>2 | -1.403<br>1.8444<br>0.636<br>1.818<br>-5.24<br>1.605<br>1.431<br>1.364<br>1.605<br>1.431<br>1.364<br>1.607<br>1.037                                                                                                    |
| 4779013 KazOKU_KOSE TA                                                                                                    |                                                                                                    | -16.62<br>-3.51<br>-4.62<br>-118_162317WCR0<br>-2.77<br>-9.44<br>-2.77.61<br>-1.55<br>-1.11.00<br>-1.6.72<br>-2.25.53<br>-1.11.00<br>-1.6.72<br>-2.25.53<br>-1.11.13<br>-1.57<br>-1.25<br>-1.25<br>-1.                         | 1500<br>852<br>852<br>852<br>853<br>854<br>855<br>855<br>855<br>855<br>855<br>855<br>855<br>855<br>855                                                                                                    | 13<br>39<br>62<br>63<br>63<br>60<br>102<br>123<br>87<br>86<br>35<br>35<br>35<br>35<br>35<br>14<br>221<br>19<br>99<br>9172<br>2                                                                                                    | 2<br>9<br>13<br>13<br>15<br>16<br>16<br>10<br>10<br>10<br>10<br>10<br>10<br>10<br>10<br>10<br>10<br>10<br>10<br>10                                                                                          | 1000<br>477<br>477<br>477<br>477<br>477<br>577<br>577<br>577<br>577<br>577                                                                                                    | 15.33         33.26           20.00         20.97           20.97         20.97           20.97         20.97           20.97         34.67           20.97         34.67           20.97         34.67           20.97         34.67           20.97         34.67           20.97         34.67           20.97         34.67           20.97         34.67           20.97         34.67           20.97         34.67           20.97         34.67           20.97         34.97           20.97         34.97           20.97         34.97           20.97         34.97           20.97         24.97                                                                                                    | 25<br>79<br>162<br>184<br>141<br>144<br>157<br>290<br>196<br>195<br>74<br>444<br>476<br>208<br>2454<br>400                                                                                                    | 211<br>222<br>222<br>23<br>29<br>51<br>33<br>33<br>51<br>13<br>33<br>9<br>51<br>51<br>56<br>66<br>66<br>68<br>68                                                                                                    | 7.87<br>8.24<br>11.88 24<br>11.98 24<br>11.98 24<br>11.98 24<br>11.98 24<br>11.98 24<br>20.97<br>11.98 24<br>11.94 24<br>20.97<br>11.94 24<br>20.97<br>11.94 24<br>11.94 24<br>11                                                                                                    | 28.68<br>14.47<br>20.11<br>14.89<br>20.22<br>18.47<br>17.59<br>10.84<br>20.15<br>20.47<br>20.47<br>20.47<br>20.47<br>20.47<br>20.47<br>20.47<br>20.47<br>20.47<br>20.45<br>20.52<br>20.52     | -1.403<br>1.8444<br>0.636<br>1.618<br>-5.24<br>1.645<br>1.618<br>-5.24<br>1.645<br>1.645<br>1.64 |
| rc¥UDMT¥sanç,data¥htmi¥ter<br>-0.64378 внокизни <b>ваб</b><br>9.64378 касоки кове <b>в</b> а<br><b>4.775013</b> касоки кове <b>в</b> а                                                                                                    | スホスト・飲煮           人下見・保祉           ドビ島・保祉           との他サービス           M 公務           Worker           2 販売           3 振光・営業           4 作型・浅海           3 北京・営業           7           6 事務・<br>イベリーク・運転<br>デ           1 投身対照原本の<br>2 投身が成功の<br>3 現近子外のの<br>4 現境子外のの<br>4 現境子外のの                                                                                                    | -16.62<br>-3.61<br>-3.61<br>-3.61<br>-3.62<br>-3.77<br>-3.77<br>-3.44<br>-2.761<br>-1.331<br>-1.55<br>-1.100<br>-1.55<br>-1.100<br>-1.55<br>-1.100<br>-1.55<br>-1.110<br>-1.55<br>-1.110<br>-1.55<br>-1.110<br>-1.55<br>-1.110<br>-1.55<br>-1.110<br>-1.55<br>-1.55<br>-             | 1500<br>852<br>557<br>550<br>550<br>550<br>550<br>550<br>550<br>550<br>550<br>550                                                                                                    | 13<br>39<br>62<br>63<br>63<br>63<br>60<br>102<br>123<br>87<br>87<br>87<br>87<br>87<br>87<br>87<br>87<br>87<br>88<br>98<br>9<br>9                                                                                                    | 2<br>9<br>13<br>表示<br>15<br>11<br>11<br>15<br>11<br>15<br>15<br>15<br>15<br>15<br>15<br>15<br>15                                                                                                    | 100047<br>474<br>688<br>788<br>677<br>677<br>677<br>677<br>1000<br>637<br>2000<br>843<br>843<br>843<br>843<br>843<br>843<br>843<br>8440<br>840<br>8440<br>84                                                                                                    | 20.00<br>20.00<br>20.07<br>20.07                                                                                                    | 25<br>79<br>182<br>184<br>141<br>141<br>141<br>147<br>290<br>198<br>198<br>74<br>34<br>477<br>208<br>4400<br>245<br>188                                                                                                    | 211<br>221<br>222<br>29<br>29<br>515<br>333<br>33<br>33<br>515<br>13<br>13<br>13<br>515<br>118<br>566<br>66<br>66<br>66<br>66<br>67<br>67<br>67<br>67<br>67<br>67<br>67<br>67<br>6                                                                                                    | 787<br>824<br>1388<br>787<br>1198<br>1990<br>1088<br>1990<br>1088<br>1990<br>1088<br>1920<br>1920<br>1920<br>1920<br>1920<br>1920<br>1920<br>1920                                                                                                    | 2066<br>14.47<br>2011<br>1489<br>2222<br>2222<br>18.47<br>1759<br>1084<br>2212<br>2015<br>1084<br>2015<br>1084<br>2015<br>2015<br>1084<br>2015<br>1084<br>2015<br>1084<br>2015<br>1084<br>2015<br>1084<br>2015<br>2015<br>1084<br>2015<br>2015<br>2015<br>2015<br>2015<br>1084<br>2015<br>2015<br>2015<br>2015<br>2015<br>2015<br>2015<br>2015                                                                                                    | -1,463<br>1,644<br>1,644<br>0,636<br>0,434<br>0,636<br>1,618<br>-5,24<br>1,567<br>1,605<br>1,431<br>1,354<br>1,567<br>1,037<br>0,22<br>1,679<br>0,909                                                                                                    |
| <ul> <li>чекОМТКеалер, dataWhtmlHter</li> <li>4.064378 вноки эни время</li> <li>4.779013 какоки_козе время</li> <li>5.014355 каници зако время</li> </ul>                                                                                                    | Jホテル・飲益           Jホテル・飲益           K 医器・保証           L そのキサービス           M 公務           T           T           2 販売           3 起空           2 販売           4 売雪           4 売雪           7 技術・サポート           1 登録を知う           3 起営・保留           4 売雪           7 技術・サポート           1 登録を知う           3 見道・予めあり           3 見道・予めあり           3 見道・予めあり           3 見道・予めあり           1 登録を引用した           3 見道・予めあり           3 見道・予めあり           3 見道・予めあり           3 見道・予のあり           3 見道・予のあり           3 不明                                                                                                    | - 16.62<br>- 3.61<br>- 4.62<br>- 4.62<br>- 7.42<br>- 7.42<br>- 7.4                                                                                                    | 1500<br>852<br>857<br>857<br>850<br>850<br>850<br>850<br>850<br>850<br>850<br>850<br>850<br>850                                                                                                    | 13<br>39<br>62<br>63<br>63<br>60<br>102<br>122<br>122<br>87<br>87<br>88<br>9<br>88<br>9<br>14<br>14<br>221<br>122<br>104<br>9<br>9<br>9<br>28                                                                                                    | 2<br>9<br>13<br>7<br>7<br>7<br>7<br>7<br>7<br>7<br>7<br>7<br>7<br>7<br>7<br>7<br>7<br>7<br>7<br>7<br>7                                                                                                    | 100<br>477<br>684<br>788<br>788<br>788<br>788<br>788<br>788<br>788<br>788<br>788<br>7                                                                                                    | 20.00<br>20.00<br>20.97<br>20.97                                                                                                    | 25<br>79<br>182<br>182<br>184<br>144<br>144<br>144<br>157<br>290<br>198<br>77<br>4<br>34<br>400<br>290<br>198<br>74<br>34<br>400<br>209<br>400<br>209<br>80                                                                                                    | 211<br>222<br>222<br>232<br>232<br>232<br>232<br>233<br>33<br>35<br>15<br>13<br>39<br>115<br>88<br>466<br>238<br>6<br>6                                                                                                    | 787<br>824<br>1388<br>1989<br>1990<br>1990<br>1990<br>1990<br>1990<br>1990<br>19                                                                                                    | 28.66<br>14.47<br>28.65<br>22.92<br>18.47<br>17.56<br>18.47<br>17.56<br>28.52<br>28.52<br>24.65<br>28.52<br>24.65<br>28.52<br>24.65<br>28.52<br>24.65<br>28.52<br>29.52<br>29.52<br>20.52<br>20.52     | -1,463<br>1,644<br>1,644<br>0,636<br>0,434<br>0,636<br>1,618<br>-5,24<br>1,667<br>1,605<br>1,605<br>1,605<br>1,605<br>1,607<br>0,22<br>1,679<br>0,909<br>1,775                                                                                                    |
| esVDMT/csang_dstaWhmiNte<br>-0.64378 энокизни 1356<br>4775913 КА2ОКИ_КОЗЭ 358<br>4<br>0.614535 Кимиизаки 135765                                                                                                    |                                                                                                    | -16.62<br>-16.62<br>-18.1623 J74CR0<br>18.1623 J74CR0<br>3.70<br>2.57<br>9.44<br>2.761<br>13.37<br>1.65<br>11.10<br>16.72<br>2.253<br>11.13<br>1.55<br>11.13<br>1.55<br>11.259<br>7.42<br>3.33<br>3.110<br>11.00<br>11.00<br>1.                                                                                                    | 1500<br>852<br>852<br>852<br>853<br>854<br>855<br>855<br>855<br>855<br>855<br>855<br>855<br>855<br>855                                                                                                    | 13<br>39<br>62<br>63<br>63<br>60<br>102<br>122<br>123<br>67<br>88<br>35<br>35<br>35<br>144<br>221<br>104<br>99<br>1722<br>104<br>9<br>9<br>23<br>94<br>51                                                                                                    | 2<br>9<br>13<br><b>REX</b><br>18<br>11<br>11<br>15<br>47<br>47<br>46<br>15<br>20<br>20<br>20<br>20<br>20<br>20<br>20<br>20<br>20<br>20<br>20<br>20<br>20                                                    | 1000<br>477<br>6447<br>578<br>577<br>577<br>577<br>577<br>577<br>577<br>2000<br>2477<br>2000<br>2474<br>2000<br>24747<br>2000<br>2474<br>2000<br>2474<br>2000<br>2474<br>2475<br>2000<br>2474<br>2000<br>2474<br>2000<br>2474<br>2000<br>2474<br>2000<br>2474<br>2475<br>2000<br>2474<br>2475<br>2000<br>2474<br>2475<br>2475<br>2475<br>2475<br>2475<br>2475<br>2475                                                                                                    | 15.33         20.00           20.00         20.97           20.97         20.97           20.97         20.97           20.97         20.97           20.97         20.97           20.97         30.97           20.97         30.97           20.97         30.98           20.97         30.98           20.97         30.98           20.97         30.98           20.97         30.98           20.97         30.98           20.97         30.98           20.97         30.98           21.93         30.98           22.94         30.98           20.97         20.97           20.97         20.97           20.97         20.97           21.93         30.98           22.94         30.98           20.97         20.97           20.97         20.97           20.97         20.97           20.97         20.97           20.97         20.97           20.97         20.97           20.97         20.97                                                                                                    | 25<br>799<br>182<br>184<br>184<br>184<br>144<br>144<br>157<br>290<br>199<br>199<br>74<br>34<br>477<br>208<br>34<br>477<br>208<br>34<br>478<br>208<br>34<br>80<br>988                                                                                                    | 211<br>222<br>222<br>222<br>222<br>222<br>222<br>222<br>222<br>223<br>233<br>33                                                                                                    | 787<br>824<br>785<br>11999<br>11990<br>1910<br>1910<br>1910<br>1910<br>1910<br>1                                                                                                    | 2865<br>1447<br>2011<br>1489<br>2222<br>1847<br>1759<br>2847<br>2847<br>2847<br>2847<br>2847<br>2847<br>2849<br>2853<br>2853<br>2853<br>2853<br>2853<br>2853<br>2853<br>2853                                                                                                    | -1,400<br>1,644<br>1,644<br>1,644<br>0,636<br>1,618<br>-5,24<br>1,645<br>1,645<br>1,645<br>1,645<br>1,645<br>1,645<br>1,645<br>1,645<br>1,645<br>1,645<br>1,645<br>1,644<br>1,644<br>1,644<br>1,644<br>1,644<br>1,644<br>1,644<br>1,644<br>1,644<br>1,644<br>1,644<br>1,644<br>1,644<br>1,644<br>1,644<br>1,644<br>1,644<br>1,644<br>1,644<br>1,644<br>1,645<br>1,645<br>1,647<br>1,647<br>1,647<br>1,647<br>1,647<br>1,647<br>1,647<br>1,647<br>1,647<br>1,647<br>1,647<br>1,775<br>1,675<br>1,775<br>1,775<br>1,775<br>1,775<br>1,775<br>1,775<br>1,775<br>1,775<br>1,775<br>1,777<br>1,777<br>1                                                                                                    |
| reVDMT/samp,dataWhtmWter<br>-0.64378 внокизни вое<br>4.775013 Каzоки_кове #38<br>ла<br>5.514535 Климизеко варър;                                                                                                    | ストスト・飲煮           人下見・保祉           ドビ島・保祉           との他サービス           加公務           中レビル           加公務           2000           2100           2100           2100           2100           2100           2100           2100           2100           2100           2100           2100           2100           2100           2100           2100           2100           2100           2100           2100           2100           2100           2100           2100           2100           2100           2100           2100           2100           2100           2100           2100           2100           2100           2100           2100           2100           2100           2100           2100           2100           2100           2100                                                                                                    | -16.62<br>-3.51<br>-6.49<br>-118_1623174/CR0<br>-3.70<br>-2.57<br>-9.44<br>-2.76<br>-1.155<br>-1.155<br>-1                                                                                                    | 1500<br>852<br>557<br>557<br>557<br>557<br>557<br>557<br>557<br>557<br>557<br>5                                                                                                    | 13<br>39<br>62<br>63<br>63<br>63<br>63<br>60<br>102<br>122<br>172<br>123<br>66<br>36<br>36<br>36<br>36<br>36<br>36<br>9<br>9<br>9<br>9<br>9<br>9<br>22<br>2<br>22<br>2                                                                                                    | 2<br>9<br>13<br>7<br>7<br>7<br>7<br>7<br>7<br>7<br>7<br>7<br>7<br>7<br>7<br>7<br>7<br>7<br>7<br>7<br>7                                                                                                    | 100<br>477<br>684<br>684<br>788<br>67<br>1000<br>2000<br>2000<br>2000<br>2000<br>2000<br>2000<br>200                                                                                                    | 15.33         22.08           22.09         20.97           20.97         20.97           20.97         20.97           20.97         20.97           20.97         20.97           20.97         20.97           20.97         20.97           20.97         20.97           20.97         20.97           20.97         20.97           20.97         20.97           20.97         20.97           20.97         20.97           20.97         20.97           20.97         20.97           20.97         20.97           20.97         20.97           20.97         20.97           20.97         20.97           20.97         20.97           20.97         20.97           20.97         20.97           20.97         20.97           20.97         20.97           20.97         20.97           20.97         20.97           20.97         20.97           20.97         20.97           20.97         20.97           20.97         20.97           20.97 <td>25<br/>799<br/>182<br/>182<br/>184<br/>141<br/>144<br/>144<br/>147<br/>2909<br/>196<br/>196<br/>74<br/>477<br/>208<br/>497<br/>74<br/>477<br/>208<br/>80<br/>958<br/>958</td> <td>21<br/>211<br/>222<br/>23<br/>29<br/>51<br/>51<br/>53<br/>51<br/>53<br/>53<br/>51<br/>55<br/>56<br/>66<br/>64<br/>54<br/>56<br/>66<br/>64<br/>54<br/>56<br/>66<br/>64<br/>56<br/>66<br/>64<br/>56<br/>66<br/>66<br/>66<br/>66<br/>66<br/>66<br/>66<br/>66<br/>66<br/>66<br/>66<br/>66</td> <td>787<br/>787<br/>138824<br/>13882<br/>19900<br/>1228<br/>19900<br/>1228<br/>19900<br/>1228<br/>19900<br/>1228<br/>19900<br/>1228<br/>13484<br/>13484<br/>13484<br/>13484<br/>13484<br/>13484<br/>13484<br/>13485<br/>13485<br/>13455<br/>13455<br/>13455<br/>13455<br/>134555<br/>134555<br/>134555<br/>1345555<br/>1345555555555</td> <td>2265<br/>14.47<br/>2011<br/>1489<br/>2222<br/>18.47<br/>1755<br/>26.15<br/>26.15<br/>26.15<br/>26.25<br/>26.25<br/>26.25<br/>26.25<br/>26.25<br/>26.25<br/>26.25<br/>26.25<br/>26.25<br/>26.25<br/>26.25<br/>26.25<br/>26.25<br/>26.25<br/>26.25<br/>27.25<br/>26.25<br/>26.25<br/>27.25<br/>26.25<br/>27.25<br/>26.25<br/>27.25<br/>27.25</td> <td>-1,463<br/>1,644<br/>1,644<br/>1,644<br/>0,636<br/>1,648<br/>-5,24<br/>1,547<br/>1,547<br/>1,547<br/>1,547<br/>1,547<br/>1,547<br/>1,354<br/>1,547<br/>1,354<br/>1,547<br/>1,354<br/>1,547<br/>1,547<br/>1,544<br/>1,544<br/>1,545<br/>1,544<br/>1,545<br/>1,544<br/>1,545<br/>1,545<br/>1,777<br/>1,555<br/>1,777<br/>1,555<br/>1,575<br/>1,575<br/>1</td>                                                                                                    | 25<br>799<br>182<br>182<br>184<br>141<br>144<br>144<br>147<br>2909<br>196<br>196<br>74<br>477<br>208<br>497<br>74<br>477<br>208<br>80<br>958<br>958                                                                                                    | 21<br>211<br>222<br>23<br>29<br>51<br>51<br>53<br>51<br>53<br>53<br>51<br>55<br>56<br>66<br>64<br>54<br>56<br>66<br>64<br>54<br>56<br>66<br>64<br>56<br>66<br>64<br>56<br>66<br>66<br>66<br>66<br>66<br>66<br>66<br>66<br>66<br>66<br>66<br>66                                                                   | 787<br>787<br>138824<br>13882<br>19900<br>1228<br>19900<br>1228<br>19900<br>1228<br>19900<br>1228<br>19900<br>1228<br>13484<br>13484<br>13484<br>13484<br>13484<br>13484<br>13484<br>13485<br>13485<br>13455<br>13455<br>13455<br>13455<br>134555<br>134555<br>134555<br>1345555<br>1345555555555                                                                                                    | 2265<br>14.47<br>2011<br>1489<br>2222<br>18.47<br>1755<br>26.15<br>26.15<br>26.15<br>26.25<br>26.25<br>26.25<br>26.25<br>26.25<br>26.25<br>26.25<br>26.25<br>26.25<br>26.25<br>26.25<br>26.25<br>26.25<br>26.25<br>26.25<br>27.25<br>26.25<br>26.25<br>27.25<br>26.25<br>27.25<br>26.25<br>27.25<br>27.25 | -1,463<br>1,644<br>1,644<br>1,644<br>0,636<br>1,648<br>-5,24<br>1,547<br>1,547<br>1,547<br>1,547<br>1,547<br>1,547<br>1,354<br>1,547<br>1,354<br>1,547<br>1,354<br>1,547<br>1,547<br>1,544<br>1,544<br>1,545<br>1,544<br>1,545<br>1,544<br>1,545<br>1,545<br>1,777<br>1,555<br>1,777<br>1,555<br>1,777<br>1,555<br>1,777<br>1,555<br>1,777<br>1,555<br>1,777<br>1,555<br>1,777<br>1,555<br>1,777<br>1,555<br>1,777<br>1,555<br>1,777<br>1,555<br>1,777<br>1,555<br>1,777<br>1,555<br>1,777<br>1,555<br>1,777<br>1,555<br>1,777<br>1,555<br>1,575<br>1,575<br>1                                                                                                    |
| vsVDMTFsanc,dsta%tm/Nte<br>-0.64378 яноки яни ве<br>як<br>4.775013 ка2оки_кова же<br>в<br>5.514635 конки зако велени                                                                                                    | ストラ・女性           ストラ・女性           ド 医車・保祉           上 そのキサービス           協 公務           アレイロ・cross_201702           7           1 2里           2 販売           3 経営・営業           6 男社           2 販売           3 経営・管理           4 株式・清算           2 取売           3 経営・管理           4 現価であの           2 税券・支援           2 税券・支援           4 税増・支援           3 規模・予約の           3 税貸・予約の           4 税増・予約の           4 税増・予約の           4 人生           6 税券・予約の           4 人生           6 税券・支援           6 税券           7 人生           4 人生           6 税券           7 人生           7 人生           7 人生           7 人生           7 人生           7 人生           7 人生           7 人生           7 人生           7 人生           7 人生           7 人生           7 人生           7 人生           7 人生           7 人生      <                                                                                                    | -16.62<br>3.51<br>3.51<br>3.57<br>2.67<br>9.94<br>7.76<br>11.53<br>11.05<br>11.13<br>1.67<br>2.25<br>11.13<br>1.67<br>2.25<br>3.33<br>3.33<br>3.33<br>11.00<br>11.16<br>7.22<br>3.33<br>3.33<br>11.00<br>11.00<br>11. | 1500<br>852<br>857<br>857<br>859<br>859<br>859<br>859<br>859<br>859<br>859<br>859<br>859<br>859                                                                                                    | 13<br>38<br>62<br>63<br>63<br>63<br>63<br>63<br>65<br>102<br>122<br>122<br>7<br>87<br>86<br>35<br>86<br>142<br>221<br>99<br>9172<br>122<br>104<br>93<br>92<br>93<br>451<br>451<br>451<br>451<br>451<br>453<br>453<br>453<br>453<br>535<br>535<br>535<br>535<br>535<br>535                                                                                                    | 2<br>9<br>9<br>13<br>5<br>7<br>11<br>11<br>11<br>11<br>11<br>11<br>11<br>11<br>11<br>12<br>20<br>20<br>20<br>20<br>20<br>20<br>20<br>20<br>20<br>20<br>20<br>20<br>20                                       | 1000<br>4774<br>684<br>788<br>670<br>10000<br>2477<br>2477<br>2477<br>2477<br>2477<br>2477<br>2477                                                                                                    | 20.00<br>20.00<br>20.07<br>20.97<br>20.97                                                                                                    | 25<br>799<br>182<br>184<br>144<br>147<br>290<br>199<br>199<br>199<br>246<br>400<br>246<br>188<br>000<br>246<br>400<br>246<br>400<br>246<br>188<br>00<br>985<br>800<br>985                                                                                                    | 21<br>21<br>22<br>21<br>22<br>29<br>51<br>29<br>51<br>29<br>51<br>29<br>51<br>29<br>51<br>29<br>51<br>29<br>51<br>29<br>51<br>29<br>51<br>29<br>51<br>29<br>51<br>29<br>51<br>51<br>51<br>51<br>51<br>51<br>51<br>51<br>51<br>51<br>51<br>51<br>51                                                               | 787<br>787<br>138824<br>787<br>1198<br>1088<br>1088<br>1088<br>1088<br>1088<br>1088<br>1088                                                                                                    | 2868<br>2868<br>2011<br>1449<br>2222<br>222<br>247<br>759<br>245<br>2647<br>2852<br>2852<br>2852<br>2852<br>2852<br>2852<br>2852<br>285                                                                                                    | -1,463<br>1,644<br>1,644<br>1,644<br>0,636<br>1,648<br>-6,636<br>1,648<br>-6,636<br>1,648<br>-6,636<br>1,648<br>-6,636<br>1,648<br>1,544<br>-0,636<br>1,644<br>1,544<br>-0,636<br>1,644<br>1,544<br>-0,636<br>1,644<br>-0,636<br>1,644<br>-0,636<br>-0,636<br>-0,636<br>-0,636<br>-0,636<br>-0,636<br>-0,636<br>-0,636<br>-0,636<br>-0,636<br>-0,636<br>-0,636<br>-0,636<br>-0,636<br>-0,636<br>-0,636<br>-0,636<br>-0,636<br>-0,636<br>-0,636<br>-0,636<br>-0,636<br>-0,636<br>-0,636<br>-0,636<br>-0,636<br>-0,637<br>-0,637<br>-0,537<br>-0,537                                                                                                    |
| reVDMT/cang_dataWhmiNte<br>-0.64378 SHOKUSHU 数値<br>4773013 KAZOKU_KOSIS 数値<br>成<br>5.814555 Kintau Savi 動動元能                                                                                                    |                                                                                                    | -16.62<br>-16.62<br>-13.15<br>-14.25<br>-15.25<br>-2.57<br>-3.44<br>-2.57<br>-3.70<br>-2.57<br>-3.70<br>-3.70<br>-2.57<br>-3.70<br>-3.70<br>-2.57<br>-3.70<br>-3.70<br>-5.70<br>-5.70<br>-5.70<br>-5.70<br>-5.70<br>-5.70<br>-5.70<br>-5.70<br>-5.70<br>-5.7                                                                                                    | 1500<br>85 <u>CROSSTABhtml</u><br>55 <u>CROSSTABhtml</u><br>55 <u>CROSSTABhtml</u><br>855<br>857<br>442<br>487<br>487<br>487<br>487<br>487<br>489<br>489<br>489<br>489<br>489<br>2028<br>499<br>2028<br>811<br>241<br>1114<br>241<br>1114<br>241<br>241<br>241<br>241<br>241                                                                                               | 13<br>39<br>62<br>63<br>63<br>63<br>63<br>60<br>60<br>60<br>60<br>60<br>60<br>60<br>60<br>60<br>60<br>60<br>60<br>60                                                                                                    | 2<br>9<br>13<br>5<br>5<br>5<br>5<br>5<br>5<br>5<br>5<br>5<br>5<br>5<br>5<br>5<br>5<br>5<br>5<br>5<br>5                                                                                                    | 1000<br>477<br>684<br>785<br>675<br>2000<br>2000<br>2000<br>2000<br>843<br>2000<br>843<br>300<br>4101<br>844<br>2155<br>2157<br>2157<br>2157<br>2157<br>2157<br>2157<br>2157                                                                                                    | 15.33         20.60           20.90         20.97           20.97         20.97           20.97         20.97           20.97         20.97           20.97         20.97           20.97         20.97           20.97         20.97           20.97         20.97           20.97         20.97           20.97         20.97           20.97         20.97           20.97         20.97           20.97         20.97           20.97         20.97           20.97         20.97           20.97         20.97           20.97         20.97           20.97         20.97           20.97         20.97           20.97         20.97                                                                                                    | 25<br>79<br>162<br>184<br>184<br>141<br>144<br>157<br>289<br>198<br>74<br>39<br>299<br>299<br>208<br>400<br>2454<br>195<br>208<br>400<br>2454<br>1120<br>1120                                                                                                    | 21<br>21<br>22<br>22<br>22<br>22<br>22<br>22<br>22<br>22<br>22<br>22<br>23<br>3<br>3<br>3<br>3<br>3<br>3<br>3<br>3<br>5<br>5<br>5<br>5                                                                                                    | 787<br>824<br>787<br>1199<br>1199<br>11910<br>1236<br>1910<br>1236<br>1910<br>1236<br>1910<br>1244<br>2266<br>8099<br>9077<br>9793<br>333<br>337<br>9333<br>10868                                                                                                    | 2865<br>1447<br>2011<br>1489<br>2222<br>1847<br>1759<br>2847<br>2847<br>2847<br>2847<br>2847<br>2847<br>2849<br>289<br>2000<br>1977<br>2833<br>2000<br>1977<br>2847<br>1429<br>2833                                                                                                    | -1.463<br>1.844<br>1.844<br>1.844<br>1.844<br>1.844<br>1.848<br>1.848<br>1.848<br>1.848<br>1.848<br>1.848<br>1.848<br>1.848<br>1.848<br>1.847<br>1.037<br>0.22<br>1.879<br>0.909<br>1.775<br>1.772<br>0.514<br>1.742<br>1.702                                                                                                    |
| er¥UDMT¥sang,data¥htmi¥ter<br>-0.64378 słoku słu 186<br>4.775013 КА2СКЦ КОВВ 188<br>16.5514655 Кинац Sko 1887,56<br>5.514655 Кинац Sko 1887,56                                                                                                    | ストス・火気           人下見・保護           ドビ湾・保護           ビマの称ナービス           協会務           マンの称ナービス           協会務           マンのホナービス           「ないたいのちょうのかか」           12000           12000           12000           12000           12000           12000           12000           12000           12000           12000           12000           12000           12000           12000           12000           12000           12000           12000           12000           12000           12000           12000           12000           12000           12000           12000           12000           12000           12000           12000           12000           12000           12000           12000           12000           12000           12000           12000           12000 <td>- 16.62<br/>- 3.51<br/>- 4.64<br/>- 4.64<br/>- 5.64<br/>- 5.64<br/>- 5.6</td> <td>1500<br/>852<br/>85 CROSSTABHml<br/>55<br/>85 CROSSTABHml<br/>59<br/>69<br/>69<br/>69<br/>69<br/>69<br/>69<br/>69<br/>69<br/>69<br/>69<br/>69<br/>69<br/>60<br/>60<br/>60<br/>60<br/>60<br/>60<br/>60<br/>60<br/>60<br/>60<br/>60<br/>60<br/>60</td> <td>13<br/>39<br/>62<br/>63<br/>63<br/>63<br/>63<br/>63<br/>63<br/>63<br/>63<br/>64<br/>55<br/>122<br/>122<br/>122<br/>122<br/>122<br/>122<br/>122<br/>122<br/>122</td> <td>2<br/>9<br/>15<br/>5<br/>7<br/>7<br/>7<br/>7<br/>8<br/>8<br/>9<br/>9<br/>9<br/>9<br/>9<br/>9<br/>9<br/>9<br/>9<br/>9<br/>9<br/>9<br/>9<br/>9</td> <td>100<br/>477<br/>788<br/>684<br/>788<br/>67<br/>1000<br/>247<br/>2000<br/>247<br/>2000<br/>247<br/>2000<br/>247<br/>2000<br/>247<br/>2000<br/>247<br/>2000<br/>247<br/>2000<br/>247<br/>2000<br/>247<br/>2000<br/>247<br/>2000<br/>2000</td> <td>15.33         22.08           22.09         20.97           20.97         20.97           20.97         20.97           20.97         20.97           20.97         20.97           20.97         20.97           20.97         20.97           20.97         20.97           20.97         20.97           20.97         20.97           20.97         20.97           20.97         20.97           20.97         20.97           20.97         20.97           20.97         20.97           20.97         20.97           20.97         20.97           20.97         20.97           20.97         20.97           20.97         20.97           20.97         20.97           20.97         20.97           20.97         20.97           20.97         20.97</td> <td>25<br/>79<br/>152<br/>152<br/>152<br/>152<br/>152<br/>152<br/>152<br/>155<br/>155<br/>155</td> <td>21<br/>21<br/>22<br/>22<br/>23<br/>29<br/>51<br/>33<br/>33<br/>51<br/>15<br/>56<br/>66<br/>46<br/>46<br/>46<br/>46<br/>49<br/>9<br/>9<br/>9<br/>9<br/>22<br/>24<br/>4<br/>54<br/>54<br/>54<br/>54<br/>54<br/>54<br/>54<br/>54<br/>54<br/>54<br/>54<br/>54</td> <td>787<br/>787<br/>824<br/>787<br/>1388<br/>1990<br/>1088<br/>1990<br/>1088<br/>1990<br/>1088<br/>487<br/>1990<br/>1088<br/>1990<br/>1088<br/>1990<br/>1088<br/>1990<br/>1088<br/>1980<br/>1990<br/>199</td> <td>2266<br/>14.47<br/>20.11<br/>14.89<br/>22.22<br/>22.22<br/>18.47<br/>17.56<br/>10.84<br/>2.25<br/>2.25<br/>2.25<br/>2.25<br/>2.25<br/>2.25<br/>2.25<br/>2.2</td> <td>-1.463<br/>1.8441<br/>1.8441<br/>1.8441<br/>1.8441<br/>1.8441<br/>1.844<br/>1.848<br/>1.848<br/>1.848<br/>1.848<br/>1.848<br/>1.848<br/>1.848<br/>1.848<br/>1.848<br/>1.848<br/>1.848<br/>1.848<br/>1.849<br/>1.844<br/>1.844<br/>1.844<br/>1.844<br/>1.844<br/>1.844<br/>1.844<br/>1.844<br/>1.844<br/>1.844<br/>1.844<br/>1.844<br/>1.844<br/>1.844<br/>1.844<br/>1.844<br/>1.844<br/>1.844<br/>1.844<br/>1.844<br/>1.844<br/>1.844<br/>1.844<br/>1.844<br/>1.848<br/>1.848<br/>1.847<br/>1.848<br/>1.847<br/>1.847<br/>1.847<br/>1.847<br/>1.847<br/>1.847<br/>1.847<br/>1.847<br/>1.777<br/>1.777<br/>1.777<br/>1.772<br/>1.777<br/>1.772<br/>1.777<br/>1.777<br/>1.7</td>                                                                                                    | - 16.62<br>- 3.51<br>- 4.64<br>- 4.64<br>- 5.64<br>- 5.64<br>- 5.6                                                                                                    | 1500<br>852<br>85 CROSSTABHml<br>55<br>85 CROSSTABHml<br>59<br>69<br>69<br>69<br>69<br>69<br>69<br>69<br>69<br>69<br>69<br>69<br>69<br>60<br>60<br>60<br>60<br>60<br>60<br>60<br>60<br>60<br>60<br>60<br>60<br>60                                                                                                    | 13<br>39<br>62<br>63<br>63<br>63<br>63<br>63<br>63<br>63<br>63<br>64<br>55<br>122<br>122<br>122<br>122<br>122<br>122<br>122<br>122<br>122                                                                                                    | 2<br>9<br>15<br>5<br>7<br>7<br>7<br>7<br>8<br>8<br>9<br>9<br>9<br>9<br>9<br>9<br>9<br>9<br>9<br>9<br>9<br>9<br>9<br>9                                                                                       | 100<br>477<br>788<br>684<br>788<br>67<br>1000<br>247<br>2000<br>247<br>2000<br>247<br>2000<br>247<br>2000<br>247<br>2000<br>247<br>2000<br>247<br>2000<br>247<br>2000<br>247<br>2000<br>247<br>2000<br>2000                                                                                                    | 15.33         22.08           22.09         20.97           20.97         20.97           20.97         20.97           20.97         20.97           20.97         20.97           20.97         20.97           20.97         20.97           20.97         20.97           20.97         20.97           20.97         20.97           20.97         20.97           20.97         20.97           20.97         20.97           20.97         20.97           20.97         20.97           20.97         20.97           20.97         20.97           20.97         20.97           20.97         20.97           20.97         20.97           20.97         20.97           20.97         20.97           20.97         20.97           20.97         20.97                                                                                                    | 25<br>79<br>152<br>152<br>152<br>152<br>152<br>152<br>152<br>155<br>155<br>155                                                                                                    | 21<br>21<br>22<br>22<br>23<br>29<br>51<br>33<br>33<br>51<br>15<br>56<br>66<br>46<br>46<br>46<br>46<br>49<br>9<br>9<br>9<br>9<br>22<br>24<br>4<br>54<br>54<br>54<br>54<br>54<br>54<br>54<br>54<br>54<br>54<br>54<br>54                                                                                            | 787<br>787<br>824<br>787<br>1388<br>1990<br>1088<br>1990<br>1088<br>1990<br>1088<br>487<br>1990<br>1088<br>1990<br>1088<br>1990<br>1088<br>1990<br>1088<br>1980<br>1990<br>199                                                                                                    | 2266<br>14.47<br>20.11<br>14.89<br>22.22<br>22.22<br>18.47<br>17.56<br>10.84<br>2.25<br>2.25<br>2.25<br>2.25<br>2.25<br>2.25<br>2.25<br>2.2                                                                                                    | -1.463<br>1.8441<br>1.8441<br>1.8441<br>1.8441<br>1.8441<br>1.844<br>1.848<br>1.848<br>1.848<br>1.848<br>1.848<br>1.848<br>1.848<br>1.848<br>1.848<br>1.848<br>1.848<br>1.848<br>1.849<br>1.844<br>1.844<br>1.844<br>1.844<br>1.844<br>1.844<br>1.844<br>1.844<br>1.844<br>1.844<br>1.844<br>1.844<br>1.844<br>1.844<br>1.844<br>1.844<br>1.844<br>1.844<br>1.844<br>1.844<br>1.844<br>1.844<br>1.844<br>1.844<br>1.848<br>1.848<br>1.847<br>1.848<br>1.847<br>1.847<br>1.847<br>1.847<br>1.847<br>1.847<br>1.847<br>1.847<br>1.777<br>1.777<br>1.777<br>1.772<br>1.777<br>1.772<br>1.777<br>1.777<br>1.7                                                                                                    |
| ча¥DMT¥sano,data¥htmi¥ie<br>-0.64378 энокизни азб<br>-0.64378 энокизни азб<br>-0.64378<br>-0.64378 энокизни азб<br>-0.64378<br>-0.64378<br>-0.645 | スホラ・女気           ストラ・女気           K 医道・保証           L そののサービス           M 公務           1 2里           1 2里           2 販売           3 邦王・営業           4 元音           2 販売           3 邦王・営業           6 現合           2 販売           3 邦王・営業           6 現合           2 現合           3 現金・営業           2 現合           2 現合           2 現合           2 現合           3 現金・営業           2 現合           3 現金・営業           2 現合           3 現金・営業           2 現合           3 現金・営業           2 現合           3 現金・営業           2 現合           3 現金・営業           2 現合           3 現金・営業           3 現金・営業           3 現金・営業           3 現金・営業           3 現金・営業           3 現金・営業           3 見会           3 見会           3 見会           3 見会           3 見会           3 日本           3 日本           3 日本                                                                                                    | -106.62<br>-3.51<br>-3.51<br>-3.51<br>-3.51<br>-3.51<br>-3.57<br>-2.67<br>-3.70<br>-2.67<br>-3.70<br>-3.70<br>-3.70<br>-5.70<br>-5.70                                                                                                    | 1500<br>852<br>852<br>CROSSTABHml<br>855<br>853<br>855<br>855<br>855<br>855<br>855<br>855<br>855<br>855                                                                                                    | 13<br>39<br>62<br>63<br>63<br>60<br>102<br>172<br>164<br>56<br>99<br>172<br>104<br>172<br>104<br>99<br>92<br>27<br>104<br>65<br>65<br>66<br>66<br>66<br>66<br>66<br>66<br>66<br>66<br>66<br>66<br>67<br>77<br>66<br>66                                                                                                    | 2<br>9<br>9<br>15<br>5<br>7<br>7<br>8<br>9<br>9<br>9<br>9<br>9<br>9<br>9<br>9<br>9<br>9<br>9<br>9<br>9<br>9<br>9<br>9<br>9                                                                                  | 100<br>477<br>477<br>477<br>477<br>477<br>477<br>477<br>477<br>477<br>4                                                                                                    | 20.00<br>20.00<br>20.07<br>20.07                                                                                                    | 25<br>79<br>162<br>184<br>184<br>141<br>144<br>147<br>147<br>290<br>199<br>199<br>290<br>290<br>290<br>290<br>295<br>400<br>295<br>400<br>295<br>8<br>49<br>102<br>295<br>1177<br>155                                                                                                    | 21<br>21<br>22<br>22<br>21<br>22<br>23<br>23<br>33<br>33<br>33<br>51<br>15<br>53<br>29<br>9<br>115<br>56<br>66<br>66<br>66<br>66<br>105<br>9<br>9<br>222<br>2<br>2<br>2<br>2<br>2<br>2<br>2<br>2<br>2<br>2<br>2<br>2<br>2<br>2<br>5<br>5<br>1<br>2<br>2<br>2<br>2                                                | 787<br>824<br>1386<br>787<br>9102<br>9102<br>9102<br>9102<br>9102<br>9102<br>9102<br>9102                                                                                                    | 2868<br>1447<br>1447<br>1447<br>1222<br>1847<br>1759<br>2847<br>1755<br>2847<br>1755<br>2847<br>2849<br>2849<br>2849<br>2849<br>2849<br>2849<br>2849<br>2849                                                                                                    | -1.463<br>1.6441<br>1.6441<br>1.6441<br>1.6441<br>1.643<br>1.643<br>1.643<br>1.645<br>1.645<br>1.645<br>1.645<br>1.772<br>1.772<br>1.77                                                                                                    |
| reVDMT/sang_data%fmiRte<br>-0.64378 940KU3HU 136<br>4.775013 КА2СКИ_КОЗЕ 158<br>4.775013 КА2СКИ_КОЗЕ 158<br>4.775013 КА2СКИ_КОЗЕ 158<br>5.514525 Канмизекі 158745<br>7.255454 НЕНКЕ 153                                                                                                    |                                                                                                    | -16.62<br>-16.62<br>-16.64<br>-10.1023 J70CR00<br>-10.257<br>-2.67<br>-9.44<br>-2.67<br>-9.44<br>-2.67<br>-9.44<br>-2.67<br>-9.44<br>-2.67<br>-9.44<br>-2.67<br>-9.44<br>-2.67<br>-9.44<br>-2.67<br>-9.44<br>-2.67<br>-1.65<br>-1.65                                                                                                    | 1500<br>85 <u>CROSSTABhtml</u><br>55 <u>CROSSTABhtml</u><br>55 <u>CROSSTABhtml</u><br>55 <u>CROSSTABhtml</u><br>55 <u>1</u><br>442<br>467<br>442<br>467<br>467<br>55 <u>1</u><br>860<br>322<br>44 <u>1</u><br>1114<br>1114<br>1114<br>1114<br>7.67<br>7.64<br>6.52<br>6.50<br>6.52<br>6.50<br>6.52<br>6.50<br>6.52<br>6.52<br>6.52<br>6.52<br>6.52<br>6.52<br>6.52<br>6.52 | 1133<br>389<br>365<br>365<br>365<br>365<br>365<br>365<br>377<br>377<br>377<br>377<br>377<br>375<br>375<br>37                                                                                                    | 2<br>9<br>9<br>5<br>5<br>5<br>5<br>5<br>5<br>5<br>5<br>5<br>5<br>5<br>5<br>5<br>5<br>5<br>5<br>5                                                                                                    | 100<br>4778<br>084<br>084<br>100<br>200<br>200<br>200<br>200<br>200<br>200<br>200<br>200<br>200                                                                                                    | 15.33         20.80           20.91         20.97           20.92         20.97           20.93         20.97           20.94         31.67           20.95         20.97           20.97         20.97           20.97         20.97           20.97         20.97           20.97         20.97           20.97         20.97           20.97         20.98           20.97         20.98           20.97         20.98           20.97         20.98           20.97         20.98           20.97         20.98           20.98         20.98                                                                                                    | 25<br>79<br>162<br>162<br>162<br>162<br>162<br>165<br>165<br>165<br>165<br>165<br>165<br>165<br>165<br>165<br>165                                                                                                    | 21<br>21<br>22<br>22<br>29<br>61<br>33<br>9<br>61<br>15<br>66<br>66<br>48<br>66<br>66<br>88<br>66<br>88<br>66<br>88<br>66<br>88<br>66<br>88<br>88<br>88                                                                                                    | 787<br>787<br>1388<br>1398<br>1999<br>1908<br>1910<br>1910<br>1910<br>1910<br>1910<br>19                                                                                                    | 2868<br>2868<br>2874<br>2874<br>2874<br>2874<br>2875<br>2877<br>2877<br>2877<br>2877<br>2877<br>2877<br>2877                                                                                                    | -1.463<br>1.6441<br>1.6441<br>1.6441<br>1.6441<br>1.6441<br>1.643<br>1.643<br>1.645<br>1.645<br>1.645<br>1.645<br>1.772<br>1.772<br>1.7                                                                                                    |
| rsYDMTYsamp_dataWhimRies<br>-0.64378 SHOKUSHU 開催<br>4.779013 KAZOKU_KOSEI 数据<br>点<br>5.514635 KHIMUSHO 副数元6<br>7.255454 HENRE 年39                                                                                                    | ストス・火気           ドビ島・保祉           ドビ島・保祉           ビマの助ナービス           州 公務           日本           1名第           1名第           1日前日           1日前日           1日           1日           1日           1日           1日           1日           1日           1日           1日           1日           1日           1日           1日           1日           1日           1日           1日                                                                                                    | -16.62<br>-3.51<br>-3.51<br>-3.51<br>-3.57<br>-3.57<br>-3.44<br>-2.761<br>-3.37<br>-9.44<br>-2.761<br>-3.37<br>-9.44<br>-2.761<br>-3.37<br>-9.44<br>-2.761<br>-3.37<br>-9.44<br>-3.33<br>-1.100<br>-1.100<br>-1.10                                                                                                    | 1500<br>852<br>857<br>857<br>857<br>857<br>857<br>857<br>857<br>857<br>857<br>857                                                                                                    | 13 13 13<br>99 90 14<br>100 100 100 100 100<br>100 100 100<br>100 100                                                                                                    | 2<br>9<br>15<br>5<br>7<br>7<br>7<br>7<br>7<br>7<br>7<br>7<br>8<br>9<br>9<br>9<br>9<br>9<br>9<br>9<br>9<br>9<br>9<br>9                                                                                       | 100<br>477<br>684<br>684<br>788<br>67<br>1000<br>247<br>2000<br>247<br>247<br>2000<br>247<br>2000<br>247<br>2000<br>247<br>2000<br>247<br>2000<br>247<br>2000<br>247<br>2000<br>247<br>2000<br>247<br>2000<br>247<br>2000<br>247<br>2000<br>247<br>2000<br>247<br>2000<br>247<br>2000<br>247<br>2000<br>247<br>2000<br>247<br>2000<br>247<br>247<br>2000<br>247<br>247<br>2000<br>247<br>247<br>247<br>2000<br>247<br>247<br>247<br>2000<br>247<br>247<br>247<br>247<br>247<br>247<br>247<br>247<br>247<br>247                                                                                                    | 15.33         22.08           22.09         22.04           20.07         20.07           20.07         20.07           20.07         20.07           20.07         20.07           20.07         20.07           20.07         20.07           20.07         20.07           20.07         20.07           20.07         20.07           20.07         20.07           20.07         20.07           20.07         20.07           20.07         20.07           20.07         20.07           20.07         20.07           20.07         20.07           20.07         20.07           20.07         20.07           20.07         20.07           20.07         20.07           20.07         20.07           20.07         20.07           20.07         20.07           20.07         20.07           20.07         20.07           20.07         20.07           20.07         20.07           20.07         20.07                                                                                                    | 28.28<br>79.20<br>1922<br>1922<br>1922<br>1922<br>1922<br>1924<br>1925<br>1925<br>1926<br>1926<br>1926<br>1926<br>1926<br>1926<br>1926<br>1926                                                                                                    | 21<br>21<br>22<br>22<br>23<br>29<br>51<br>33<br>33<br>51<br>15<br>51<br>51<br>51<br>51<br>51<br>51<br>51<br>51<br>51<br>51<br>51                                                                                                    | 787<br>787<br>824<br>787<br>787<br>1198<br>1910<br>1228<br>91910<br>487<br>487<br>487<br>487<br>487<br>487<br>1288<br>487<br>1288<br>487<br>1288<br>487<br>1288<br>1288<br>1288<br>1288<br>1288<br>1288<br>1288<br>12                                                                                                    | 2266<br>14.47<br>22.011<br>14.87<br>22.22<br>18.47<br>17.56<br>10.84<br>22.52<br>22.52<br>10.84<br>24.16<br>22.52<br>11.25<br>11.25     | -1.463<br>1.8441<br>1.8441<br>1.8441<br>1.8441<br>1.8441<br>1.8441<br>1.844<br>1.847<br>1.847<br>1.847<br>1.847<br>1.847<br>1.847<br>1.847<br>1.742<br>1.742<br>1.742<br>1.742<br>1.748<br>1.748<br>1.                                                                                                    |
| <ul> <li>x2VDMT¥sanc, dsta¥htmi¥te</li> <li>0.64370 яюки яни вій</li> <li>4.775013 ка2Оки уко яв яза</li> <li>5.914035 клінки заукі відядаї</li> <li>7.25434 нізнязі яра</li> </ul>                                                                                                    |                                                                                                    | -16.62<br>-3.51<br>-3.51<br>-3.51<br>-3.51<br>-3.51<br>-3.57<br>-2.57<br>-3.70<br>-2.67<br>-3.70<br>-2.67<br>-3.70<br>-3.70<br>-2.67<br>-3.70<br>-3.70<br>-5.70<br>-5.70<br>-                                                                                                    | 1500<br>852<br>852<br>CROSSTABHml<br>855<br>852<br>855<br>855<br>855<br>855<br>855<br>855<br>855<br>855                                                                                                    | 1131<br>388<br>665<br>666<br>667<br>677<br>777<br>777<br>777<br>777<br>777<br>777                                                                                                    | 2<br>9<br>9<br>15<br>5<br>7<br>7<br>8<br>9<br>9<br>9<br>9<br>9<br>9<br>9<br>9<br>9<br>9<br>9<br>9<br>9<br>9<br>9<br>9<br>9                                                                                  | 100<br>477<br>477<br>477<br>477<br>477<br>477<br>477<br>477<br>477<br>4                                                                                                    | 15.33         20.00           20.00         20.97           20.01         20.97           20.01         30.00           20.01         30.00           20.01         30.00           20.01         30.00           20.01         30.00           20.01         30.00           20.01         30.00           20.01         30.00           20.01         30.00           20.01         30.00           20.01         30.00           20.01         30.00           20.00         30.00           20.00         30.00           20.00         30.00           20.00         30.00           20.00         30.00           20.00         30.00           20.00         30.00           30.01         30.00           30.02         30.00           30.01         30.00           30.01         30.00           30.01         30.00           30.01         30.00           30.01         30.00           30.01         30.00           30.01         30.00           30.01 <td>28.58<br/>79 9122<br/>1822<br/>1824<br/>1844<br/>1414<br/>1457<br/>22000<br/>2495<br/>2000<br/>2495<br/>2000<br/>2495<br/>2000<br/>2495<br/>2000<br/>2495<br/>2000<br/>2495<br/>2000<br/>2495<br/>2000<br/>2495<br/>2000<br/>2495<br/>2000<br/>2495<br/>2000<br/>2495<br/>2000<br/>2495<br/>2000<br/>2000<br/>2000<br/>2000<br/>2000<br/>2000<br/>2000<br/>20</td> <td>21<br/>22<br/>22<br/>22<br/>22<br/>22<br/>22<br/>22<br/>22<br/>22<br/>22<br/>22<br/>22<br/>2</td> <td>787<br/>824<br/>1386<br/>1399<br/>1028<br/>1910<br/>1910<br/>1226<br/>1028<br/>1028<br/>1028<br/>1028<br/>1028<br/>1028<br/>1028<br/>1028</td> <td>2868<br/>2868<br/>2447<br/>2447<br/>2447<br/>2447<br/>2448<br/>2847<br/>2847<br/>284</td> <td>-1.463<br/>1.8448<br/>1.8448<br/>0.638<br/>1.618<br/>-5.24<br/>1.618<br/>-5.24<br/>1.618<br/>1.648<br/>1.618<br/>1.648<br/>1.648<br/>1.647<br/>1.636<br/>1.431<br/>1.344<br/>1.567<br/>1.037<br/>1.639<br/>1.775<br/>1.772<br/>1.772<br/>1.772<br/>1.772<br/>1.749<br/>1.749<br/>1.640<br/>1.640<br/>1.640<br/>1.640<br/>1.749<br/>1.640<br/>1.640<br/>1.640<br/>1.640<br/>1.640<br/>1.640<br/>1.640<br/>1.749<br/>1.640<br/>1.640</td>                                                                                                    | 28.58<br>79 9122<br>1822<br>1824<br>1844<br>1414<br>1457<br>22000<br>2495<br>2000<br>2495<br>2000<br>2495<br>2000<br>2495<br>2000<br>2495<br>2000<br>2495<br>2000<br>2495<br>2000<br>2495<br>2000<br>2495<br>2000<br>2495<br>2000<br>2495<br>2000<br>2495<br>2000<br>2000<br>2000<br>2000<br>2000<br>2000<br>2000<br>20                                                                                                    | 21<br>22<br>22<br>22<br>22<br>22<br>22<br>22<br>22<br>22<br>22<br>22<br>22<br>2                                                                                                    | 787<br>824<br>1386<br>1399<br>1028<br>1910<br>1910<br>1226<br>1028<br>1028<br>1028<br>1028<br>1028<br>1028<br>1028<br>1028                                                                                                    | 2868<br>2868<br>2447<br>2447<br>2447<br>2447<br>2448<br>2847<br>2847<br>284                                                                                                    | -1.463<br>1.8448<br>1.8448<br>0.638<br>1.618<br>-5.24<br>1.618<br>-5.24<br>1.618<br>1.648<br>1.618<br>1.648<br>1.648<br>1.647<br>1.636<br>1.431<br>1.344<br>1.567<br>1.037<br>1.639<br>1.775<br>1.772<br>1.772<br>1.772<br>1.772<br>1.749<br>1.749<br>1.640<br>1.640<br>1.640<br>1.640<br>1.749<br>1.640<br>1.640<br>1.640<br>1.640<br>1.640<br>1.640<br>1.640<br>1.749<br>1.640<br>1.640                                                                                                    |
| ra¥DMT¥canp_data¥htmiRter<br>-0.64373 940KU9HU 101<br>4775013 КА2OKU_KOSE 101<br>101<br>5.014635 КИМИ 54KI 10187.55<br>7.25444 НЕНКЕ ФЭ                                                                                                    |                                                                                                    | -16.62<br>-16.62<br>-16.62<br>-10.257<br>-10.257<br>-10.25                                                                                                    | 1500<br>85 <u>CROSSTAB</u> html<br>55 <u>CROSSTAB</u> html<br>55 <u>CROSSTAB</u> html<br>859<br>857<br>442<br>497<br>442<br>497<br>447<br>497<br>449<br>859<br>849<br>849<br>849<br>849<br>849<br>849<br>849<br>849<br>849<br>84                                                                                                    | 1133<br>389<br>365<br>365<br>365<br>365<br>365<br>365<br>365<br>365                                                                                                    | 2 9<br>9 9<br>13<br>14<br>14<br>14<br>14<br>14<br>14<br>14<br>14<br>14<br>14<br>14<br>14<br>14                                                                                                    | 100<br>4778<br>084<br>788<br>200<br>200<br>200<br>200<br>200<br>200<br>200<br>200<br>200<br>2                                                                                                    | 15.33         22.08           22.09         20.97           20.97         20.97           20.97         20.97           20.97         20.97           20.97         20.97           20.97         20.97           20.97         20.97           20.97         20.97           20.97         20.97           20.97         20.97           20.97         20.97           20.97         20.97           20.97         20.98           20.97         20.98           20.97         20.98           20.98         20.99           20.99         20.99           20.99         20.99           20.99         20.99           20.99         20.99           20.99         20.99           20.99         20.99           20.91         20.99           20.91         20.99           20.91         20.99                                                                                                    | 28.28<br>79.37<br>1922<br>1922<br>1922<br>1922<br>1925<br>1925<br>1925<br>1925                                                                                                    | 21<br>21<br>22<br>22<br>29<br>51<br>33<br>51<br>55<br>55<br>66<br>48<br>66<br>66<br>66<br>66<br>66<br>66<br>66<br>66<br>66<br>66<br>66<br>66<br>66                                                                                                    | 787<br>787<br>1388<br>1388<br>1900<br>1220<br>1910<br>1910<br>1910<br>1910<br>1910<br>1910                                                                                                    | 2868<br>2868<br>1447<br>2011<br>1489<br>2222<br>1847<br>1759<br>2847<br>2847<br>2847<br>12847<br>2847<br>1489<br>1489<br>2000<br>1977<br>2847<br>1489<br>1489<br>1489<br>2000<br>1973<br>2847<br>1489<br>1837<br>2847<br>1837<br>2847<br>1837<br>2847<br>1837<br>2847<br>1837<br>2847<br>1837<br>1837                                                                                                    | -1.463<br>1.8448<br>1.8448<br>0.434<br>0.636<br>1.645<br>1.658<br>1.657<br>1.605<br>1.605<br>1.431<br>1.567<br>1.637<br>0.22<br>1.679<br>0.909<br>1.775<br>1.772<br>0.514<br>1.772<br>0.514<br>1.772<br>0.514<br>1.772<br>0.514<br>1.775<br>0.515<br>1.536<br>0.300<br>0.300<br>1.775<br>0.515<br>1.536<br>0.575<br>0.575                                                                                                    |
| reVDMTVeamp_dataWhimRMe<br>-0.64378 SHOKU SHU BME<br>4.775013 КА2СКШ_КОЗЕВ #3<br>/6.514635 КИМИ SHO BB7///<br>5.514635 КИМИ SHO BB7///<br>7.254634 ИЕНКЕ #39                                                                                                    | ストス・火気           人下見・保護           ドビ湾・保護           ビマの助ナービス           州 公務           市田・ビーバーCross_201702           小田・ビーバー           1 協力           2 販売           3 国道・「日本           2 販売           3 国道・日本           1 日本           2 販売           3 国道・日本           2 販売           3 国道・日本           2 販売           3 国道・日本           2 販売           3 国道・日本           2 販売           3 国道・日本           2 販売           3 国道・日本           2 販売           3 国道・日本           3 国道・日本           2 販売           3 国道・日本           3 国道・日本                                                                                                    | -10.62<br>-10.62<br>-10.62                                                                                                    | 1500<br>852<br>857<br>857<br>859<br>850<br>859<br>850<br>857<br>857<br>857<br>857<br>857<br>857<br>857<br>857<br>857<br>857                                                                                                    | 1133<br>399<br>305<br>305<br>305<br>305<br>305<br>305<br>305<br>305                                                                                                    | 2<br>9<br>9<br>15<br>5<br>7<br>7<br>10<br>10<br>10<br>10<br>10<br>10<br>10<br>10<br>10<br>10<br>10<br>10<br>10                                                                                              | 100<br>477<br>477<br>684<br>684<br>788<br>677<br>1000<br>843<br>2000<br>843<br>200<br>843<br>200<br>843<br>200<br>845<br>200<br>845<br>200<br>845<br>845<br>845<br>84<br>845<br>845<br>845<br>845<br>845<br>845 | 15.33         20.90           20.91         20.97           20.92         20.97           20.92         20.97           20.93         20.97           20.93         20.97           20.93         20.97           20.93         20.97           20.93         20.97           20.93         20.97           20.93         20.97           20.93         20.97           20.93         20.94           20.94         20.94           20.95         20.94           20.95         20.95           20.95         20.95           20.95         20.95           20.95         20.95           20.95         20.95           20.95         20.95           20.95         20.95           20.95         20.95           20.95         20.95           20.95         20.95           20.95         20.95           20.95         20.95           20.95         20.95           20.95         20.95           20.95         20.95           20.95         20.95           20.95 <td>28.28<br/>79.20<br/>19.22<br/>19.22</td> <td>21<br/>21<br/>22<br/>22<br/>37<br/>21<br/>32<br/>51<br/>33<br/>33<br/>51<br/>13<br/>33<br/>33<br/>44<br/>46<br/>46<br/>46<br/>46<br/>46<br/>46<br/>46<br/>46<br/>46<br/>46<br/>46<br/>46</td> <td>787<br/>787<br/>824<br/>787<br/>787<br/>1188<br/>1910<br/>1088<br/>1910<br/>1088<br/>1922<br/>2097<br/>1088<br/>809<br/>2022<br/>1348<br/>1348<br/>1348<br/>1348<br/>1348<br/>1348<br/>1348<br/>1348</td> <td>2266<br/>14.47<br/>22.011<br/>14.89<br/>22.22<br/>18.47<br/>17.59<br/>10.84<br/>22.22<br/>22.22<br/>11.25<br/>22.22<br/>11.25<br/>22.41<br/>11.25<br/>22.69<br/>11.25<br/>23.33<br/>20.00<br/>15.73<br/>24.17<br/>13.75<br/>24.17<br/>13.75<br/>24.17<br/>13.75<br/>24.17<br/>14.69<br/>14.69<br/>14.69<br/>14.67<br/>14.69<br/>14.67<br/>14.67<br/>14.69<br/>14.67<br/>14.69<br/>14.67<br/>14.69<br/>14.67<br/>14.67<br/>14.67<br/>14.67<br/>14.67<br/>14.67<br/>14.67<br/>14.67<br/>14.67<br/>14.67<br/>14.67<br/>14.67<br/>14.67<br/>14.67<br/>14.69<br/>14.69<br/>14</td> <td>-1.463<br/>1.8443<br/>1.8443<br/>0.434<br/>0.636<br/>1.6443<br/>1.6443<br/>1.6443<br/>1.647<br/>1.057<br/>1.005<br/>1.431<br/>1.354<br/>1.431<br/>1.354<br/>1.437<br/>0.22<br/>1.677<br/>0.22<br/>1.677<br/>0.22<br/>0.514<br/>1.772<br/>0.514<br/>1.772<br/>0.514<br/>1.772<br/>0.514<br/>1.772<br/>0.514<br/>1.587<br/>1.675<br/>1.675<br/>1.772<br/>0.514<br/>1.772<br/>0.514<br/>1.775<br/>1.675<br/>1.675<br/>1.775<br/>0.575<br/>1.675<br/>1.675<br/>1.775<br/>0.575<br/>1.675<br/>1.775<br/>0.575<br/>1.675<br/>1.775<br/>0.575<br/>1.675<br/>1.775<br/>0.575<br/>1.775<br/>0.575<br/>1.775<br/>1.775<br/>0.575<br/>1.775<br/>1.775<br/>0.514<br/>1.775<br/>1.775<br/>0.514<br/>1.775<br/>1.775<br/>1.775<br/>1.775<br/>1.775<br/>1.775<br/>1.775<br/>1.775<br/>1.775<br/>1.775<br/>1.775<br/>1.775<br/>1.775<br/>1.775<br/>1.775<br/>1.775<br/>1.775<br/>1.775<br/>1.775<br/>1.544<br/>1.775<br/>1.775<br/>1.775<br/>1.775<br/>1.775<br/>1.544<br/>1.775<br/>1.775<br/>1.544<br/>1.775<br/>1.775<br/>1.775<br/>1.544<br/>1.775<br/>1.547<br/>1.775<br/>1.547<br/>1.775<br/>1.547<br/>1.547<br/>1.547<br/>1.547<br/>1.775<br/>1.547<br/>1.547<br/>1.547<br/>1.547<br/>1.547<br/>1.575<br/>1.547<br/>1.547<br/>1.547<br/>1.575<br/>1.547<br/>1.547</td> | 28.28<br>79.20<br>19.22<br>19.22 | 21<br>21<br>22<br>22<br>37<br>21<br>32<br>51<br>33<br>33<br>51<br>13<br>33<br>33<br>44<br>46<br>46<br>46<br>46<br>46<br>46<br>46<br>46<br>46<br>46<br>46<br>46                                                                                                    | 787<br>787<br>824<br>787<br>787<br>1188<br>1910<br>1088<br>1910<br>1088<br>1922<br>2097<br>1088<br>809<br>2022<br>1348<br>1348<br>1348<br>1348<br>1348<br>1348<br>1348<br>1348                                                                                                    | 2266<br>14.47<br>22.011<br>14.89<br>22.22<br>18.47<br>17.59<br>10.84<br>22.22<br>22.22<br>11.25<br>22.22<br>11.25<br>22.41<br>11.25<br>22.69<br>11.25<br>23.33<br>20.00<br>15.73<br>24.17<br>13.75<br>24.17<br>13.75<br>24.17<br>13.75<br>24.17<br>14.69<br>14.69<br>14.69<br>14.67<br>14.69<br>14.67<br>14.67<br>14.69<br>14.67<br>14.69<br>14.67<br>14.69<br>14.67<br>14.67<br>14.67<br>14.67<br>14.67<br>14.67<br>14.67<br>14.67<br>14.67<br>14.67<br>14.67<br>14.67<br>14.67<br>14.67<br>14.69<br>14.69<br>14                                                                                                    | -1.463<br>1.8443<br>1.8443<br>0.434<br>0.636<br>1.6443<br>1.6443<br>1.6443<br>1.647<br>1.057<br>1.005<br>1.431<br>1.354<br>1.431<br>1.354<br>1.437<br>0.22<br>1.677<br>0.22<br>1.677<br>0.22<br>0.514<br>1.772<br>0.514<br>1.772<br>0.514<br>1.772<br>0.514<br>1.772<br>0.514<br>1.587<br>1.675<br>1.675<br>1.772<br>0.514<br>1.772<br>0.514<br>1.775<br>1.675<br>1.675<br>1.775<br>0.575<br>1.675<br>1.675<br>1.775<br>0.575<br>1.675<br>1.775<br>0.575<br>1.675<br>1.775<br>0.575<br>1.675<br>1.775<br>0.575<br>1.775<br>0.575<br>1.775<br>1.775<br>0.575<br>1.775<br>1.775<br>0.514<br>1.775<br>1.775<br>0.514<br>1.775<br>1.775<br>1.775<br>1.775<br>1.775<br>1.775<br>1.775<br>1.775<br>1.775<br>1.775<br>1.775<br>1.775<br>1.775<br>1.775<br>1.775<br>1.775<br>1.775<br>1.775<br>1.775<br>1.544<br>1.775<br>1.775<br>1.775<br>1.775<br>1.775<br>1.544<br>1.775<br>1.775<br>1.544<br>1.775<br>1.775<br>1.775<br>1.544<br>1.775<br>1.547<br>1.775<br>1.547<br>1.775<br>1.547<br>1.547<br>1.547<br>1.547<br>1.775<br>1.547<br>1.547<br>1.547<br>1.547<br>1.547<br>1.575<br>1.547<br>1.547<br>1.547<br>1.575<br>1.547<br>1.547                                                                                                    |
| raVDMTVeanc_data%htmlMte<br>4.954373 эноки эни ВЖ<br>4.775013 Кла2оки_колзе Жа<br>5.514635 Кними эни ВЖЖи<br>7.255434 НЕНКЕ ФЭ                                                                                                    |                                                                                                    | -106.62<br>-3.51<br>-3.51<br>-3.51<br>-3.51<br>-3.51<br>-3.57<br>-2.57<br>-2.57<br>-2.47<br>-2.47                                                                                                    | 1500<br>852<br>852<br>CROSSTABHml<br>552<br>852<br>852<br>852<br>855<br>855<br>855<br>855<br>855<br>855                                                                                                    | 111<br>38.8<br>56.5<br>56.5<br>57.5<br>57.5<br>5 | 2<br>9<br>9<br>15<br>5<br>7<br>7<br>8<br>9<br>9<br>9<br>9<br>9<br>9<br>9<br>9<br>9<br>9<br>9<br>9<br>9<br>9<br>9<br>9<br>9                                                                                  | 100<br>477<br>477<br>477<br>477<br>477<br>477<br>477<br>477<br>477<br>4                                                                                                    | 15.33         20.00           20.00         20.97           20.01         20.97           20.01         30.00           20.01         30.00           20.01         30.00           20.01         30.00           20.01         30.00           20.01         30.00           20.01         30.00           20.01         30.00           20.01         30.00           20.01         30.00           20.01         30.00           20.01         30.00           20.00         30.00           20.00         30.00           30.00         30.00           30.00         30.00           20.00         30.00           30.00         30.00           30.00         30.00           30.00         30.00           30.00         30.00           30.00         30.00           30.00         30.00           30.00         30.00           30.00         30.00           30.00         30.00           30.00         30.00           30.00         30.00           30.00 <td>28.58<br/>79 9122<br/>1822<br/>1844<br/>1844<br/>1957<br/>2000<br/>2019<br/>1999<br/>77 7<br/>2000<br/>2019<br/>2019<br/>2019<br/>2019<br/>2019<br/>2019<br/>2019</td> <td>21<br/>22<br/>22<br/>22<br/>22<br/>22<br/>22<br/>22<br/>22<br/>22<br/>24<br/>51<br/>33<br/>3<br/>3<br/>3<br/>3<br/>3<br/>3<br/>5<br/>5<br/>5<br/>5<br/>5<br/>6<br/>6<br/>6<br/>6<br/>6<br/>6<br/>6</td> <td>787<br/>787<br/>1386<br/>787<br/>1990<br/>1028<br/>1990<br/>1028<br/>1990<br/>1028<br/>1990<br/>1028<br/>1990<br/>1028<br/>1028<br/>1028<br/>1028<br/>1028<br/>1028<br/>1028<br/>102</td> <td>2868<br/>1447<br/>2011<br/>1489<br/>2222<br/>1847<br/>1759<br/>2847<br/>1759<br/>2847<br/>1757<br/>2847<br/>1757<br/>2847<br/>1757<br/>2847<br/>1757<br/>2847<br/>1759<br/>2847<br/>1759<br/>2847<br/>1429<br/>1857<br/>2847<br/>1857<br/>1857</td> <td>-1.403<br/>1.8445<br/>1.8445<br/>1.8445<br/>1.8445<br/>1.844<br/>1.848<br/>1.848<br/>1.847<br/>1.035<br/>1.431<br/>1.354<br/>1.772<br/>1.772<br/>1.772<br/>1.772<br/>1.772<br/>1.772<br/>1.772<br/>1.772<br/>1.772<br/>1.772<br/>1.772<br/>1.789<br/>1.772<br/>1.772<br/>1.792<br/>1.792<br/>1.792<br/>1.792<br/>1.792<br/>1.792<br/>1.792<br/>1.792<br/>1.792<br/>1.792<br/>1.792<br/>1.792<br/>1.792<br/>1.792<br/>1.792<br/>1.792<br/>1.792<br/>1.792<br/>1.839<br/>1.839<br/>1.792<br/>1.792<br/>1.79</td>                                                                                                    | 28.58<br>79 9122<br>1822<br>1844<br>1844<br>1957<br>2000<br>2019<br>1999<br>77 7<br>2000<br>2019<br>2019<br>2019<br>2019<br>2019<br>2019<br>2019                                                                                                    | 21<br>22<br>22<br>22<br>22<br>22<br>22<br>22<br>22<br>22<br>24<br>51<br>33<br>3<br>3<br>3<br>3<br>3<br>3<br>5<br>5<br>5<br>5<br>5<br>6<br>6<br>6<br>6<br>6<br>6<br>6                                                                                                    | 787<br>787<br>1386<br>787<br>1990<br>1028<br>1990<br>1028<br>1990<br>1028<br>1990<br>1028<br>1990<br>1028<br>1028<br>1028<br>1028<br>1028<br>1028<br>1028<br>102                                                                                                    | 2868<br>1447<br>2011<br>1489<br>2222<br>1847<br>1759<br>2847<br>1759<br>2847<br>1757<br>2847<br>1757<br>2847<br>1757<br>2847<br>1757<br>2847<br>1759<br>2847<br>1759<br>2847<br>1429<br>1857<br>2847<br>1857<br>1857                                                                                                    | -1.403<br>1.8445<br>1.8445<br>1.8445<br>1.8445<br>1.844<br>1.848<br>1.848<br>1.847<br>1.035<br>1.431<br>1.354<br>1.772<br>1.772<br>1.772<br>1.772<br>1.772<br>1.772<br>1.772<br>1.772<br>1.772<br>1.772<br>1.772<br>1.789<br>1.772<br>1.772<br>1.792<br>1.792<br>1.792<br>1.792<br>1.792<br>1.792<br>1.792<br>1.792<br>1.792<br>1.792<br>1.792<br>1.792<br>1.792<br>1.792<br>1.792<br>1.792<br>1.792<br>1.792<br>1.839<br>1.839<br>1.792<br>1.792<br>1.79                                                                                                    |
| reVDMTVeang_dataWhmiNte<br>-0.64378 SHOKUSHU 1956<br>4.773013 КАКОКИ_КОЗЕ 1958<br>5.514535 Канми Seki 1958;76<br>5.514535 Канми Seki 1958;76<br>7.255434 ненке 1939                                                                                                    |                                                                                                    | -16.62<br>-16.62<br>-16.62<br>-16.25<br>-10.25<br>-10.25                                                                                                    | 1500<br>852<br>85,CROSSTAB}hml<br>55,CROSSTAB}hml<br>695<br>85,CROSSTAB}hml<br>695<br>84<br>442<br>447<br>805<br>84<br>447<br>805<br>84<br>80<br>84<br>80<br>84<br>80<br>80<br>80<br>80<br>80<br>80<br>80<br>80<br>80<br>80<br>80<br>80<br>80                                                                                                    | 13 13 13<br>39 90 40<br>40 50 10<br>40 50 100 100 100 100 100 10000000000000                                                                                                    | 2<br>9<br>9<br>13<br>7<br>7<br>7<br>7<br>7<br>7<br>7<br>7<br>7<br>7<br>7<br>7<br>7<br>7<br>7<br>7<br>7<br>7                                                                                                 | 100<br>4778<br>684<br>788<br>684<br>788<br>675<br>200<br>200<br>200<br>200<br>200<br>200<br>200<br>200<br>200<br>20                                                                                                    | 15.33         22.0 MD           22.0 MD         22.0 MD           20.0 MD         22.0 MD           20.0 MD         20.0 MD           20.0 MD         20.0 MD           20.0 MD         20.0 MD           20.0 MD         31.6 MD           20.0 MD         31.6 MD           20.0 MD         31.6 MD           20.0 MD         31.6 MD           20.0 MD         30.6 MD           20.0 MD         31.6 MD           20.0 MD         31.6 MD           30.0 MD <td< td=""><td>28.28<br/>79.37<br/>1922<br/>1922<br/>1922<br/>1923<br/>1924<br/>1925<br/>1925<br/>1925<br/>1925<br/>1925<br/>1925<br/>1925<br/>1925</td><td>21<br/>21<br/>22<br/>22<br/>29<br/>51<br/>33<br/>33<br/>51<br/>18<br/>56<br/>46<br/>46<br/>46<br/>46<br/>46<br/>46<br/>46<br/>46<br/>46<br/>46<br/>46<br/>46<br/>46</td><td>787<br/>787<br/>1388<br/>1388<br/>1398<br/>1398<br/>1398<br/>1398<br/>1398<br/>1398</td><td>2868<br/>2868<br/>2447<br/>2447<br/>2447<br/>1448<br/>2222<br/>2448<br/>2647<br/>2847<br/>2847<br/>2847<br/>2847<br/>1428<br/>2418<br/>2418<br/>2418<br/>2418<br/>2419<br/>2417<br/>2547<br/>2417<br/>2429<br/>2417<br/>2417<br/>2417<br/>2417<br/>2417<br/>2417<br/>2417<br/>2417</td><td>-1.463<br/>1.8445<br/>1.8445<br/>0.434<br/>0.638<br/>1.818<br/>1.618<br/>1.645<br/>1.645<br/>1.645<br/>1.645<br/>1.645<br/>1.637<br/>0.22<br/>0.574<br/>1.772<br/>0.514<br/>1.772<br/>0.514<br/>1.772<br/>0.514<br/>1.772<br/>0.514<br/>1.772<br/>0.514<br/>1.775<br/>1.640<br/>1.775<br/>1.640<br/>1.775<br/>1.640<br/>1.775<br/>1.675<br/>1.675<br/>1.775<br/>1.675<br/>1.775<br/>1.775<br/>1.775<br/>1.775<br/>1.775<br/>1.675<br/>1.775<br/>1.775<br/>1.675<br/>1.775<br/>1.775<br/>1.675<br/>1.775<br/>1.675<br/>1.775<br/>1.676<br/>1.775<br/>1.775<br/>1.676<br/>1.775<br/>1.676<br/>1.775<br/>1.775<br/>1.676<br/>1.775<br/>1.676<br/>1.775<br/>1.676<br/>1.575<br/>1.575<br/>1.575<br/>1.575<br/>1.575<br/>1.575<br/>1.575<br/>1.575<br/>1.575<br/>1.575<br/>1.575<br/>1.575<br/>1.575<br/>1.575<br/>1.575<br/>1.555<br/>1.5555<br/>1.5555<br/>1.5555<br/>1.5555<br/>1.5555<br/>1.5555<br/>1.5555<br/>1.5555</td></td<>                                                                                                    | 28.28<br>79.37<br>1922<br>1922<br>1922<br>1923<br>1924<br>1925<br>1925<br>1925<br>1925<br>1925<br>1925<br>1925<br>1925                                                                                                    | 21<br>21<br>22<br>22<br>29<br>51<br>33<br>33<br>51<br>18<br>56<br>46<br>46<br>46<br>46<br>46<br>46<br>46<br>46<br>46<br>46<br>46<br>46<br>46                                                                                                    | 787<br>787<br>1388<br>1388<br>1398<br>1398<br>1398<br>1398<br>1398<br>1398                                                                                                    | 2868<br>2868<br>2447<br>2447<br>2447<br>1448<br>2222<br>2448<br>2647<br>2847<br>2847<br>2847<br>2847<br>1428<br>2418<br>2418<br>2418<br>2418<br>2419<br>2417<br>2547<br>2417<br>2429<br>2417<br>2417<br>2417<br>2417<br>2417<br>2417<br>2417<br>2417                                                                                                    | -1.463<br>1.8445<br>1.8445<br>0.434<br>0.638<br>1.818<br>1.618<br>1.645<br>1.645<br>1.645<br>1.645<br>1.645<br>1.637<br>0.22<br>0.574<br>1.772<br>0.514<br>1.772<br>0.514<br>1.772<br>0.514<br>1.772<br>0.514<br>1.772<br>0.514<br>1.775<br>1.640<br>1.775<br>1.640<br>1.775<br>1.640<br>1.775<br>1.675<br>1.675<br>1.775<br>1.675<br>1.775<br>1.775<br>1.775<br>1.775<br>1.775<br>1.675<br>1.775<br>1.775<br>1.675<br>1.775<br>1.775<br>1.675<br>1.775<br>1.675<br>1.775<br>1.676<br>1.775<br>1.775<br>1.676<br>1.775<br>1.676<br>1.775<br>1.775<br>1.676<br>1.775<br>1.676<br>1.775<br>1.676<br>1.575<br>1.575<br>1.575<br>1.575<br>1.575<br>1.575<br>1.575<br>1.575<br>1.575<br>1.575<br>1.575<br>1.575<br>1.575<br>1.575<br>1.575<br>1.555<br>1.5555<br>1.5555<br>1.5555<br>1.5555<br>1.5555<br>1.5555<br>1.5555<br>1.5555                                                                                                    |
| vsVDMTFsang_dsta%htmiPte<br>-0.64378 SHOKU SHU BE<br>4.775013 КА2СКИ_КОЗВ ЖЭ<br>5.014035 КОНИЦ SAVI ВВЯДИ<br>7.255434 НЕНЯЕ Ф28<br>13.83147 НЕНЯНИ Ф.Я.                                                                                                    | ストラ・女気           ド三番・保証           ド三番・保証           ド三番・保証           日本のサービス           加公前のサービス           加公前のサービス           12里の           12里の           12里の           12里の           12里の           12世の中レース           12里の           12世の中レース           12世の中レース           12世の中レース           12世の中レース           12世の中レース           12世の中レーム           12世の中レーム           12世の中レーム           12世の中レーム           12世の中レーム           12世の中レーム           12世の中レーム           12世の中レーム           12世の中レーム           12世の中レーム           12世の中レーム           12世の中レーム           12世の中レーム           12世の中レーム           12世の中レーム           12世の日本           12世の日本           12日の           12日の           12日の           12日の           12日の           12日の           12日の           12日の           12日の           12日の           12日の                                                                                                    | -16.62<br>-16.62<br>-16.62<br>-17.64<br>-17.64<br>-17.64<br>-17.64<br>-17.64<br>-17.64<br>-17.64<br>-17.64<br>-17.64<br>-17.64<br>-17.64<br>-17.64<br>-17.64<br>-1.64<br>-1.64                                                                                                    | 1500<br>852<br>852<br>852<br>852<br>855<br>852<br>855<br>855<br>855<br>855                                                                                                    | 13 13 13<br>39 90 45<br>50 50 50<br>50 50 50<br>50 50 50<br>50 50 50<br>50 50 50<br>50 50 50<br>50 50 50<br>50 50<br>50<br>50 50<br>50 50                                                                                                    | 2<br>9<br>9<br>15<br>5<br>7<br>7<br>10<br>10<br>10<br>10<br>10<br>10<br>10<br>10<br>10<br>10<br>10<br>10<br>10                                                                                              | 100<br>477<br>477<br>477<br>477<br>477<br>477<br>477<br>477<br>2000<br>577<br>2000<br>577<br>577<br>577<br>577<br>577<br>577<br>577<br>577<br>577                                                                                                    | 15.33         20.90           20.91         20.97           20.92         20.97           20.92         20.97           20.93         20.97           20.93         20.97           20.93         20.97           20.93         20.97           20.93         20.97           20.93         20.97           20.93         20.98           20.94         20.98           20.95         20.98           20.94         20.98           20.94         20.98           20.94         20.98           20.94         30.87           20.94         30.97           20.94         30.97           20.94         30.97           20.94         30.97           20.94         30.97           20.94         30.97           20.94         30.97           20.94         30.97           20.94         30.97           20.94         30.97           20.94         30.97           20.94         30.97           20.94         30.97           20.94         30.97           20.94 <td>28.58<br/>79 91<br/>192<br/>192<br/>192<br/>192<br/>192<br/>194<br/>195<br/>195<br/>195<br/>195<br/>195<br/>195<br/>195<br/>195<br/>195<br/>195</td> <td>21<br/>21<br/>22<br/>22<br/>23<br/>51<br/>33<br/>51<br/>33<br/>51<br/>33<br/>51<br/>33<br/>51<br/>33<br/>51<br/>33<br/>51<br/>33<br/>51<br/>51<br/>51<br/>51<br/>51<br/>51<br/>51<br/>51<br/>51<br/>51<br/>51<br/>51<br/>51</td> <td>787<br/>787<br/>824<br/>787<br/>787<br/>1188<br/>1198<br/>1910<br/>1229<br/>1229<br/>1229<br/>1229<br/>1229<br/>1229<br/>1239<br/>1248<br/>1348<br/>1348<br/>1348<br/>1348<br/>1348<br/>1348<br/>1348<br/>13</td> <td>2868<br/>2868<br/>2011<br/>2011<br/>1449<br/>2222<br/>2822<br/>1647<br/>2852<br/>2852<br/>2852<br/>2852<br/>2852<br/>2852<br/>2852<br/>285</td> <td>-1.463<br/>1.8445<br/>1.8445<br/>1.8445<br/>1.8445<br/>1.8445<br/>1.8445<br/>1.844<br/>1.844<br/>1.847<br/>1.037<br/>0.22<br/>1.772<br/>0.514<br/>1.772<br/>0.514<br/>1.772<br/>0.514<br/>1.772<br/>1.844<br/>1.844<br/>1.844<br/>1.772<br/>1.772<br/>1.844<br/>1.844<br/>1.844<br/>1.772<br/>1.844<br/>1.844<br/>1.844<br/>1.772<br/>1.772<br/>1.844<br/>1.844<br/>1.844<br/>1.844<br/>1.844<br/>1.772<br/>1.844<br/>1.844<br/>1.8</td>                                                                                                    | 28.58<br>79 91<br>192<br>192<br>192<br>192<br>192<br>194<br>195<br>195<br>195<br>195<br>195<br>195<br>195<br>195<br>195<br>195                                                                                                    | 21<br>21<br>22<br>22<br>23<br>51<br>33<br>51<br>33<br>51<br>33<br>51<br>33<br>51<br>33<br>51<br>33<br>51<br>33<br>51<br>51<br>51<br>51<br>51<br>51<br>51<br>51<br>51<br>51<br>51<br>51<br>51                                                                                                    | 787<br>787<br>824<br>787<br>787<br>1188<br>1198<br>1910<br>1229<br>1229<br>1229<br>1229<br>1229<br>1229<br>1239<br>1248<br>1348<br>1348<br>1348<br>1348<br>1348<br>1348<br>1348<br>13                                                                                                    | 2868<br>2868<br>2011<br>2011<br>1449<br>2222<br>2822<br>1647<br>2852<br>2852<br>2852<br>2852<br>2852<br>2852<br>2852<br>285                                                                                                    | -1.463<br>1.8445<br>1.8445<br>1.8445<br>1.8445<br>1.8445<br>1.8445<br>1.844<br>1.844<br>1.847<br>1.037<br>0.22<br>1.772<br>0.514<br>1.772<br>0.514<br>1.772<br>0.514<br>1.772<br>1.844<br>1.844<br>1.844<br>1.772<br>1.772<br>1.844<br>1.844<br>1.844<br>1.772<br>1.844<br>1.844<br>1.844<br>1.772<br>1.772<br>1.844<br>1.844<br>1.844<br>1.844<br>1.844<br>1.772<br>1.844<br>1.844<br>1.8                                                                                                    |
| <ul> <li>vsVDNT/samp_data%html/Net</li> <li>-0.64378</li> <li>sHOKU SHU 184</li> <li>4775013</li> <li>KAZOKU_KO SE 184</li> <li>6.514535</li> <li>KIMMU SHU 1988</li> <li>7.255454</li> <li>HISHRE 1989</li> <li>13.63147</li> <li>HISHRE 1984</li> </ul>                                                                                                    | 지초方・女童           「天戸・女童           「天戸・女童           「大田市・大小・女童           「大田市・大小・女童           「大田市・大小・女童           「大田市・大小・女童           「大田市・大小・女童           「大田市・大小・女童           「大田市・大小・女童           「大田市・大小・女童           「大田市・大小・女童           「大田市・大小・女童           「大田市・大小・女童           「大田市・大小・女章           「大田市・大小・女童           「大田市・大小・女章           「大田市・大小・女章           「大田・大小・女章           「大田・大小・女章           「大田・大小・女章           「大田・大小・女章           「大田・大小・女章           「大田・大小・女章           「大田・大小・女章           「大田・大小・女章           「大田・大小・女章                                                                                                    | -16.62<br>-18.62<br>-18.1623174CR0C<br>3.70<br>2.57<br>9.44<br>12.31<br>1.65<br>11.13<br>1.65<br>11.13<br>8.43<br>1.65<br>11.13<br>8.43<br>1.15<br>1.13<br>8.43<br>1.15<br>1.13<br>8.43<br>1.15<br>1.13<br>8.43<br>1.15<br>1.13<br>8.43<br>1.15<br>1.13<br>8.43<br>1.15<br>1.13<br>8.43<br>1.15<br>1.13<br>8.43<br>1.15<br>1.13<br>8.43<br>1.15<br>1.13<br>8.43<br>1.15<br>1.13<br>8.43<br>1.15<br>1.15                                                                                                    | 1500<br>85 <u>CROSSTABIHM</u><br>55 <u>CROSSTABIHM</u><br>55 <u>CROSSTABIHM</u><br>55<br>65<br>67<br>67<br>67<br>67<br>67<br>67<br>67<br>67<br>67<br>67<br>67<br>67<br>67                                                                                                    | 11 11 13<br>38 30<br>50 50<br>50 50<br>50<br>50 50<br>50 50<br>50 50<br>50 50<br>50 50<br>50 50<br>50                                                                                                   | 2<br>9<br>9<br>15<br>7<br>7<br>6<br>10<br>10<br>10<br>10<br>10<br>10<br>10<br>10<br>10<br>10<br>10<br>10<br>10                                                                                              | 100<br>477<br>477<br>477<br>477<br>477<br>577<br>577<br>577<br>577<br>577                                                                                                    | 15.33         22.08           22.09         20.97           20.97         20.97           20.97         31.67           20.97         31.67           20.97         31.67           20.97         31.67           20.97         31.67           20.98         30.98           20.97         31.67           20.98         30.98           20.97         21.22           20.98         30.98           20.98         30.98           20.98         30.99           20.98         30.99           20.98         30.99           20.98         30.99           20.98         30.99           20.98         30.97           30.98         30.97           30.98         30.97           30.98         30.97           30.98         30.97           30.98         30.97           30.98         30.97           30.98         30.97           30.98         30.97           30.98         30.97           30.98         30.97           30.98         30.97           30.98 <td>28.28<br/>79 192<br/>192<br/>192<br/>192<br/>192<br/>192<br/>192<br/>192<br/>192<br/>192</td> <td>21<br/>21<br/>22<br/>22<br/>22<br/>22<br/>22<br/>22<br/>22<br/>22<br/>22<br/>22<br/>24<br/>24<br/>24</td> <td>787<br/>787<br/>824<br/>788<br/>1198<br/>1088<br/>1910<br/>1238<br/>1910<br/>1238<br/>1910<br/>1238<br/>1910<br/>1238<br/>1910<br/>1238<br/>1910<br/>1238<br/>1088<br/>1088<br/>1088<br/>1088<br/>1088<br/>1088<br/>1088<br/>10</td> <td>2865<br/>2857<br/>2857<br/>2857<br/>2857<br/>2857<br/>2857<br/>2857<br/>285</td> <td>-1.403<br/>1.8445<br/>1.8445<br/>1.8445<br/>1.8445<br/>1.8445<br/>1.8445<br/>1.845<br/>1.845<br/>1.772<br/>1.879<br/>0.908<br/>1.775<br/>1.856<br/>1.536<br/>1.536<br/>1.536<br/>1.140<br/>1.555<br/>1.772<br/>1.879<br/>1.879<br/>1.845<br/>1.845<br/>1.545<br/>1.545<br/>1.545<br/>1.545<br/>1.545<br/>1.545<br/>1.545<br/>1.545<br/>1.545<br/>1.545<br/>1.545<br/>1.545<br/>1.545<br/>1.545<br/>1.545<br/>1.545<br/>1.545<br/>1.772<br/>1.879<br/>1.545<br/>1.772<br/>1.879<br/>1.545<br/>1.772<br/>1.879<br/>1.545<br/>1.772<br/>1.879<br/>1.772<br/>1.879<br/>1.772<br/>1.879<br/>1.772<br/>1.879<br/>1.772<br/>1.879<br/>1.772<br/>1.879<br/>1.772<br/>1.879<br/>1.772<br/>1.772<br/>1.775<br/>1.775<br/>1.775<br/>1.775<br/>1.775<br/>1.775<br/>1.775<br/>1.775<br/>1.775<br/>1.</td>                                                                                                    | 28.28<br>79 192<br>192<br>192<br>192<br>192<br>192<br>192<br>192<br>192<br>192                                                                                                    | 21<br>21<br>22<br>22<br>22<br>22<br>22<br>22<br>22<br>22<br>22<br>22<br>24<br>24<br>24                                                                                                    | 787<br>787<br>824<br>788<br>1198<br>1088<br>1910<br>1238<br>1910<br>1238<br>1910<br>1238<br>1910<br>1238<br>1910<br>1238<br>1910<br>1238<br>1088<br>1088<br>1088<br>1088<br>1088<br>1088<br>1088<br>10                                                                                                    | 2865<br>2857<br>2857<br>2857<br>2857<br>2857<br>2857<br>2857<br>285                                                                                                    | -1.403<br>1.8445<br>1.8445<br>1.8445<br>1.8445<br>1.8445<br>1.8445<br>1.845<br>1.845<br>1.772<br>1.879<br>0.908<br>1.775<br>1.856<br>1.536<br>1.536<br>1.536<br>1.140<br>1.555<br>1.772<br>1.879<br>1.879<br>1.845<br>1.845<br>1.545<br>1.545<br>1.545<br>1.545<br>1.545<br>1.545<br>1.545<br>1.545<br>1.545<br>1.545<br>1.545<br>1.545<br>1.545<br>1.545<br>1.545<br>1.545<br>1.545<br>1.772<br>1.879<br>1.545<br>1.772<br>1.879<br>1.545<br>1.772<br>1.879<br>1.545<br>1.772<br>1.879<br>1.772<br>1.879<br>1.772<br>1.879<br>1.772<br>1.879<br>1.772<br>1.879<br>1.772<br>1.879<br>1.772<br>1.879<br>1.772<br>1.772<br>1.775<br>1.775<br>1.775<br>1.775<br>1.775<br>1.775<br>1.775<br>1.775<br>1.775<br>1.                                                                                                    |
| er¥VDIT¥sano, data¥htmiNte<br>-0.64378 siokusiu Ibiá<br>4.775013 ки2Ски, козе Ва<br>б.514535 канки siki Ibike<br>5.514535 канки siki Ibike<br>7.255434 ненке ф2                                                                                                    | 시 자方・女気           人下見・保護           ビビー(F)           K 田島・保護           ビビー(F)           M 公告           12里           12里           12里           2 総合・保護           4 代型・冷康・           4 代型・冷康・           4 代型・冷康・           12里のののののののののののののののののののののののののののののののののののの                                                                                                    | - 10.62<br>- 3.51<br>- 4.64<br>- 4.64<br>- 5.66<br>- 5.66<br>- 5.6                                                                                                    | 1500<br>852<br>85 CROSSTABHml<br>555 CROSSTABHml<br>555 CROSSTABHml<br>555 CROSSTABHml<br>655<br>877<br>442<br>467<br>800<br>800<br>11497<br>800<br>800<br>800<br>800<br>800<br>800<br>800<br>800<br>800<br>80                                                                                                    | 13 13<br>29 90<br>20 20<br>20 20<br>20<br>20<br>20<br>20<br>20<br>20<br>20<br>20<br>20                                                                                                    | 2<br>9<br>9<br>13<br>5<br>5<br>5<br>7<br>7<br>7<br>8<br>8<br>9<br>9<br>9<br>9<br>9<br>10<br>10<br>10<br>10<br>10<br>10<br>10<br>10<br>10<br>10<br>10<br>10<br>10                                            | 100<br>477<br>477<br>477<br>477<br>477<br>478<br>478<br>478<br>478<br>477<br>4100<br>4100<br>4100<br>4100<br>4100<br>4100<br>4100                                                                                                    | 15.33         20.90           20.91         20.97           20.92         20.97           20.92         20.97           20.92         20.97           20.92         20.97           20.92         20.97           20.92         20.98           20.92         20.98           20.92         20.98           20.92         20.98           20.92         20.98           20.92         20.98           20.92         20.98           20.92         20.98           20.92         20.98           20.93         20.92           20.93         20.93           20.93         20.93           20.93         20.93           20.94         20.93           20.95         20.93           20.95         20.93           20.95         20.95           20.95         20.95           20.95         20.95           20.95         20.95           20.95         20.95           20.95         20.95           20.95         20.95           20.95         20.95           20.95 <td>28.28<br/>79.20<br/>19.22<br/>19.24<br/>19.24<br/>19.25<br/>19.25</td> <td>21<br/>21<br/>22<br/>22<br/>29<br/>61<br/>13<br/>33<br/>9<br/>61<br/>13<br/>39<br/>6<br/>14<br/>18<br/>6<br/>6<br/>48<br/>48<br/>48<br/>48<br/>48<br/>48<br/>48<br/>9<br/>9<br/>9<br/>9<br/>9<br/>22<br/>22<br/>22<br/>22<br/>22<br/>24<br/>44<br/>5<br/>5<br/>22<br/>22<br/>22<br/>22<br/>24<br/>24<br/>9<br/>9<br/>9<br/>9<br/>9<br/>9<br/>9<br/>9<br/>9<br/>9<br/>9</td> <td>787<br/>787<br/>824<br/>1388<br/>1198<br/>1198<br/>1199<br/>1299<br/>1299<br/>2099<br/>2099<br/>2099<br/>2099<br/>2099</td> <td>2868<br/>2868<br/>2447<br/>2447<br/>2447<br/>2447<br/>2647<br/>2647<br/>2647<br/>2647</td> <td>-1.463<br/>1.8448<br/>2.70%<br/>0.4344<br/>0.630<br/>1.618<br/>-5.24<br/>1.665<br/>1.637<br/>1.055<br/>1.431<br/>1.354<br/>1.357<br/>1.257<br/>1.677<br/>0.574<br/>1.777<br/>0.574<br/>1.777<br/>0.574<br/>1.777<br/>0.574<br/>1.777<br/>0.574<br/>1.777<br/>1.665<br/>1.777<br/>1.677<br/>1.777<br/>1.574<br/>1.777<br/>1.574<br/>1.777<br/>1.577<br/>1.777<br/>1.574<br/>1.777<br/>1.777<br/>1.574<br/>1.777<br/>1.574<br/>1.777<br/>1.574<br/>1.777<br/>1.574<br/>1.777<br/>1.577<br/>1.777<br/>1.574<br/>1.777<br/>1.574<br/>1.777<br/>1.574<br/>1.777<br/>1.577<br/>1.577<br/>1.777<br/>1.574<br/>1.777<br/>1.577<br/>1.577<br/>1.777<br/>1.577<br/>1.777<br/>1.577<br/>1.777<br/>1.577<br/>1.577<br/>1.777<br/>1.574<br/>1.777<br/>1.577<br/>1.577<br/>1.779<br/>1.577<br/>1.779<br/>1.577<br/>1.779<br/>1.577<br/>1.779<br/>1.577<br/>1.779<br/>1.577<br/>1.779<br/>1.577<br/>1.779<br/>1.779<br/>1.577<br/>1.779<br/>1.779</td>                                                                                                    | 28.28<br>79.20<br>19.22<br>19.24<br>19.24<br>19.25<br>19.25 | 21<br>21<br>22<br>22<br>29<br>61<br>13<br>33<br>9<br>61<br>13<br>39<br>6<br>14<br>18<br>6<br>6<br>48<br>48<br>48<br>48<br>48<br>48<br>48<br>9<br>9<br>9<br>9<br>9<br>22<br>22<br>22<br>22<br>22<br>24<br>44<br>5<br>5<br>22<br>22<br>22<br>22<br>24<br>24<br>9<br>9<br>9<br>9<br>9<br>9<br>9<br>9<br>9<br>9<br>9 | 787<br>787<br>824<br>1388<br>1198<br>1198<br>1199<br>1299<br>1299<br>2099<br>2099<br>2099<br>2099<br>2099                                                                                                    | 2868<br>2868<br>2447<br>2447<br>2447<br>2447<br>2647<br>2647<br>2647<br>2647                                                                                                    | -1.463<br>1.8448<br>2.70%<br>0.4344<br>0.630<br>1.618<br>-5.24<br>1.665<br>1.637<br>1.055<br>1.431<br>1.354<br>1.357<br>1.257<br>1.677<br>0.574<br>1.777<br>0.574<br>1.777<br>0.574<br>1.777<br>0.574<br>1.777<br>0.574<br>1.777<br>1.665<br>1.777<br>1.677<br>1.777<br>1.574<br>1.777<br>1.574<br>1.777<br>1.577<br>1.777<br>1.574<br>1.777<br>1.777<br>1.574<br>1.777<br>1.574<br>1.777<br>1.574<br>1.777<br>1.574<br>1.777<br>1.577<br>1.777<br>1.574<br>1.777<br>1.574<br>1.777<br>1.574<br>1.777<br>1.577<br>1.577<br>1.777<br>1.574<br>1.777<br>1.577<br>1.577<br>1.777<br>1.577<br>1.777<br>1.577<br>1.777<br>1.577<br>1.577<br>1.777<br>1.574<br>1.777<br>1.577<br>1.577<br>1.779<br>1.577<br>1.779<br>1.577<br>1.779<br>1.577<br>1.779<br>1.577<br>1.779<br>1.577<br>1.779<br>1.577<br>1.779<br>1.779<br>1.577<br>1.779<br>1.779                                                                                                    |
| sevVDNT/seano_data%tmlPte           -0.64378         shoku shu 萬董           4.775013         КА2СКЦ_КОЗЕЗ Ж.В.           5.514635         КИМИ ЗАКІ ВІВЛЬЙ           7.256434         НЕМЯЕ Ф.Э           13.65147         НЕМЯНИ Ф.Ф.                                                                                                    | 지초方・女童           「天臣書 保証           「天臣書 保証           「そのサービス」           協 公務           12里           12里           12里           12里           14里           6売里           12里の市           12里の市           12世の市           12世の市           12世の市           12世の市           12世の市           12世の市           12世の市           12世の市           12世の市           12世の市           12日の市           12日の市 <td>-10.62<br/>-10.62<br/>-10.62</td> <td>1500<br/>852<br/>852<br/>852<br/>852<br/>852<br/>852<br/>852<br/>852<br/>852<br/>852</td> <td>13 13<br/>39 90<br/>50 50<br/>50 50<br/>50<br/>50 50<br/>50<br/>50<br/>50 50<br/>50 50<br/>50 50<br/>50 5</td> <td>2<br/>9<br/>9<br/>15<br/>5<br/>7<br/>7<br/>7<br/>7<br/>7<br/>7<br/>7<br/>7<br/>7<br/>7<br/>7<br/>7<br/>7<br/>7<br/>7<br/>7<br/>7</td> <td>100<br/>477<br/>477<br/>477<br/>477<br/>477<br/>477<br/>477<br/>477<br/>477<br/>4</td> <td>15.33         20.90           20.91         20.97           20.92         20.97           20.92         20.97           20.92         30.87           20.92         30.97           20.92         30.97           20.92         30.97           20.93         30.97           20.94         30.97           20.94         30.92           20.94         30.92           20.94         30.92           20.94         30.92           20.94         30.92           20.94         30.92           20.94         30.92           20.94         30.92           20.94         30.92           20.94         30.92           20.94         30.92           20.94         30.92           20.94         30.92           20.94         30.92           20.94         30.92           20.94         30.92           20.94         30.92           20.94         30.92           20.94         30.92           20.94         30.92           20.94         30.92           20.94<td>28.5<br/>79 102<br/>102<br/>102<br/>102<br/>102<br/>102<br/>102<br/>102<br/>102<br/>102</td><td>21<br/>21<br/>22<br/>22<br/>29<br/>51<br/>33<br/>33<br/>61<br/>18<br/>46<br/>46<br/>46<br/>46<br/>46<br/>46<br/>46<br/>46<br/>46<br/>46<br/>46<br/>46<br/>46</td><td>787<br/>787<br/>1386<br/>787<br/>199<br/>1028<br/>1910<br/>1031<br/>1910<br/>1028<br/>1028<br/>1028<br/>1028<br/>1028<br/>1028<br/>1028<br/>10</td><td>2868<br/>2868<br/>1447<br/>2011<br/>4489<br/>2222<br/>222<br/>1647<br/>2847<br/>2847<br/>2847<br/>2847<br/>2847<br/>2847<br/>2847<br/>28</td><td>-1.463 -1.463 -1.463 -1.463 -1.463 -3.24 -3.64 -3.64 -</td></td>                                                                                                    | -10.62<br>-10.62<br>-10.62                                                                                                    | 1500<br>852<br>852<br>852<br>852<br>852<br>852<br>852<br>852<br>852<br>852                                                                                                    | 13 13<br>39 90<br>50 50<br>50 50<br>50<br>50 50<br>50<br>50<br>50 50<br>50 50<br>50 50<br>50 5                                                                                                 | 2<br>9<br>9<br>15<br>5<br>7<br>7<br>7<br>7<br>7<br>7<br>7<br>7<br>7<br>7<br>7<br>7<br>7<br>7<br>7<br>7<br>7                                                                                                 | 100<br>477<br>477<br>477<br>477<br>477<br>477<br>477<br>477<br>477<br>4                                                                                                    | 15.33         20.90           20.91         20.97           20.92         20.97           20.92         20.97           20.92         30.87           20.92         30.97           20.92         30.97           20.92         30.97           20.93         30.97           20.94         30.97           20.94         30.92           20.94         30.92           20.94         30.92           20.94         30.92           20.94         30.92           20.94         30.92           20.94         30.92           20.94         30.92           20.94         30.92           20.94         30.92           20.94         30.92           20.94         30.92           20.94         30.92           20.94         30.92           20.94         30.92           20.94         30.92           20.94         30.92           20.94         30.92           20.94         30.92           20.94         30.92           20.94         30.92           20.94 <td>28.5<br/>79 102<br/>102<br/>102<br/>102<br/>102<br/>102<br/>102<br/>102<br/>102<br/>102</td> <td>21<br/>21<br/>22<br/>22<br/>29<br/>51<br/>33<br/>33<br/>61<br/>18<br/>46<br/>46<br/>46<br/>46<br/>46<br/>46<br/>46<br/>46<br/>46<br/>46<br/>46<br/>46<br/>46</td> <td>787<br/>787<br/>1386<br/>787<br/>199<br/>1028<br/>1910<br/>1031<br/>1910<br/>1028<br/>1028<br/>1028<br/>1028<br/>1028<br/>1028<br/>1028<br/>10</td> <td>2868<br/>2868<br/>1447<br/>2011<br/>4489<br/>2222<br/>222<br/>1647<br/>2847<br/>2847<br/>2847<br/>2847<br/>2847<br/>2847<br/>2847<br/>28</td> <td>-1.463 -1.463 -1.463 -1.463 -1.463 -3.24 -3.64 -3.64 -</td>                                                                                                    | 28.5<br>79 102<br>102<br>102<br>102<br>102<br>102<br>102<br>102<br>102<br>102                                                                                                    | 21<br>21<br>22<br>22<br>29<br>51<br>33<br>33<br>61<br>18<br>46<br>46<br>46<br>46<br>46<br>46<br>46<br>46<br>46<br>46<br>46<br>46<br>46                                                                                                    | 787<br>787<br>1386<br>787<br>199<br>1028<br>1910<br>1031<br>1910<br>1028<br>1028<br>1028<br>1028<br>1028<br>1028<br>1028<br>10                                                                                                    | 2868<br>2868<br>1447<br>2011<br>4489<br>2222<br>222<br>1647<br>2847<br>2847<br>2847<br>2847<br>2847<br>2847<br>2847<br>28                                                                                                    | -1.463 -1.463 -1.463 -1.463 -1.463 -3.24 -3.64 -3.64 -                                                                                                    |
| reVDNTVsang_dstalltrumlRe           -0.64378         SHOKUSHU BM           4.779013         КАZOKU_КОЗЕ ТАВ           5.014555         КЛИМИ SHU BM           7.25544         НЕНКЕ ФДА           13.631477         НЕНКЕ ФДА                                                                                                    | 지, 天力, 4 (数)           K         第, 4 (本), 4 (太)           K         第, 4 (本), 4 (x)           K         第, 4 (x)           K         第, 4 (x)           K         第, 4 (x)           K         第, 4 (x)           S         3 (x)           S         3 (x)           S         3 (x)           S         3 (x)           T         7 (x)           S         7 (x)           S         7 (x)                                                                                                    | -16.62<br>-18.23<br>-18.1623<br>-174CR0C<br>3.70<br>2.57<br>9.44<br>-2.67<br>-1.13<br>-1.65<br>-1.13<br>-1.65<br>-7.42<br>-2.65<br>-1.13<br>-1.65<br>-7.42<br>-2.65<br>-1.13<br>-1.65<br>-7.45<br>-1.65<br>-1.6                                                                                                    | 1500<br>85 <u>CROSSTABIHM</u><br>55 <u>CROSSTABIHM</u><br>55 <u>CROSSTABIHM</u><br>55<br>65<br>67<br>67<br>67<br>67<br>67<br>67<br>67<br>67<br>67<br>67<br>67<br>67<br>67                                                                                                    | 11 11 13<br>38 30<br>50 50<br>50 50                                                                                                    | 2<br>9<br>9<br>15<br>7<br>7<br>6<br>10<br>10<br>10<br>10<br>10<br>10<br>10<br>10<br>10<br>10<br>10<br>10<br>10                                                                                              | 100<br>4778<br>4778<br>684<br>684<br>788<br>200<br>200<br>200<br>200<br>200<br>200<br>200<br>200<br>200<br>2                                                                                                    | 15.33         22.08           22.09         22.09           20.97         20.97           20.97         20.97           20.97         20.97           20.97         20.97           20.97         20.97           20.97         20.97           20.97         20.97           20.97         20.97           20.97         20.97           20.97         20.97           20.97         20.97           20.97         20.97           20.97         20.98           20.97         20.98           20.98         20.98           20.98         20.98           20.98         20.98           20.98         20.98           20.98         20.98           20.98         20.98           20.98         20.98           20.98         20.98           20.98         20.98           20.98         20.98           20.98         20.98           20.98         20.98           20.98         20.98           20.98         20.98           20.98         20.98           20.98 <td>28.5<br/>79 192<br/>192<br/>192<br/>192<br/>192<br/>192<br/>192<br/>192<br/>192<br/>192</td> <td>21<br/>21<br/>22<br/>22<br/>22<br/>23<br/>23<br/>33<br/>51<br/>13<br/>3<br/>9<br/>9<br/>14<br/>3<br/>9<br/>9<br/>9<br/>14<br/>3<br/>9<br/>9<br/>24<br/>4<br/>6<br/>16<br/>19<br/>9<br/>9<br/>24<br/>24<br/>25<br/>27<br/>27<br/>22<br/>24<br/>4<br/>4<br/>9<br/>5<br/>10<br/>10<br/>10<br/>10<br/>10<br/>10<br/>10<br/>10<br/>10<br/>10<br/>10<br/>10<br/>10</td> <td>787<br/>787<br/>824<br/>788<br/>1199<br/>1088<br/>1910<br/>1238<br/>1910<br/>1238<br/>1910<br/>1238<br/>1910<br/>1238<br/>1910<br/>1238<br/>1910<br/>1238<br/>1910<br/>1238<br/>1088<br/>1088<br/>1088<br/>1088<br/>1088<br/>1088<br/>1088<br/>10</td> <td>2865<br/>2857<br/>2857<br/>2857<br/>2857<br/>2857<br/>2857<br/>2857<br/>285</td> <td>-1.463<br/>1.8448<br/>1.8448<br/>1.8448<br/>1.8448<br/>1.8448<br/>1.8448<br/>1.8448<br/>1.848<br/>1.818<br/>1.857<br/>1.057<br/>1.057<br/>1.057<br/>1.057<br/>1.057<br/>1.077<br/>0.22<br/>1.775<br/>1.775<br/>1.775<br/>1.775<br/>1.775<br/>1.775<br/>1.827<br/>1.775<br/>1.827<br/>1.775<br/>1.775<br/>1.827<br/>1.775<br/>1.775<br/>1.775<br/>1.827<br/>1.775<br/>1.775<br/>1.</td>                                                                                                    | 28.5<br>79 192<br>192<br>192<br>192<br>192<br>192<br>192<br>192<br>192<br>192                                                                                                    | 21<br>21<br>22<br>22<br>22<br>23<br>23<br>33<br>51<br>13<br>3<br>9<br>9<br>14<br>3<br>9<br>9<br>9<br>14<br>3<br>9<br>9<br>24<br>4<br>6<br>16<br>19<br>9<br>9<br>24<br>24<br>25<br>27<br>27<br>22<br>24<br>4<br>4<br>9<br>5<br>10<br>10<br>10<br>10<br>10<br>10<br>10<br>10<br>10<br>10<br>10<br>10<br>10         | 787<br>787<br>824<br>788<br>1199<br>1088<br>1910<br>1238<br>1910<br>1238<br>1910<br>1238<br>1910<br>1238<br>1910<br>1238<br>1910<br>1238<br>1910<br>1238<br>1088<br>1088<br>1088<br>1088<br>1088<br>1088<br>1088<br>10                                                                                                    | 2865<br>2857<br>2857<br>2857<br>2857<br>2857<br>2857<br>2857<br>285                                                                                                    | -1.463<br>1.8448<br>1.8448<br>1.8448<br>1.8448<br>1.8448<br>1.8448<br>1.8448<br>1.848<br>1.818<br>1.857<br>1.057<br>1.057<br>1.057<br>1.057<br>1.057<br>1.077<br>0.22<br>1.775<br>1.775<br>1.775<br>1.775<br>1.775<br>1.775<br>1.827<br>1.775<br>1.827<br>1.775<br>1.775<br>1.827<br>1.775<br>1.775<br>1.775<br>1.827<br>1.775<br>1.775<br>1.                                                                                                    |
| reVDNTV=sang_data3htmlRter           -0.64378         siOKUSHU 186           4.775013         KA2CKU_KOSEI 188           5.014535         KRIMU 5901 1887,55           7.259434         HENRE 429           13.63147         HENRE 429                                                                                                    | ····································                                                                                                    | - 106.62<br>- 3.51<br>- 3.51<br>- 3.57<br>- 3.47<br>- 3.57<br>- 3.44<br>- 2.761<br>- 3.37<br>- 9.44<br>- 2.761<br>- 3.37<br>- 9.44<br>- 2.761<br>- 3.37<br>- 9.44<br>- 2.57<br>- 9.44<br>- 2.57<br>- 2.57<br>- 2.57<br>-                                                                                                    | 1500<br>852<br>852 CROSSTABHml<br>555 CROSSTABHml<br>555 CROSSTABHml<br>555 CROSSTABHml<br>655<br>877<br>442<br>447<br>652<br>647<br>847<br>847<br>847<br>847<br>847<br>847<br>847<br>847<br>847<br>8                                                                                                    | 11313<br>299<br>200<br>200<br>200<br>200<br>200<br>200<br>200                                                                                                    | 2<br>9<br>9<br>15<br>7<br>7<br>7<br>10<br>10<br>10<br>10<br>10<br>10<br>10<br>10<br>10<br>10<br>10<br>10<br>10                                                                                              | 100<br>477<br>477<br>477<br>477<br>477<br>477<br>578<br>578<br>578<br>578<br>578<br>578<br>578<br>578<br>578<br>5                                                                                                    | 15.33         22.08           22.09         20.97           20.97         20.97           20.97         20.97           20.97         20.97           20.97         20.97           20.97         20.97           20.97         20.97           20.97         20.97           20.97         20.97           20.97         20.97           20.97         20.97           20.97         20.97           20.97         20.97           20.97         20.97           20.97         20.97           20.97         20.97           20.97         20.97           20.97         20.97           20.97         20.97           20.97         20.97           20.97         20.97           20.97         20.97           20.97         20.97           20.97         20.97           20.97         20.97           20.97         20.97           20.97         20.97           20.97         20.97           20.97         20.97           20.97         20.97           20.97 <td>28.5<br/>79<br/>1922<br/>1922<br/>1922<br/>1922<br/>1922<br/>1922<br/>1925<br/>1925</td> <td>21<br/>21<br/>22<br/>22<br/>23<br/>29<br/>51<br/>51<br/>51<br/>51<br/>51<br/>51<br/>51<br/>51<br/>51<br/>51<br/>51<br/>51<br/>51</td> <td>787<br/>787<br/>787<br/>788<br/>788<br/>11388<br/>11388<br/>11398<br/>11398<br/>11398<br/>11398<br/>11398<br/>11398<br/>11398<br/>11398<br/>11388<br/>1138</td> <td>2866<br/>2866<br/>1447<br/>2811<br/>1489<br/>2222<br/>1847<br/>1756<br/>2847<br/>2847<br/>2847<br/>2847<br/>2847<br/>2847<br/>2847<br/>2847</td> <td>-1.463<br/>1.8444<br/>1.8444<br/>1.8444<br/>1.8444<br/>1.8444<br/>1.844<br/>1.844<br/>1.844<br/>1.844<br/>1.844<br/>1.844<br/>1.847<br/>1.847<br/>1.847<br/>1.847<br/>1.847<br/>1.344<br/>1.847<br/>1.344<br/>1.344<br/>1.847<br/>1.772<br/>1.772<br/>1.772<br/>1.772<br/>1.772<br/>1.772<br/>1.772<br/>1.742<br/>1.770<br/>1.530<br/>1.178<br/>1.530<br/>1.178<br/>1.530<br/>1.178<br/>1.530<br/>1.178<br/>1.537<br/>1.742<br/>1.537<br/>1.742<br/>1.779<br/>1.537<br/>1.742<br/>1.742<br/>1.742<br/>1.747<br/>1.537<br/>1.742<br/>1.742<br/>1.742<br/>1.747<br/>1.537<br/>1.742<br/>1.742<br/>1.7</td>                                                                                                    | 28.5<br>79<br>1922<br>1922<br>1922<br>1922<br>1922<br>1922<br>1925<br>1925                                                                                                    | 21<br>21<br>22<br>22<br>23<br>29<br>51<br>51<br>51<br>51<br>51<br>51<br>51<br>51<br>51<br>51<br>51<br>51<br>51                                                                                                    | 787<br>787<br>787<br>788<br>788<br>11388<br>11388<br>11398<br>11398<br>11398<br>11398<br>11398<br>11398<br>11398<br>11398<br>11388<br>1138 | 2866<br>2866<br>1447<br>2811<br>1489<br>2222<br>1847<br>1756<br>2847<br>2847<br>2847<br>2847<br>2847<br>2847<br>2847<br>2847                                                                                                    | -1.463<br>1.8444<br>1.8444<br>1.8444<br>1.8444<br>1.8444<br>1.844<br>1.844<br>1.844<br>1.844<br>1.844<br>1.844<br>1.847<br>1.847<br>1.847<br>1.847<br>1.847<br>1.344<br>1.847<br>1.344<br>1.344<br>1.847<br>1.772<br>1.772<br>1.772<br>1.772<br>1.772<br>1.772<br>1.772<br>1.742<br>1.770<br>1.530<br>1.178<br>1.530<br>1.178<br>1.530<br>1.178<br>1.530<br>1.178<br>1.537<br>1.742<br>1.537<br>1.742<br>1.779<br>1.537<br>1.742<br>1.742<br>1.742<br>1.747<br>1.537<br>1.742<br>1.742<br>1.742<br>1.747<br>1.537<br>1.742<br>1.742<br>1.7                                                                                                    |
| er¥VDNT¥sano,data¥htni¥ke<br>-0.64378 энокизни азб<br>4.775013 Қа2СКИ_КОЗЕ Жа<br>5.514535 КИНКИ SAVI В ВЭДЭ<br>7.255434 НЕНКЕ ФЭР<br>13.63147 НЕНЯНИ Ф.Ф.                                                                                                    | 시 치,万,4 水焼           ド 正道・石(2)・(2)・(2)・(2)           ド 正道・石(2)・(2)・(2)・(2)           1 (2)           1 (2)           1 (2)           1 (2)           1 (2)           1 (2)           1 (2)           1 (2)           1 (2)           1 (2)           1 (2)           1 (2)           1 (2)           1 (2)           1 (2)           1 (2)           1 (2)           2 (2)           2 (2)           2 (2)           2 (2)           2 (2)           2 (2)           2 (2)           2 (2)           2 (2)           2 (2)           2 (2)           2 (2)           2 (2)           2 (2)           2 (2)           2 (2)           2 (2)           2 (2)           2 (2)           2 (2)           2 (2)           2 (2)           2 (2)           2 (2)           2 (2)           2 (2)           2 (2)           2 (2) <td>-10.62<br/>-3.51<br/>-3.51<br/>-3.51<br/>-3.51<br/>-3.51<br/>-3.57<br/>-2.67<br/>-3.46<br/>-2.77<br/>-3.46<br/>-2.77<br/>-3.46<br/>-2.77<br/>-3.70<br/>-2.67<br/>-3.70<br/>-3.70<br/>-</td> <td>1500<br/>852<br/>852<br/>852<br/>852<br/>852<br/>852<br/>852<br/>852<br/>852<br/>852</td> <td>13 13 13<br/>39 90 45<br/>50 50 50<br/>50 50 50<br/>50 50 50<br/>50 50 50<br/>50 50 50<br/>50 50 50<br/>50 50 50<br/>50 50<br/>50</td> <td>2<br/>9<br/>9<br/>15<br/>5<br/>4<br/>16<br/>11<br/>11<br/>11<br/>11<br/>11<br/>10<br/>12<br/>20<br/>20<br/>20<br/>20<br/>20<br/>20<br/>20<br/>20<br/>20<br/>20<br/>20<br/>20<br/>20</td> <td>100<br/>477<br/>477<br/>477<br/>477<br/>477<br/>477<br/>477<br/>477<br/>477<br/>4</td> <td>15.33         20.90           20.91         20.97           20.92         20.97           20.92         37.97           20.92         37.97           20.92         38.96           20.93         37.97           20.93         39.97           20.93         39.97           20.94         39.96           20.94         39.96           20.94         39.96           20.94         39.96           20.94         39.96           20.94         39.96           20.94         39.96           20.94         39.96           20.94         39.96           20.94         39.96           20.95         30.76           20.95         30.97           30.96         30.97           30.97         30.97           30.98         30.97           30.98         30.97           30.98         30.97           30.98         30.97           30.98         30.97           30.98         30.97           30.98         30.97           30.99         30.97           30.99<td>28 28<br/>19 29<br/>19 22<br/>19 22<br/>10</td><td>21<br/>22<br/>22<br/>22<br/>22<br/>22<br/>22<br/>22<br/>22<br/>22<br/>22<br/>22<br/>22<br/>2</td><td>787<br/>787<br/>1386<br/>787<br/>1999<br/>1028<br/>1990<br/>1030<br/>1990<br/>1028<br/>1990<br/>1028<br/>1948<br/>1990<br/>1028<br/>1948<br/>1948<br/>1948<br/>1948<br/>1948<br/>1948<br/>1948<br/>194</td><td>2868<br/>2868<br/>1447<br/>2011<br/>1489<br/>2222<br/>1847<br/>1759<br/>2847<br/>2847<br/>2848<br/>2848<br/>2848<br/>2848<br/>2848<br/>2848</td><td>-1.463<br/>1.8448<br/>1.8448<br/>1.8448<br/>1.8448<br/>1.8448<br/>1.844<br/>1.844<br/>1.847<br/>1.8487<br/>1.8587<br/>1.8587<br/>1.8587<br/>1.8597<br/>1.772<br/>1.679<br/>0.578<br/>1.772<br/>0.514<br/>1.742<br/>1.772<br/>0.514<br/>1.742<br/>1.742<br/>1.742<br/>1.742<br/>1.742<br/>1.742<br/>1.742<br/>1.742<br/>1.742<br/>1.744<br/>1.742<br/>1.744<br/>1.742<br/>1.744<br/>1.744<br/>1.774<br/>1.774</td></td> | -10.62<br>-3.51<br>-3.51<br>-3.51<br>-3.51<br>-3.51<br>-3.57<br>-2.67<br>-3.46<br>-2.77<br>-3.46<br>-2.77<br>-3.46<br>-2.77<br>-3.70<br>-2.67<br>-3.70<br>-3.70<br>-                                                                                                    | 1500<br>852<br>852<br>852<br>852<br>852<br>852<br>852<br>852<br>852<br>852                                                                                                    | 13 13 13<br>39 90 45<br>50 50 50<br>50 50 50<br>50 50 50<br>50 50 50<br>50 50 50<br>50 50 50<br>50 50 50<br>50 50<br>50                                                                                                    | 2<br>9<br>9<br>15<br>5<br>4<br>16<br>11<br>11<br>11<br>11<br>11<br>10<br>12<br>20<br>20<br>20<br>20<br>20<br>20<br>20<br>20<br>20<br>20<br>20<br>20<br>20                                                   | 100<br>477<br>477<br>477<br>477<br>477<br>477<br>477<br>477<br>477<br>4                                                                                                    | 15.33         20.90           20.91         20.97           20.92         20.97           20.92         37.97           20.92         37.97           20.92         38.96           20.93         37.97           20.93         39.97           20.93         39.97           20.94         39.96           20.94         39.96           20.94         39.96           20.94         39.96           20.94         39.96           20.94         39.96           20.94         39.96           20.94         39.96           20.94         39.96           20.94         39.96           20.95         30.76           20.95         30.97           30.96         30.97           30.97         30.97           30.98         30.97           30.98         30.97           30.98         30.97           30.98         30.97           30.98         30.97           30.98         30.97           30.98         30.97           30.99         30.97           30.99 <td>28 28<br/>19 29<br/>19 22<br/>19 22<br/>10</td> <td>21<br/>22<br/>22<br/>22<br/>22<br/>22<br/>22<br/>22<br/>22<br/>22<br/>22<br/>22<br/>22<br/>2</td> <td>787<br/>787<br/>1386<br/>787<br/>1999<br/>1028<br/>1990<br/>1030<br/>1990<br/>1028<br/>1990<br/>1028<br/>1948<br/>1990<br/>1028<br/>1948<br/>1948<br/>1948<br/>1948<br/>1948<br/>1948<br/>1948<br/>194</td> <td>2868<br/>2868<br/>1447<br/>2011<br/>1489<br/>2222<br/>1847<br/>1759<br/>2847<br/>2847<br/>2848<br/>2848<br/>2848<br/>2848<br/>2848<br/>2848</td> <td>-1.463<br/>1.8448<br/>1.8448<br/>1.8448<br/>1.8448<br/>1.8448<br/>1.844<br/>1.844<br/>1.847<br/>1.8487<br/>1.8587<br/>1.8587<br/>1.8587<br/>1.8597<br/>1.772<br/>1.679<br/>0.578<br/>1.772<br/>0.514<br/>1.742<br/>1.772<br/>0.514<br/>1.742<br/>1.742<br/>1.742<br/>1.742<br/>1.742<br/>1.742<br/>1.742<br/>1.742<br/>1.742<br/>1.744<br/>1.742<br/>1.744<br/>1.742<br/>1.744<br/>1.744<br/>1.774<br/>1.774</td>                                                                                                    | 28 28<br>19 29<br>19 22<br>19 22<br>10                                                                                                    | 21<br>22<br>22<br>22<br>22<br>22<br>22<br>22<br>22<br>22<br>22<br>22<br>22<br>2                                                                                                    | 787<br>787<br>1386<br>787<br>1999<br>1028<br>1990<br>1030<br>1990<br>1028<br>1990<br>1028<br>1948<br>1990<br>1028<br>1948<br>1948<br>1948<br>1948<br>1948<br>1948<br>1948<br>194                                                                                                    | 2868<br>2868<br>1447<br>2011<br>1489<br>2222<br>1847<br>1759<br>2847<br>2847<br>2848<br>2848<br>2848<br>2848<br>2848<br>2848                                                                                                    | -1.463<br>1.8448<br>1.8448<br>1.8448<br>1.8448<br>1.8448<br>1.844<br>1.844<br>1.847<br>1.8487<br>1.8587<br>1.8587<br>1.8587<br>1.8597<br>1.772<br>1.679<br>0.578<br>1.772<br>0.514<br>1.742<br>1.772<br>0.514<br>1.742<br>1.742<br>1.742<br>1.742<br>1.742<br>1.742<br>1.742<br>1.742<br>1.742<br>1.744<br>1.742<br>1.744<br>1.742<br>1.744<br>1.744<br>1.774<br>1.774                                                                                                    |
| er¥VDNT¥sanç, data¥htniN¥te<br>-0.64378 энокизни 1966<br>4.775013 казоки, козо 1988<br>5.514555 кеньни заки 1988<br>7.25544 ненке #39<br>13.6347 нен яни #47                                                                                                    | 시 차, 가, * (数)            K 王道・保祉           K 王道・保祉         K 王道・保祉           K 王道・保祉         K 田子           K 王道・保祉         12室           12室         12室           18章 *         18章           18章 *         18章           19章         18章           19章         18章           19章         18章           19章         18章           19章         18章           19章         18章           19章         18章           19章         18章           19章         18章           19章         18章           19章         18章                                                                                                    | -16.62<br>-3.61<br>-3.61<br>-3.61<br>-3.61<br>-3.61<br>-3.61<br>-3.70<br>-2.67<br>-3.70<br>-2.67<br>-3.70<br>-3.70<br>-2.67<br>-3.70<br>-3.70<br>-                                                                                                    | 1500<br>852<br>85,CROSSTAB}hml<br>55,CROSSTAB}hml<br>695<br>85,CROSSTAB}hml<br>802<br>442<br>447<br>802<br>447<br>802<br>802<br>802<br>802<br>802<br>802<br>802<br>802<br>802<br>802                                                                                                    | 1131<br>399<br>305<br>305<br>305<br>305<br>305<br>305<br>305<br>305                                                                                                    | 2<br>9<br>9<br>13<br>7<br>7<br>7<br>7<br>7<br>7<br>7<br>7<br>7<br>7<br>7<br>7<br>7<br>7<br>7<br>7<br>7<br>7                                                                                                 | 100<br>4778<br>4778<br>4778<br>4778<br>478<br>478<br>478<br>478<br>478                                                                                                    | 15.33         22.08           22.09         22.09           20.01         22.09           20.01         22.09           20.01         23.09           20.01         23.09           20.01         23.09           20.01         23.09           20.01         23.09           20.01         23.09           20.01         23.09           20.01         23.09           20.01         23.09           20.01         23.09           20.01         23.09           20.01         23.09           20.01         23.09           20.01         23.09           20.01         23.09           20.01         23.09           20.01         23.09           20.01         23.09           20.01         23.09           20.01         23.09           20.01         23.09           20.01         23.09           20.01         23.09           20.01         23.09           20.01         23.09           20.01         23.09           20.01         23.09           20.01 <td>28.58<br/>1994<br/>1992<br/>1992<br/>1992<br/>1992<br/>1999<br/>1999<br/>1999<br/>1999<br/>1999<br/>1999<br/>1999<br/>1999<br/>1999<br/>1999<br/>1999<br/>1999<br/>1999<br/>1999<br/>1999<br/>1992<br/>1992<br/>1993<br/>1993<br/>1993<br/>1993<br/>1993<br/>1993<br/>1993<br/>1993<br/>1993<br/>1993<br/>1993<br/>1993<br/>1993<br/>1993<br/>1993<br/>1993<br/>1993<br/>1993<br/>1993<br/>1993<br/>1993<br/>1993<br/>1993<br/>1993<br/>1993<br/>1993<br/>1993<br/>1993<br/>1993<br/>1993<br/>1993<br/>1993<br/>1995<br/>1995</td> <td>21<br/>21<br/>22<br/>22<br/>29<br/>51<br/>33<br/>51<br/>55<br/>56<br/>66<br/>48<br/>66<br/>48<br/>66<br/>66<br/>48<br/>66<br/>66<br/>48<br/>66<br/>66<br/>66<br/>48<br/>66<br/>66<br/>66<br/>66<br/>66<br/>66<br/>66<br/>66<br/>66<br/>66<br/>66<br/>66<br/>66</td> <td>787<br/>787<br/>824<br/>788<br/>1198<br/>1199<br/>1199<br/>1308<br/>1308<br/>1308<br/>1308<br/>1308<br/>1308<br/>1308<br/>1308</td> <td>2866<br/>2867<br/>2867<br/>2877<br/>2877<br/>2877<br/>2877<br/>2877</td> <td>-1.46:<br/>-1.46:<br/>1.8444<br/>-1.8444<br/>-1.8444<br/>-0.67<br/>-0.67<br/>-0.57<br/>-0.57<br/>-0</td>                                                                                                    | 28.58<br>1994<br>1992<br>1992<br>1992<br>1992<br>1999<br>1999<br>1999<br>1999<br>1999<br>1999<br>1999<br>1999<br>1999<br>1999<br>1999<br>1999<br>1999<br>1999<br>1999<br>1992<br>1992<br>1993<br>1993<br>1993<br>1993<br>1993<br>1993<br>1993<br>1993<br>1993<br>1993<br>1993<br>1993<br>1993<br>1993<br>1993<br>1993<br>1993<br>1993<br>1993<br>1993<br>1993<br>1993<br>1993<br>1993<br>1993<br>1993<br>1993<br>1993<br>1993<br>1993<br>1993<br>1993<br>1995<br>1995                                                                                                    | 21<br>21<br>22<br>22<br>29<br>51<br>33<br>51<br>55<br>56<br>66<br>48<br>66<br>48<br>66<br>66<br>48<br>66<br>66<br>48<br>66<br>66<br>66<br>48<br>66<br>66<br>66<br>66<br>66<br>66<br>66<br>66<br>66<br>66<br>66<br>66<br>66                                                                                       | 787<br>787<br>824<br>788<br>1198<br>1199<br>1199<br>1308<br>1308<br>1308<br>1308<br>1308<br>1308<br>1308<br>1308                                                                                                    | 2866<br>2867<br>2867<br>2877<br>2877<br>2877<br>2877<br>2877                                                                                                    | -1.46:<br>-1.46:<br>1.8444<br>-1.8444<br>-1.8444<br>-0.67<br>-0.67<br>-0.57<br>-0.57<br>-0                                                                                                    |

クロス分析 結果表は、10 個の説明変数を、実施群と対照 群間のカテゴリ別のターゲット変数 flg の分布の差が総 合的に大きい順 (AIC 値の小さい順) に表示します。 た だし、リストの最初にある変数 DM は、施策実施データ と対照データを分けるための識別変数ですので、AIC 値 は欠損です。 個の変数は、AIC 値が負の値となっており、flg の差が施 策実施有無と関連があることを示しています。(ただし、 shokushu の AIC 値は0 に近い負の値ですので、強い関 連ではありません) No.0 の全体を見ると、実施群と対照 群間の出現率の差は 11.36% (標準誤差 2.14%) ですの で、施策効果はあったと認められます。しかし、いくつか のカテゴリ(例えば、seiの男性やgakurekiの大学院生 では、実施群と対照群間の出現率の差が負の値となって

結果から、sei ,jukyo, gakureki, gyoshu, shokushu の5

#### Data Bring New Insight to Your Business

おり、この施策は男性や大学院卒に対しては無効(むしろ 逆効果)であったことを意味しています。一方、残りの変 数については AIC 値がプラスとなっており、flg の差と 施策実施有無との関連性は認められないことを表してい ます。

表には、各変数カテゴリ別の出現率の差、出現率の差の標 準誤差、実施群と対照群それぞれにおける、該当度数、タ ーゲット件数、ターゲット再現率(=ターゲット件数/総 ターゲット件数\*100)と出現率(=ターゲット件数/該当 件数\*100)が表示されます。 そして、表の一番右には、 カテゴリ単位で評価した flg の差と施策実施有無との関 連性を表す個別AIC 値が表示されます。

■ ボタンを押して クロス分析結果表示 を終了し、「クロ ス分析」 画面に戻ります。

「クロス分析」画面で 認識 を押します。 DMT\_CROSS 指定面面 入力指定のリセット クロス分析 スプリデータ (4glasu) 2月後了ータ (controls) SAMF DATA 東市 where 86件 DM タージャ支援 (type) (se ターグッナ紙 (type)) (se タージャ大紙 (type)) (se ターグッナ紙 (type)) (se ターグッナ紙 (type)) (se server juhr o backu) Josei ędureki kmusoki ęvotru takunhu mentru DM 除外する説明実数 (dropx=) ① 1 〇 2 クロスレベル2のAIC信基準 (crossaic=) (上版二一ド) Ebrame data "CNUsers¥DMT¥samp data¥data¥SAMP\_DATA"; Ebrame cross "CNUsers¥DMT¥samp\_data¥cross¥cross"; Ebrame cross "CNUsers¥DMT¥samp\_data¥cross¥cross"; Exemand Girl ("Ottores und recovered advectores") (Second Control Control 実行が終了しました 表示するテータ件数の上環 10 v 変数ラベルの表示 2 億ラベルの表示 10 0 0 両面に表示 実行 20-15-1 前回 戻る (20岁) 1 filename pgm "C¥Users¥DMT¥samp\_data¥pgm.sas" Irec Start ef XRD-LDE (swell 1) O KUsers¥DMT¥samp\_data¥pam.sas \* Spot Ketr(Skpped) real time: 0.890 cpa time: 0.847 End of XRO-LDE (swell 1) C KUsers¥DMT¥samp\_data¥pam.sas Skipped NOTE: Submitted statements took real time : 0.109 cpu time : 0.000

クロス分析画面で指定した入力データ、目的変数、そして 分析結果に基づき、目的変数との関連性が見られた変数 のみを説明変数に指定した「デシジョンツリーモデル作成」 画面に切り替わります。(※除外する説明変数 に 関連 が無いとみなされた変数が自動指定されます)

|                                                                                                    | DMT_TREE 指定画面                                                                                                    |
|----------------------------------------------------------------------------------------------------|----------------------------------------------------------------------------------------------------|
|                                                                                                    | デシジョンツリーモデル作成                                                                                                    |
| 入力データ(*data=)                                                                                                    | SAMP_DATA _ 表示 where条件 DM _ = v *1*                                                                                                    |
| 対照データ(control=)                                                                                                    | SAMP_DATA 表示 where条件 DM = v "0"                                                                                                    |
| 入力検証データ(test                                                                                                    | iatar) - N                                                                                                    |
| 対照検証データ(test                                                                                                    | antrol=) K                                                                                                    |
| 交差検証 (testdata=                                                                                                    | CV) OY®N                                                                                                    |
| ターゲット実数 (*y=)                                                                                                    | fie _ ターゲット値(targets) 11                                                                                                    |
| FGUHERA (****)                                                                                                    | sei nemei jukyo kazokujkosei gakureki kinmusaki gyoshu shokushu 🔨 🔔                                                                                                    |
| 除外する説明変数<br>(drops=)                                                                                                    | KAZOKU, KOSEI KINMUSAKI NENREI NENSHU                                                                                                    |
| 順序尺度説明変数(                                                                                                    | rdinalx=)                                                                                                    |
| 個環尺度説明変数()                                                                                                    | yelicx=)                                                                                                    |
| 最小ノード件数 (minc                                                                                                    | nts) <ul> <li>AUTO 〇 ノード件数</li> </ul>                                                                                                    |
| 最大分岐レベル (max                                                                                                    | ivie) 5 v 出力ツリーモデル (outmodels) tree 表示                                                                                                    |
| [生成]-ド]                                                                                                    |                                                                                                    |
| Ibname data "G¥U<br>Ibname model "G¥<br>Ibname control "G¥<br>Ibname library (dat<br>%dmt tree(data=date<br>(DM="0"))y=fig.tare<br>,x=sei nerrei jukyo I<br>,dropu=KAZOKU_KO | wer (MITT) point keptigene due date MAR (MAR (DU TAT))<br>Une al 2001 The Charlon and Charlow and Annual (MAR (DU TAT))<br>Une al 2001 The Charlow and Charlow (DU TAT))<br>Mark (DU TAT)<br>Mark (DU TAT)<br>Mark |
| 表示す                                                                                                    | ジテーク特徴の上版 10 v ⑦ 実験ラベルの表示 ⑦ 値ラベルの表示 実行 結果 前回 戻る<br>□ 別々の画面に表示                                                                                                    |
| 注聲: outmodel=_tri                                                                                                    | ◆ 物変したデータセットは存在します。実行すると上書きされます ◇                                                                                                    |

**入力検証データ** に TEST\_DATA を指定し、where 条件 (DM = "1")を追加指定します。

同様に、対照検証データ にも TEST\_DATA をロードし、 where 条件 (DM = "0") を追加指定します。

### そして、

**最小ノード件数** を AUTO から 100 件に切り替え、 出カツリーモデル を \_tree2 に変更した後、 <sup>\*\*\*</sup> を押します。

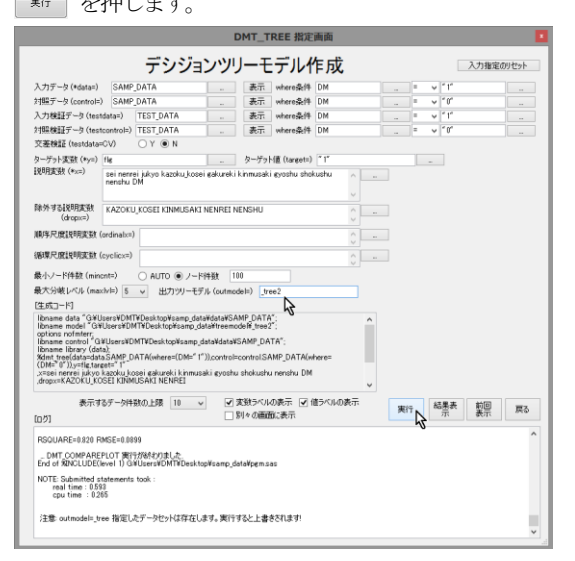

(※ 最小ノード件数を AUTO (既定) に設定すると、 ツリー分岐生成条件である分岐後の各ノードに含まれる データの必要最小件数が、一定件数ではなく、分岐後の各 ノードのターゲット出現率の標準誤差の指定の誤差率内 に収まるように設定されます。 誤差率が小さいほど分岐 が起こりにくくなりますが、この例では、サンプル数が少 ないので、既定値(0.1)のままではツリーが生育しにく いため一定のデータ件数を最小ノード件数として指定し ています。 なお、AUTO 指定のときの誤差率はオプシ

# 1.2.4 ツリーモデルの作成

Data Bring New Insight to Your Business

ョン画面で設定値を変更できます。)

分析が実行され、しばらくすると終了します。 作成されたモデルが \_tree2 に保存されます。 あね5せ

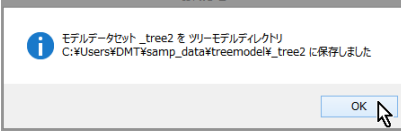

1.2.5 アップリフトツリーモデルの表示(ツリー分岐表)

結果表 を押します。

分類木アップリフトモデルの場合、ツリー分岐表、アップ リフトチャート、比較プロットが表示可能です。

ツリー分岐表の表示

| DMT_TREE モデルテーブル(モデルデータセット: modeltree2, テストデータに対するモデル形式データセット:<br>testmdl.TESTtree2)                                                                                    |                                                                                                    |                                                                                                    |                                                                                                    |                                       |                         |                                 |                         |                                 |                                       |                         |                                 |                         |                                 |
|----------------------------------------------------------------------------------------------------|----------------------------------------------------------------------------------------------------|----------------------------------------------------------------------------------------------------|----------------------------------------------------------------------------------------------------|---------------------------------------|-------------------------|---------------------------------|-------------------------|---------------------------------|---------------------------------------|-------------------------|---------------------------------|-------------------------|---------------------------------|
|                                                                                                    |                                                                                                    |                                                                                                    |                                                                                                    | [D]-[C]<br>モデル<br>ターグッ<br>ト出現率<br>の差% | [D]モ<br>デル件<br>数割<br>合% | [D]モデ<br>ルター<br>グット<br>出現<br>率% | [C]モ<br>デル件<br>数割<br>合% | [C]モデ<br>ルター<br>ゲット<br>出現<br>率% | [D]-[C]<br>テスト<br>ターゲッ<br>ト出現率<br>の差% | [D]テ<br>スト件<br>数割<br>合% | [D]テス<br>トター<br>グット<br>出現<br>率% | [C]テ<br>スト件<br>数割<br>合% | [C]テス<br>トター<br>ゲット<br>出現<br>率% |
| MI0<br>RODT[D]-[C]13.65%,<br>[D]30.69% (4906 19),[C]<br>19.33 (4906 19),[C]<br>19.33 (4207 1, 33 (1)D]-<br>[C]11.31%, [D]30.60%,<br>(1906 21),[C]19.29%,<br>(266/1,379) | v/1<br>N0:[D]-[C]-1.67%,[D]<br>18.69%(64/344),[C]<br>20.27%(192/947);[D]-<br>[C]-0.33%,[D]18.18%<br>(62/341),[C]16.51%<br>(172/929) SEI 住別="1<br>男性" | v12<br>N00: [D]-[C]-8.50%,[D]22.00%<br>(44/200),[C]30.50%(190/63);<br>[D]-[C]-7.19%,[D]22.60%<br>(47/208),[C]29.79%(168/564)<br>JUKYO 住居="3 賃貸マンショ<br>ン"," 不明","4 借家","5 ア<br>パート","7 社ぞ" | v13<br> N000: [D]-[C]-24.39%,[D]8.00%<br>(8/100),[C]32.39%(114/352):<br>[D]-[C]-24.03%,[D]11.32%<br>(12/106),[C]35.35%(105/297)<br>SHOKUSHU 職種="6 事務","5 オ<br>ペレータ > 運転手"," 不明","7 技<br>術・サポート","1 営業" | -24.39                                | 16.16                   | 8.00                            | 25.49                   | 32.39                           | -24.03                                | 17.07                   | 11.32                           | 21.54                   | 35.35                           |
|                                                                                                    |                                                                                                    |                                                                                                    | N001: [D]-[C]7.96%,[D]36.00%<br>(36/100),[C]28.04%(76/271):<br>[D]-[C]10.72%,[D]34.31%<br>(35/102),[C]23.69%(63/267)<br>SHOKUSHU 職種="4 作業 · 清<br>词","2 販売","3 経営 · 管理"                                 | 7.96                                  | 16.16                   | 36.00                           | 19.62                   | 28.04                           | 10.72                                 | 16.43                   | 34.31                           | 19.36                   | 23.60                           |
|                                                                                                    |                                                                                                    | N01: [D]-[C]13.27%,[D]<br>13.89%(20144),[C]0.62%<br>(2)324): [D]-C[10.18%,[D]<br>11.28%(15/133),[C]1.10%<br>(4/365) JUKYO 住居="1持家<br>(自己所有)","2 持家(家族所<br>有)","6 奏"                       |                                                                                                    | 13.27                                 | 23.26                   | 13.89                           | 23.46                   | 0.62                            | 10.18                                 | 21.42                   | 11.28                           | 26.47                   | 1.10                            |
|                                                                                                    | N1: [D]-[C]28.54%,[D]<br>45.82%(126/275),[C]<br>17.28%(75/434): [D]-<br>[C]24.83%,[D]45.71%<br>(128/280),[C]20.89%<br>(94/450) SEI 性别="2<br>才##"     | N10: [D]-[C]-4.50%,[D]18.42%<br>(21/114),[C]22.92%(55/240):<br>[D]-[C]1.48%,[D]23.30%<br>(24/103),[C]21.83%(55/252)<br>GAKUREKI 最終学歴="5 大学<br>院","4 大学","2 高校"                            |                                                                                                    | -4.50                                 | 18.42                   | 18.42                           | 17.38                   | 22.92                           | 1.48                                  | 16.59                   | 23.30                           | 18.27                   | 21.83                           |
|                                                                                                    | XL                                                                                                    | N11: [D]-[C]54.91%,[D]<br>65.22%(105/161),[C]10.31%<br>(20/194): [D]-[C]30.06%,[D]<br>58.76%(104/177),[C]19.70%<br>(39/198) GAKUREKI 最終学歴<br>="3 専門学校","不明","1中<br>学"                     |                                                                                                    | 54.91                                 | 26.01                   | 65.22                           | 14.05                   | 10.31                           | 39.06                                 | 28.50                   | 58.76                           | 14.36                   | 19.70                           |

**ツリー分岐表**には、ノード分岐に採用された説明変数値 と実施群([D])、対照群([C])間のターゲット出現率の 差([D]-[C])、そして群別のターゲット出現率、件数割合、 ターゲット再現率、ターゲット出現率が分岐ノードごと に表示されます。モデル検証用テストデータを分析画面 で指定した場合は、:(コロン)の後に、検証データにおけ る各統計量も表示されます。また、終端ノードについては、 「ターゲット出現率の差約」と実施群、対照群別の「件数割合約」 と「ターゲット出現率3」の値がモデル作成用データおよび テストデータ別に右側に表示されます。

実施群と対照群間の出現率の差は、クロス分析で見たよ

うに最も関連性が高い 性別 の違いによって、最初にも たらされ、その値によって 2 つのノードに分岐していま す。そして、男性は住居区分と職種、女性は学歴の違いに よってそれぞれさらに分岐し、最終的に 5 個のグループ (終端ノード)が生成されています。終端ノードの実施群 と対照群間の出現率の差(アップリフト)は・24.39%~ 54.91%の範囲に分布しています。

### 1.2.6 ツリーモデルの評価(アップリフトチャート)

アップリフトチャートの表示

#### Data Bring New Insight to Your Business

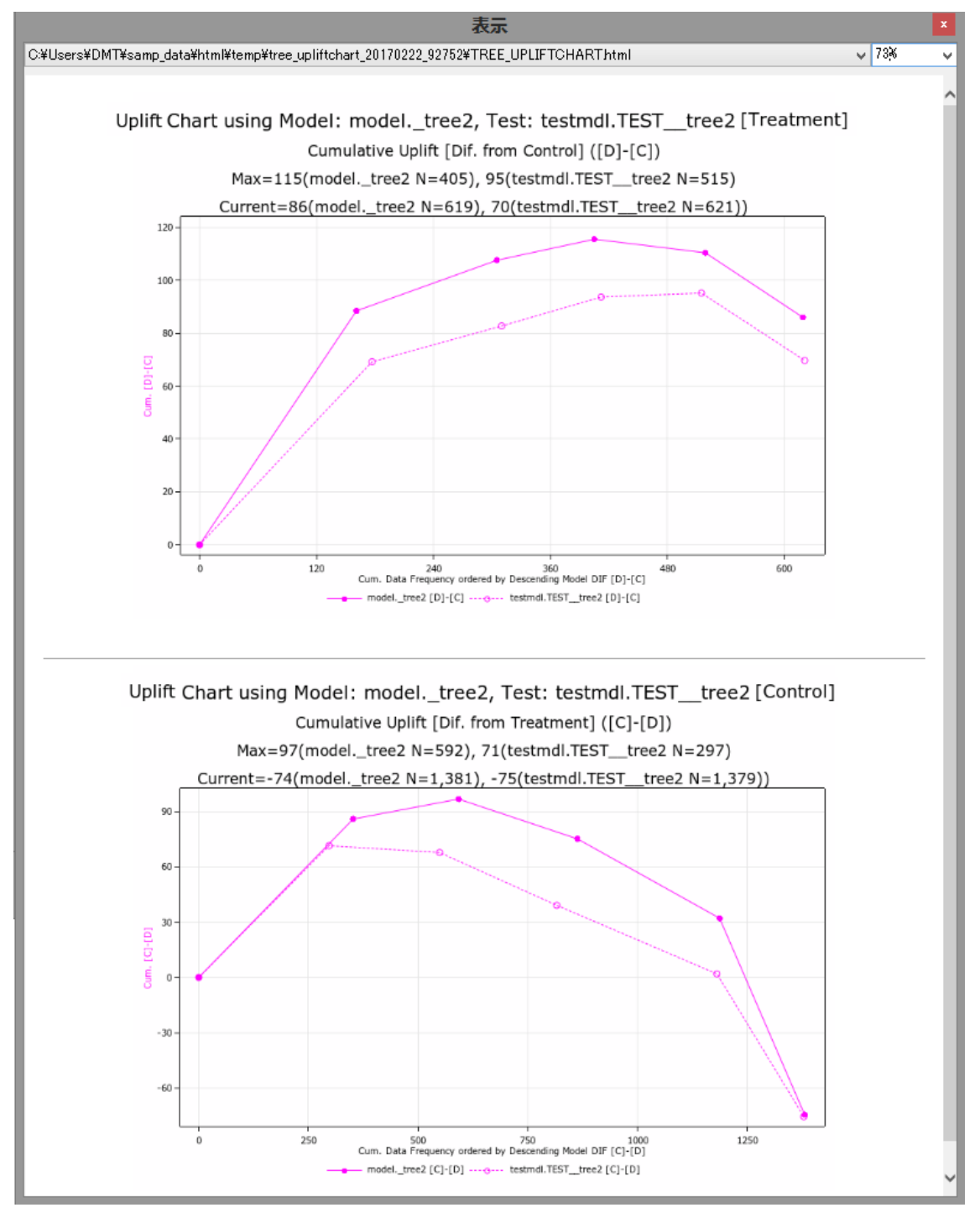

アップリフトチャート は横軸にモデルの予測出現率の 差が大きい順に実施データ、対照データをそれぞれ並べ て、対応するアップリフト(予測出現率の差の累積値=予 測追加出現数)を縦軸にプロットした図です。実施データ (DATA=入力データ)では、予測出現率の差を施策を実 施した場合の予測出現率-施策を実施しなかった場合の 予測出現率(既定では [D]-[C] と表示)と定義し、対照デ ータ(CONTROL=入力データ)では、逆に、施策を実施 しなかった場合の予測出現率-施策を実施した場合の予 測出現率の差(既定では [C]-[D] と表示)と定義していま す。

アップリフトチャートから、以下のことがわかります。

[実施データについて]

・実施データを、すべて実施しなかったとした場合と比較

#### Data Bring New Insight to Your Business

した、全体の実施効果は、モデル作成データでは +86 (619 件)、テストデータでは +70 (621 件) と見積もら れる。(Current の累積 Uplift 値)

・実施データでは、[D]-[C]の予測値が正の値であったノ ードのみを実施したとすれば、計算上の最大の実施効果 (モデル作成データでは +115 (405 件)、テストデータ

では +95 (515 件))が得られる。(Max の累積 Uplift 値) ・したがって、[D]-[C]の予測値が正の値であったノード のみを実施すれば、モデル作成データでは 115-86=+29、 テストデータでは 95-70=+25 だけ現状の全部実施の場 合より出現数が増えることが期待されます。

[対照 (非実施) データについて]

・対照データを、すべて実施した場合と比較した場合の全体の非実施効果は、モデル作成データでは -74、テストデータでは -75と見積もられる。(Currentの累積Uplift値) すべて実施したとすれば、符号を変えた数だけ出現数が増える計算になる。

・対照データでは[C]-[D]の予測値が正の値であったノー

ドのみを非実施とし、残りをすべて実施したとすれば、計 算上の最大の非実施効果(モデル作成データでは +97 (592 件)、テストデータでは +71 (297 件))が得られ る。(Max の累積 Uplift 値)

・したがって、[C]-[D]の予測値が正の値であったノード のみを非実施とし、残りをすべて実施したとすれば、モデ ル作成データでは 90+74=+164、テストデータでは 71+75=+146 だけ現状の全部非実施の場合より出現数が 増えることが期待されます。

このように、アップリフトチャートによって、施策実施先 を最適化すると、どれだけ出現数が増えるかを見積もる ことができます。

#### 1.2.7 ツリーモデルの評価(比較プロット)

比較プロット(予測値と実際値の散布図)の表示

### Data Bring New Insight to Your Business

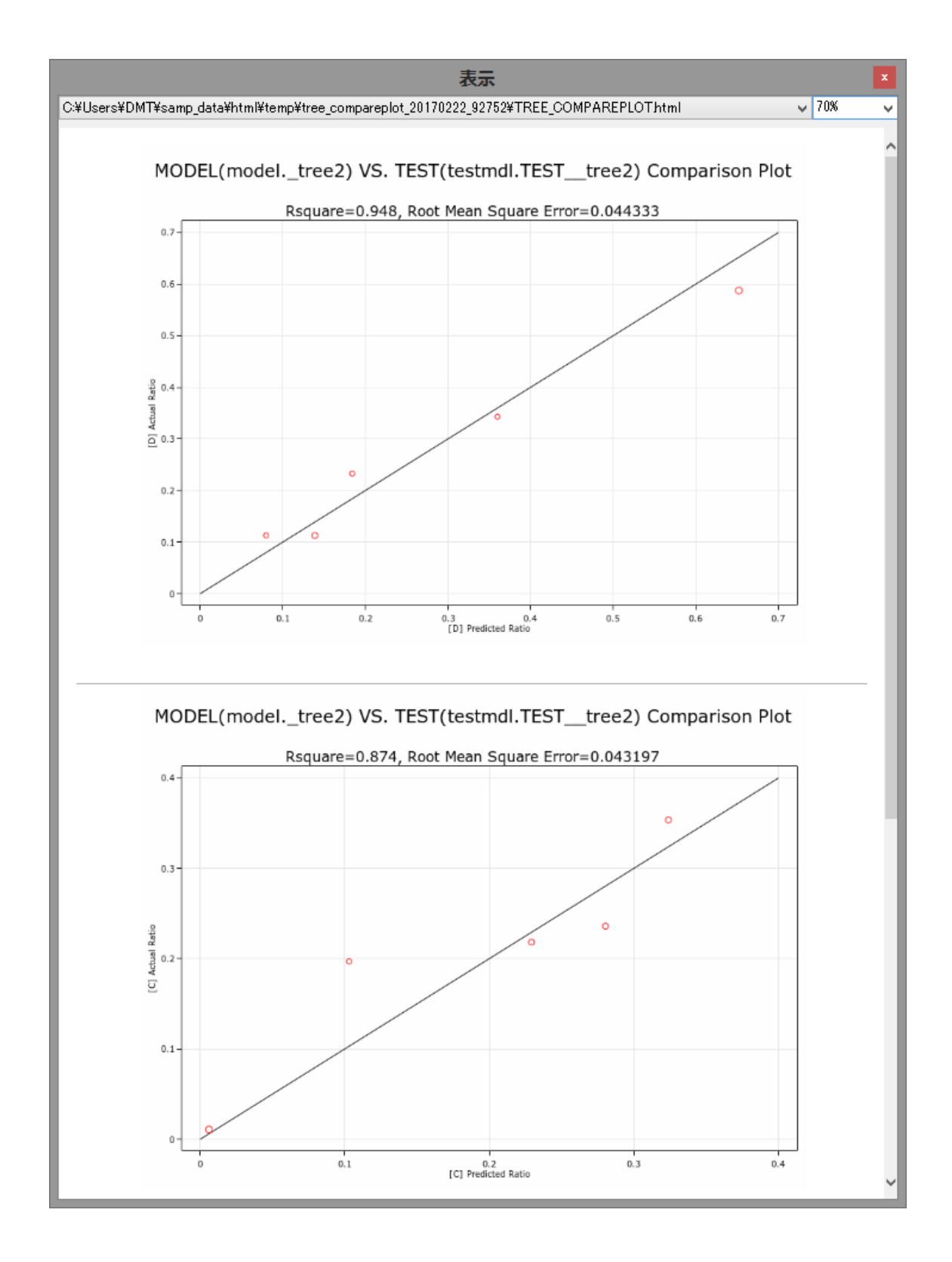

### Data Bring New Insight to Your Business

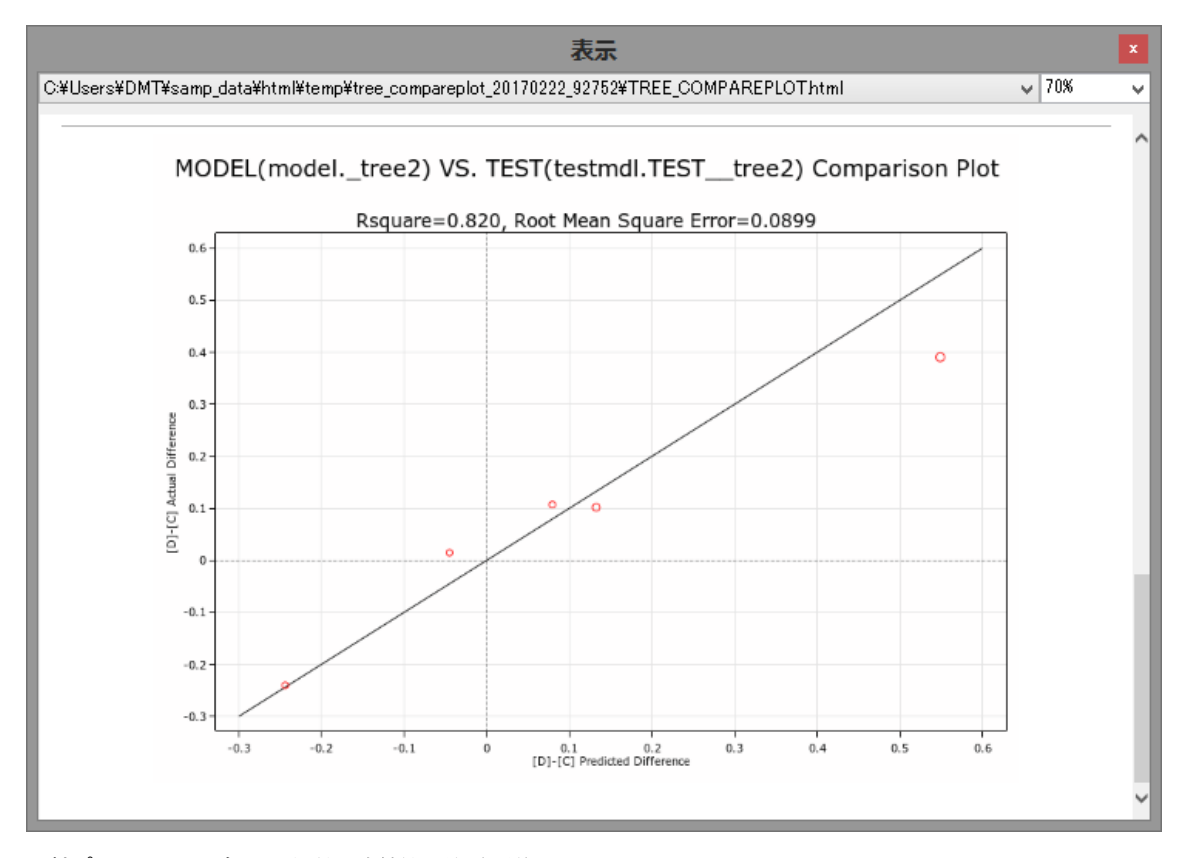

比較プロット はモデルの予測値と実績値の差(誤差)の 大きさを評価します。実施データにおける出現率([D])、 対照データにおける出現率([C])、各ノードにおける2つ の出現率の差([D]-[C])をTEST\_DATAにモデルを当 てはめた場合の値と比較した散布図がそれぞれ表示され ます。[C]の散布図において1個のノードが対角線より離 れていますが、残りは対角線上の近くにプロットされて いますので、検証データにおけるツリーモデルの予測値 は実績値に近かったことがわかります。

「デシジョンツリーモデル作成」 画面を終了し、「メニュー」 画面 に戻ります。